# HUAWEI P30 Manuale dell'utente

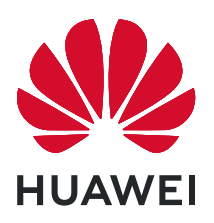

## Sommario

### Informazioni essenziali

| Gesture di base                                 | 1  |
|-------------------------------------------------|----|
| Navigazione nel sistema                         | 4  |
| Phone Clone                                     | 7  |
| Bloccare e sbloccare lo schermo                 | 8  |
| Icone di notifica e di stato                    | 10 |
| Interruttori scorciatoie                        | 11 |
| Widget schermata Home                           | 12 |
| Impostare lo sfondo                             | 13 |
| Schermate e registrazione schermo               | 14 |
| Visualizzare e cancellare le notifiche          | 19 |
| Regolare le impostazioni audio                  | 20 |
| Inserire il testo                               | 21 |
| Modalità Schermo diviso e finestra mobile       | 21 |
| Mostrare data e ora quando lo schermo è spento  | 23 |
| Accendere e spegnere o riavviare il dispositivo | 23 |
| Carica                                          | 24 |

### Funzioni intelligenti

| Huawei Share OneHop       | 27 |
|---------------------------|----|
| Huawei Share              | 30 |
| Chiave dell'auto digitale | 32 |

### Fotocamera e Galleria

| Avviare Fotocamera                                            | 35 |
|---------------------------------------------------------------|----|
| Scattare foto                                                 | 36 |
| Scattare foto nelle modalità Ritratto, Notte o Apertura ampia | 38 |
| Master Al                                                     | 41 |
| Scattare foto grandangolari o a fuoco lungo                   | 43 |
| Super macro                                                   | 44 |
| Scattare foto panoramiche                                     | 45 |
| Scattare foto in bianco e nero                                | 46 |
| Lenti AR                                                      | 46 |
| Light painting                                                | 48 |
| Scattare foto HDR                                             | 50 |
| Immagini in movimento                                         | 50 |
| Aggiungere sticker alle foto                                  | 51 |
| Modalità documenti                                            | 51 |
| Modalità Pro                                                  | 52 |
| Registrare video                                              | 55 |
| Effetti video Al                                              | 55 |

|                                             | Sommario |
|---------------------------------------------|----------|
| Modalità doppia visualizzazione             | 56       |
| Colori Leica                                | 57       |
| Modalità di modifica della Fotocamera       | 57       |
| Regolare le impostazioni della fotocamera   | 58       |
| Gestire la Galleria                         | 59       |
| Classificazione intelligente della Galleria | 67       |
| Editor Huawei Vlog                          | 68       |
| Huawei Vlog                                 | 70       |
| Momenti più belli                           | 70       |
|                                             |          |

### App

| Арр                                                        | 73  |
|------------------------------------------------------------|-----|
| Contatti                                                   | 73  |
| Telefono                                                   | 78  |
| Calendario                                                 | 87  |
| Orologio                                                   | 90  |
| Blocco note                                                | 92  |
| Registratore                                               | 93  |
| E-mail                                                     | 95  |
| Calcolatrice                                               | 99  |
| Torcia                                                     | 100 |
| Specchio                                                   | 100 |
| App gemella                                                | 101 |
| Accedere rapidamente alle funzioni delle app utilizzate di | 101 |
| frequente                                                  |     |
| Optimizer                                                  | 102 |
| Phone Clone                                                | 106 |
| HiSuite                                                    | 107 |
| Suggerimenti                                               | 108 |

### Impostazioni

| Cercare elementi in Impostazioni | 110 |
|----------------------------------|-----|
| Wi-Fi                            | 110 |
| Bluetooth                        | 112 |
| Dati mobili                      | 113 |
| Altre connessioni                | 117 |
| Schermata Home e sfondo          | 123 |
| Display e luminosità             | 125 |
| Suoni e vibrazioni               | 128 |
| Notifiche                        | 130 |
| Biometria e password             | 132 |
| Арр                              | 136 |
| Batteria                         | 137 |
| Archiviazione                    | 139 |
|                                  |     |

| Sommario |
|----------|
| 140      |
| 144      |
| 148      |
| 149      |
| 151      |
| 153      |
| 158      |
|          |

## Informazioni essenziali

### Gesture di base

#### Gesture di base

#### Gesture di navigazione del sistema

Accedi a Impostazioni > Sistema e aggiornamenti > Navigazione di sistema e seleziona Gesture.

| Indietro<br>Scorri verso l'interno dal bordo sinistro o destro per tornare alla<br>schermata precedente.                                                      |
|----------------------------------------------------------------------------------------------------|
| <b>Tornare alla schermata Home</b><br>Scorri verso l'alto dal basso per passare alla schermata Home.                                                          |
| Visualizzare le attività recenti<br>Scorri verso l'alto dalla parte inferiore della schermata e tieni<br>premuto per visualizzare le attività recenti.        |
| <b>Chiudere un'app</b><br>Nella schermata delle attività recenti, scorri verso l'alto<br>sull'anteprima di un'app per chiudere l'app.                         |
| Accedere ai menu in-app<br>Nelle app di terzi applicabili, scorri verso l'interno dal bordo<br>sinistro o destro vicino alla parte superiore della schermata. |

#### Colpo di nocca

Accedi a **Impostazioni > Funzioni accessibilità > Scorciatoie e gesture** per attivare Acquisisci una schermata, Registrazione schermo e Dividi schermo.

| <b>Acquisire una schermata</b><br>Batti due volte sullo schermo con una nocca per acquisire una<br>schermata.                                     |
|----------------------------------------------------------------------------------------------------|
| <b>Acquisire una schermata a scorrimento</b><br>Batti sullo schermo con una nocca e disegna una "S" per<br>acquisire una schermata a scorrimento. |
| <b>Catturare parte dello schermo</b><br>Batti con una nocca e disegna un'area chiusa per acquisire<br>parte dello schermo.                        |
| <b>Registrare lo schermo</b><br>Batti due volte sullo schermo con due nocche per avviare o<br>terminare una registrazione dello schermo.          |
| <b>Schermo diviso</b><br>Traccia una linea netta attraverso lo schermo con una nocca<br>per accedere alla modalità Schermo diviso.                |

#### Altre gesture

| Accedere alla modalità di modifica della schermata Home<br>Avvicina due dita nella schermata Home. |
|----------------------------------------------------------------------------------------------------|
|                                                                                                    |

| <b>Visualizzare il pannello delle scorciatoie nella schermata di<br/>blocco</b><br>Scorri verso l'alto dalla parte inferiore della schermata di<br>blocco. |
|----------------------------------------------------------------------------------------------------|
| <b>Visualizzare la barra di ricerca</b><br>Scorri verso il basso nella schermata Home.                                                                     |
| <b>Aprire l'area notifiche</b><br>Scorri verso il basso sulla barra di stato.                                                                              |

#### Scorciatoie con i tasti

| <b>Spegnere e riavviare</b><br>Tieni premuto il tasto di accensione finché non vengono<br>visualizzate le opzioni <b>Spegni</b> e <b>Riavvia</b> . |
|----------------------------------------------------------------------------------------------------|
| <b>Aumentare il volume</b><br>Premi il tasto di aumento del volume.                                                                                |
| <b>Diminuire il volume</b><br>Premi il tasto di riduzione del volume.                                                                              |

| Acquisire una schermata<br>Premi contemporaneamente i tasti di riduzione del volume e di<br>accensione.                                     |
|----------------------------------------------------------------------------------------------------|
| <b>Ultra istantanea</b><br>Premi due volte il tasto di riduzione del volume quando lo<br>schermo è spento o bloccato per scattare una foto. |

### Navigazione nel sistema

#### Cambiare la modalità di navigazione

Accedi a **Impostazioni > Sistema e aggiornamenti > Navigazione di sistema** per selezionare una modalità di navigazione in base alle tue preferenze.

#### Navigare usando le gesture

Accedi a **Impostazioni > Sistema e aggiornamenti > Navigazione di sistema** e attiva o disattiva **Gesture**.

| $\leftarrow$ Navigaz | zione di sistema |       |
|----------------------|------------------|-------|
| Gesture              |                  | 0     |
|                      | Impostazioni     |       |
| Navigazione a        | Tre tasti        | 0     |
| Menu veloce          | 0                | Off > |
|                      |                  |       |

Una volta attivato Gesture, potrai:

- Tornare alla schermata precedente: scorri verso l'interno dal bordo sinistro o destro.
- Ritornare alla schermata Home: scorri verso l'alto dalla parte inferiore dello schermo.
- Accedere alla schermata delle attività recenti: scorri verso l'alto dalla parte inferiore dello schermo e tieni premuto.
- Chiudere un'app dalla schermata delle attività recenti: scorri verso l'alto su un'anteprima dell'app.
- Accedere ai menu in-app: nelle app di terzi applicabili, scorri verso l'interno dal bordo sinistro o destro vicino alla parte superiore dello schermo.

#### Navigazione a tre tasti

Accedi a **Impostazioni** > **Sistema e aggiornamenti** > **Navigazione di sistema** e seleziona **Navigazione a Tre tasti**.

| ← Navi      | gazione di sistem | a          |
|-------------|-------------------|------------|
| Gesture     |                   | $\bigcirc$ |
|             |                   |            |
|             | Prova le gesture  |            |
| Navigazione | e a Tre tasti     | 0          |
|             | < ○ □             |            |
|             | Impostazioni      |            |
| Menu veloc  | e                 | Off >      |
|             | 0                 |            |
|             | 1 0               |            |
| <           |                   |            |

Tocca **Impostazioni** per selezionare la combinazione di tasti di navigazione che preferisci. Le icone sulla barra di navigazione sono le seguenti:

- S: tasto Indietro per tornare alla schermata precedente, uscire da un'app o chiudere la tastiera sullo schermo.
- .  $O_{:}$  pulsante Home per tornare alla schermata Home.
- . U: tasto Recenti per visualizzare la schermata delle attività recenti. Tieni premuto per accedere alla modalità Schermo diviso.
- $\cdot$   $\overline{\mathbf{v}}$ : tasto di notifica per aprire l'area notifiche.

#### Personalizzare la combinazione dei tasti di navigazione

Accedi a Navigazione a Tre tasti > Impostazioni. Puoi:

- Selezionare una combinazione di tasti di navigazione.
- Attivare **Nascondi i tasti di navigazione** per consentire di nascondere la barra di navigazione quando non la usi.

#### Dock di navigazione

Accedi a Impostazioni > Sistema e aggiornamenti > Navigazione di sistema > Menu veloce e attiva Menu veloce.

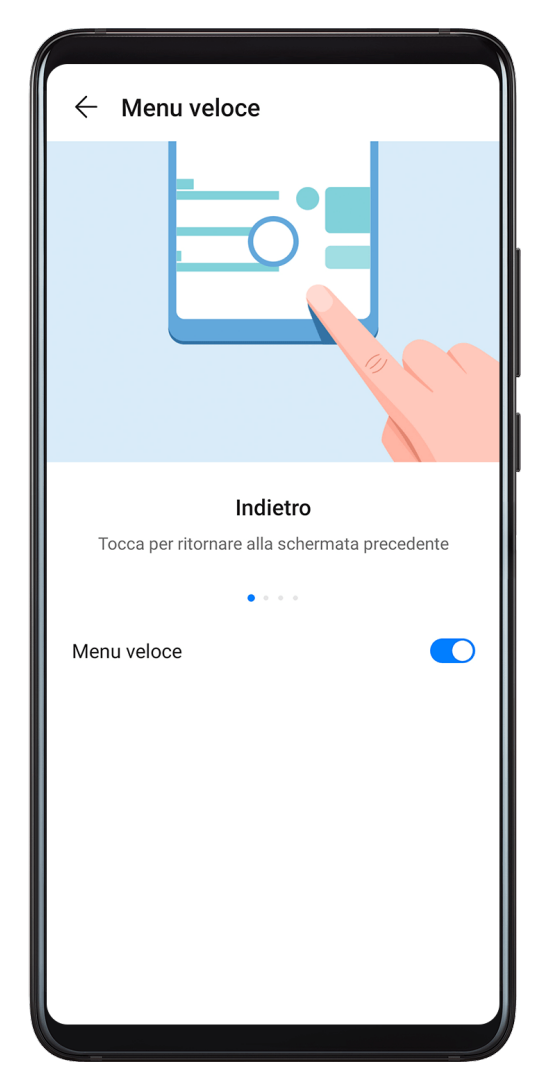

Quando compare il pulsante Dock di navigazione, puoi:

- Trascinare il pulsante nella posizione desiderata.
- Toccare il pulsante per tornare indietro.
- Toccare due volte il pulsante per tornare indietro di due passaggi.
- Tenere premuto il pulsante quindi rilasciarlo per tornare alla schermata Home.
- Tenere premuto il pulsante quindi scorrere verso sinistra o destra per visualizzare le attività recenti.

### **Phone Clone**

#### Phone Clone

**1** Sul nuovo dispositivo, apri **Phone Clone** (per impostazione predefinita nella cartella

Strumenti). In alternativa, accedi a Impostazioni > Sistema e aggiornamenti > Phone Clone, tocca Nuovo telefono, quindi tocca Huawei o Altri Android.

- **2** Segui le istruzioni sullo schermo per scaricare e installare **Phone Clone** sul vecchio dispositivo.
- **3** Sul vecchio dispositivo, apri Phone Clone e tocca Vecchio telefono. Segui le istruzioni sullo schermo per connettere il vecchio dispositivo con il nuovo dispositivo scansionando un codice o connettendoti manualmente.
- **4** Sul vecchio dispositivo, seleziona i dati che vuoi clonare, quindi tocca **Trasferisci** per iniziare la clonazione.
- *i* Phone Clone è disponibile solo su dispositivi con Android 4.4 o versioni successive.

#### Clonare i dati da un iPhone o iPad

1 Sul nuovo dispositivo, apri Phone Clone (per impostazione predefinita nella cartella Strumenti). Accedi a Impostazioni > Sistema e aggiornamenti > Phone Clone,

**Strumenti**). Accedi a **Sistema e aggiornamenti** > Phone Clone, tocca **Nuovo telefono**, quindi tocca **iPhone/iPad**.

- **2** Segui le istruzioni sullo schermo per scaricare e installare **Phone Clone** sul vecchio dispositivo.
- **3** Sul vecchio dispositivo, apri Phone Clone e tocca Vecchio telefono. Segui le istruzioni sullo schermo per connettere il vecchio dispositivo con il nuovo dispositivo scansionando un codice o connettendoti manualmente.
- **4** Sul vecchio dispositivo, seleziona i dati che desideri clonare, quindi segui le istruzioni sullo schermo per completare la clonazione dei dati.
- *i* Phone Clone è disponibile solo su dispositivi con iOS 8.0 o versioni successive.

### Bloccare e sbloccare lo schermo

#### Bloccare e sbloccare lo schermo

#### Bloccare lo schermo

Se il dispositivo rimane inattivo per un periodo di tempo, bloccherà automaticamente lo schermo e entrerà in modalità sospensione per risparmiare energia.

In alternativa, puoi bloccare manualmente lo schermo in uno dei seguenti modi:

- Premi il pulsante di accensione.
- Sulla schermata Home, avvicina due dita per accedere alla modalità di modifica della schermata. Tocca Widget, quindi trascina l'icona Blocco schermo sulla schermata Home. Ora puoi toccare l'icona Blocco schermo per bloccare lo schermo.

#### Impostare il periodo di timeout dello schermo

Accedi a **Impostazioni** > **Display e luminosità** > **Sospensione** e seleziona un periodo di timeout dello schermo.

#### Riattivare lo schermo

È possibile attivare lo schermo in uno dei seguenti modi:

- Premi il pulsante di accensione.
- Accedi a Impostazioni > Funzioni accessibilità > Scorciatoie e gesture > Attiva lo schermo e attiva Solleva per attivare o Doppio tocco attiva schermo.
  - Quando è attivato Solleva per attivare, puoi sollevare il dispositivo per accendere lo schermo.
  - Quando è attivato Doppio tocco attiva schermo, puoi toccare due volte lo schermo per accenderlo.

#### Immettere la password per sbloccare lo schermo

Una volta acceso lo schermo, scorri da qualsiasi posizione sullo schermo per visualizzare il pannello di inserimento della password. Quindi inserisci la password di blocco.

#### Usare Sblocco con il viso

Solleva il dispositivo e allinealo con il viso. Il dispositivo si sbloccherà una volta riconosciuto il viso.

#### Usare lo sblocco a impronta digitale

Una volta acceso lo schermo, l'icona dell'impronta digitale verrà visualizzata sullo schermo. Tocca l'icona con un dito registrato per sbloccare lo schermo.

#### Cambiare la schermata di blocco

### Accedi a Impostazioni > Schermata Home e sfondi, tocca Firma blocco schermo,

quindi digita il testo da visualizzare nella schermata di blocco.

Per rimuovere la firma, tocca Firma blocco schermo ed elimina il testo.

#### Accedere alle app dalla schermata di blocco

Puoi accedere ad app di uso comune come Fotocamera, Registratore e Calcolatrice dalla schermata di blocco.

- Nella schermata di blocco, scorri verso l'alto sull'icona 🖸 per aprire **Fotocamera**.
- Nella schermata di blocco, scorri verso l'alto dalla parte inferiore della schermata per aprire il pannello scorciatoie. Saranno disponibili le scorciatoie per Registratore, Torcia, Calcolatrice e Timer tra cui scegliere.

### Icone di notifica e di stato

#### Icone di notifica e di stato

Le icone di stato della rete possono variare in base all'area geografica o al fornitore di servizi di rete.

Le funzioni supportate variano in base al modello del dispositivo. Alcune delle seguenti icone potrebbero non riguardare il tuo dispositivo.

| <sup>56</sup>     | Rete 5G connessa                       | <sup>46</sup> .111   | Rete 4G connessa                             |
|-------------------|----------------------------------------|----------------------|----------------------------------------------|
| <sup>36</sup> .11 | Rete 3G connessa                       | <sup>26</sup> .11    | Rete 2G connessa                             |
|                   | Piena intensità del segnale            | R                    | Roaming                                      |
|                   | Risparmio dati attivato                | !                    | Scheda SIM non trovata                       |
| $\bigcirc$        | Hotspot attivato                       |                      | Hotspot connesso                             |
| 5                 | Chiamata                               | HD                   | VoLTE attivato                               |
| (((.              | Rete Wi-Fi connessa                    |                      | SkyTone in uso                               |
| <u>()</u>         | Hotspot disconnesso                    |                      | Rete commutata tramite Wi-Fi+                |
|                   | Modalità aereo attivata                | $\mathbf{\tilde{O}}$ | Sveglie impostate                            |
|                   | Batteria scarica                       |                      | Batteria scarica                             |
| *                 | Carica                                 | **                   | Carica veloce                                |
| *                 | Super carica                           | 0                    | Modalità di risparmio energetico<br>attivata |
| *                 | Bluetooth attivato                     | *Ī                   | Batteria del dispositivo Bluetooth           |
| *                 | Dispositivo Bluetooth collegato        | 0-                   | VPN connessa                                 |
| $\bigcirc$        | Modalità guida                         |                      | Dispositivo di proiezione<br>connesso        |
| $\bigcirc$        | Servizio di posizionamento<br>attivato | 6                    | Modalità Protezione occhi<br>attivata        |
|                   | Cuffie collegate                       |                      | Cuffie con un microfono collegato            |

|          | Chiamata senza risposta        | Q            | SMS non letti                      |
|----------|--------------------------------|--------------|------------------------------------|
| <u>Z</u> | Microfono disattivato          | Ŕ            | Silenziato                         |
| ····     | Più notifiche                  | 3            | Solo vibrazione                    |
|          | NFC attivato                   | C            | Modalità Non disturbare attivata   |
| 0        | Sincronizzazione dati in corso | (!)          | Sincronizzazione dati non riuscita |
| (~)      | Modalità prestazione attivata  | $\checkmark$ | Nuove e-mail                       |
|          | Promemoria eventi              | X            | Gestione digitale attivata         |

### Interruttori scorciatoie

#### Interruttori scorciatoie

#### Attivare un interruttore scorciatoia

Scorri verso il basso dalla barra di stato per aprire l'area notifiche, quindi scorri di nuovo verso il basso per mostrare tutte le scorciatoie.

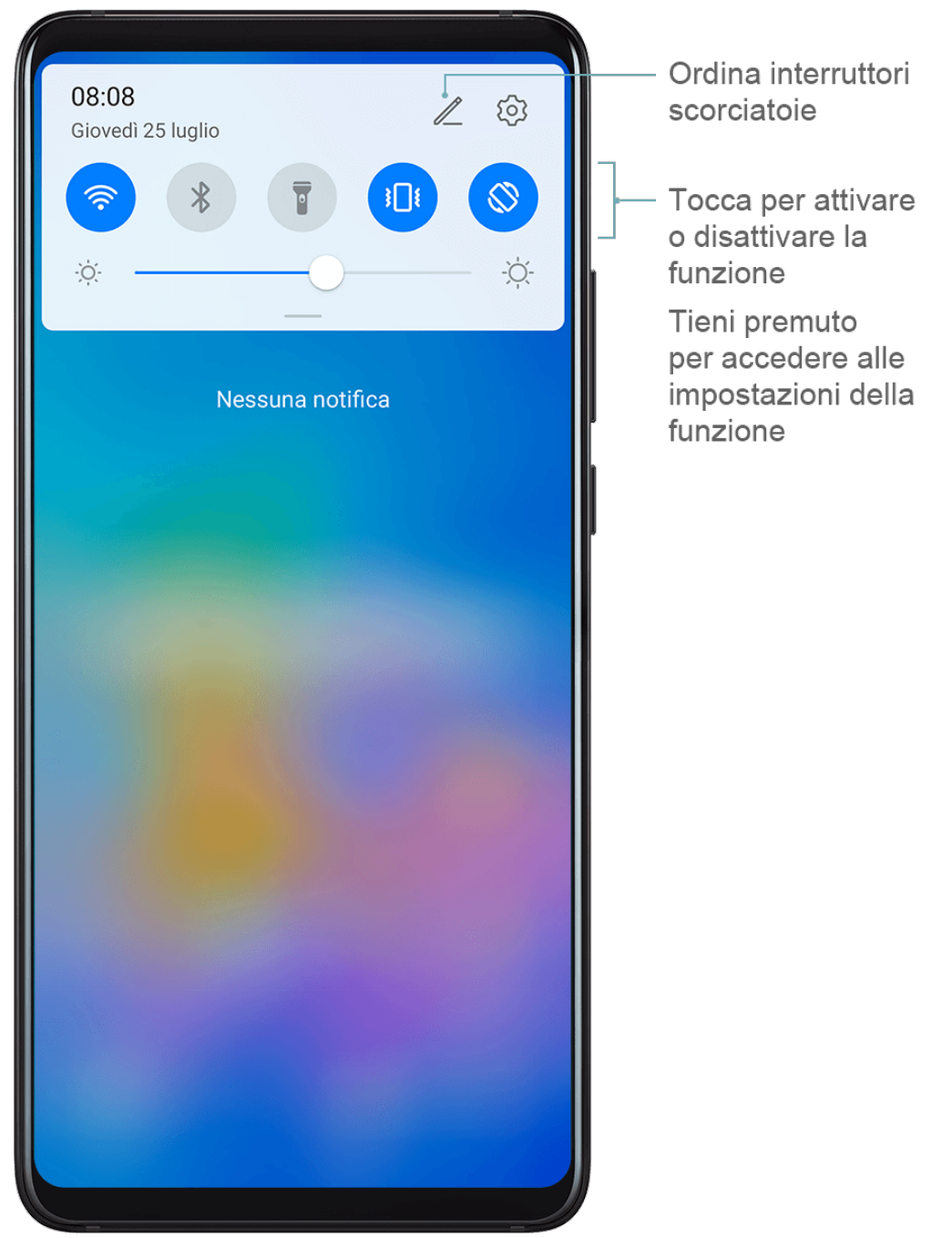

- Tocca un interruttore scorciatoia per attivare o disattivare la funzione corrispondente.
- Tieni premuto un interruttore scorciatoia per accedere alla schermata delle impostazioni per quella funzione.
- Tocca 🔅 per aprire Impostazioni.

#### Personalizzare gli interruttori scorciatoia

Tocca 2, tocca e tieni premuta un'icona e trascinala nella posizione desiderata.

### Widget schermata Home

#### Widget schermata Home

Puoi aggiungere, spostare o eliminare i widget della schermata Home, come Blocco schermo, Meteo, Blocco note, Orologio, Contatti e Calendario, in base alle tue esigenze.

#### Aggiungere un widget alla schermata Home

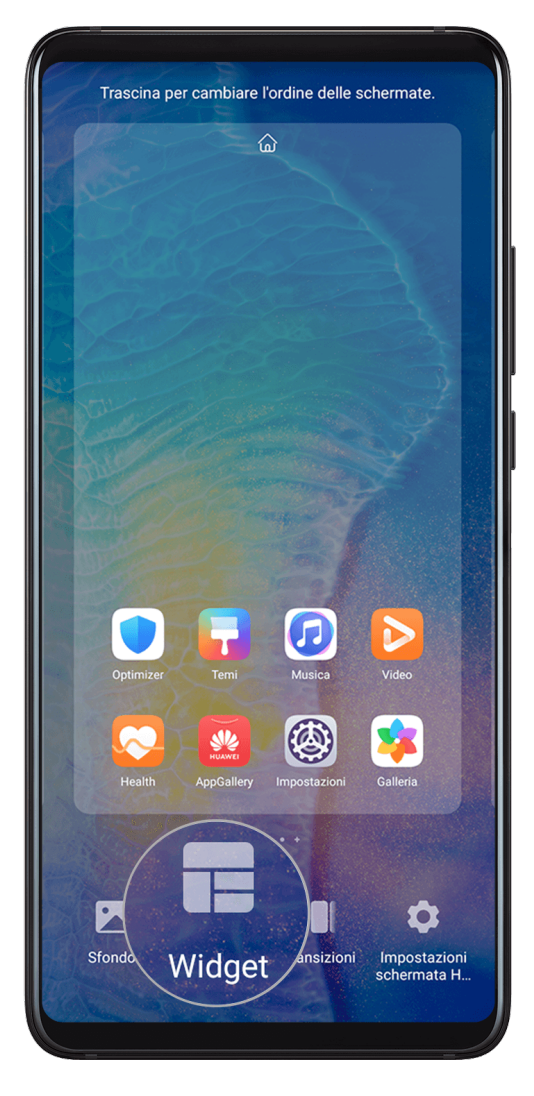

- **1** Avvicina due dita sulla schermata Home per accedere alla modalità Impostazioni della schermata Home.
- 2 Tocca Widget, quindi scorri verso sinistra per visualizzare tutti i widget.
- **3** Alcuni widget, come **Meteo**, sono disponibili in vari formati. Tocca il widget per visualizzare tutti i formati, quindi scorri verso destra per tornare indietro.
- **4** Tocca un widget per aggiungerlo alla schermata Home. Se non c'è spazio nella pagina corrente della schermata, toccalo e tienilo premuto, quindi trascinalo su un'altra pagina della schermata.

#### Spostare o eliminare un widget

Tieni premuto un widget sulla schermata Home fino a quando il dispositivo vibra, quindi trascinalo nella posizione desiderata o tocca **Rimuovi**.

### Impostare lo sfondo

#### Impostare lo sfondo

#### Usare uno sfondo predefinito

- **1** Accedi a **Wimpostazioni > Schermata Home e sfondi > Sfondo**.
- **2** Tocca un'immagine che desideri impostare come sfondo.
- **3** Imposta quanto segue in base alle tue preferenze:
  - Sfocatura: applica un effetto di sfocatura, che puoi regolare trascinando il cursore.
  - Scorrevole: consente di far scorrere lo sfondo nella schermata Home.
- 4 Tocca ✓, quindi determina se desideri impostare l'immagine come Blocco schermo, Schermata Home o entrambi.

#### Impostare un'immagine dalla Galleria come sfondo

- 1 Apri 躇 Galleria e apri l'immagine che vuoi impostare come sfondo.
- 2 Accedi a > Imposta come > Sfondo, quindi segui le istruzioni sullo schermo per completare l'impostazione.

### Schermate e registrazione schermo

#### Acquisire una schermata

#### Usare la nocca per acquisire una schermata

- 1 Accedi a Impostazioni > Funzioni accessibilità > Scorciatoie e gesture > Acquisisci una schermata e assicurati che Schermate con colpo di nocca sia attivato.
- **2** Batti due volte lo schermo con una nocca in rapida successione per acquisire una schermata.

#### Usare una combinazione di tasti per acquisire una schermata

Tieni premuti contemporaneamente i tasti di accensione e di riduzione del volume per acquisire una schermata.

#### Usare una scorciatoia per scattare una schermata

Scorri verso il basso dalla barra di stato per aprire l'area notifiche, quindi scorri di nuovo

verso il basso per mostrare tutte le scorciatoie. Tocca 🔀 per acquisire una schermata.

#### Condividere e modificare una schermata o passare a una schermata a scorrimento

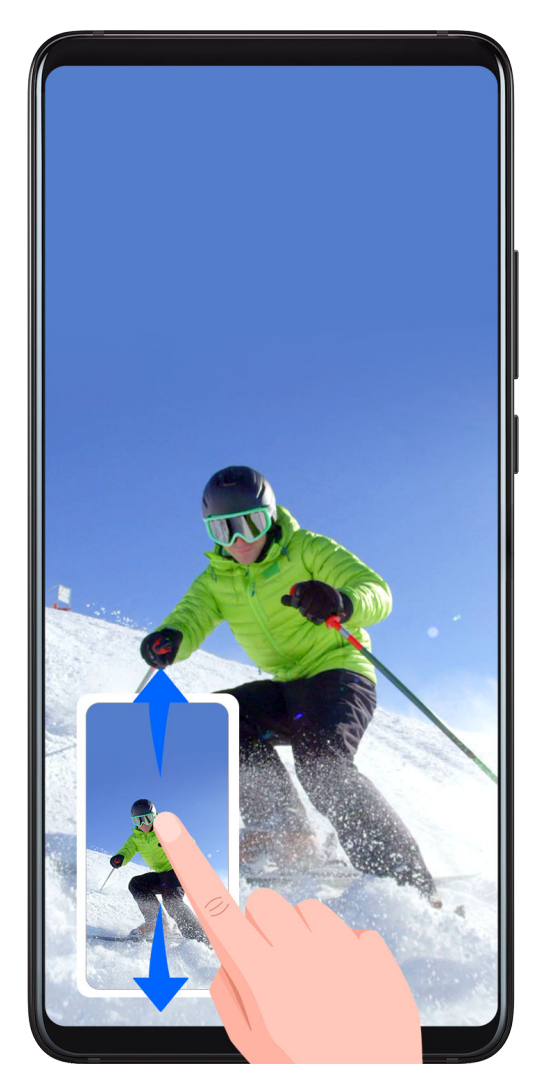

Dopo aver acquisito una schermata, verrà visualizzata una miniatura nell'angolo in basso a sinistra dello schermo. Quindi potrai:

- Scorrere verso il basso sulla miniatura per acquisire una schermata a scorrimento.
- Scorrere verso l'alto sulla miniatura per selezionare una modalità di condivisione e condividere la schermata con i tuoi amici.
- Toccare la miniatura per modificarla o eliminarla.

Le schermate vengono salvate in **Galleria** per impostazione predefinita.

#### Usare la nocca per acquisire una schermata a scorrimento

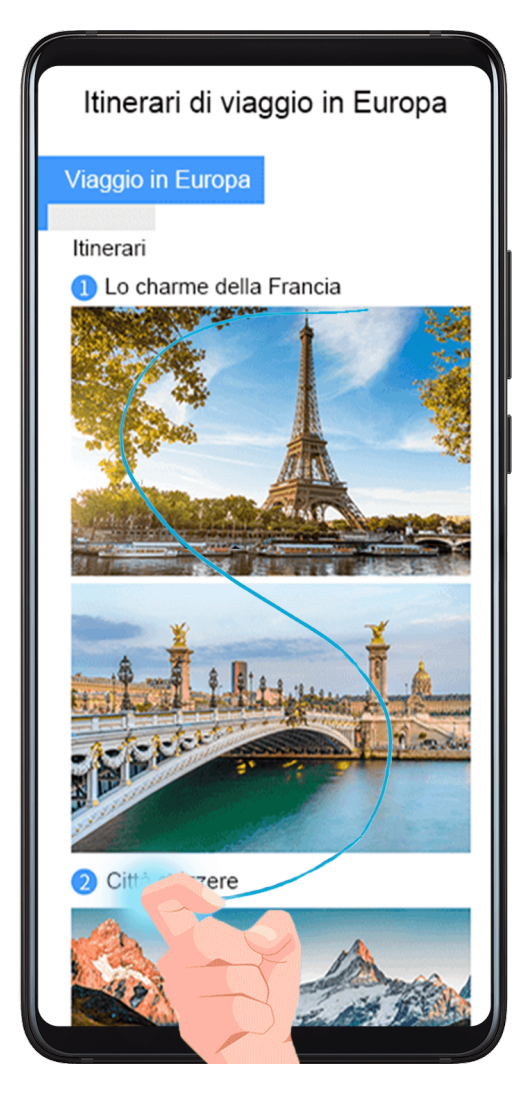

- **1** Batti lo schermo con una nocca e tieni premuto per disegnare una "S". Lo schermo scorrerà automaticamente verso il basso per catturare l'intera pagina.
- **2** Puoi toccare lo schermo in qualsiasi momento per interrompere la schermata.

#### Acquisire una schermata parziale

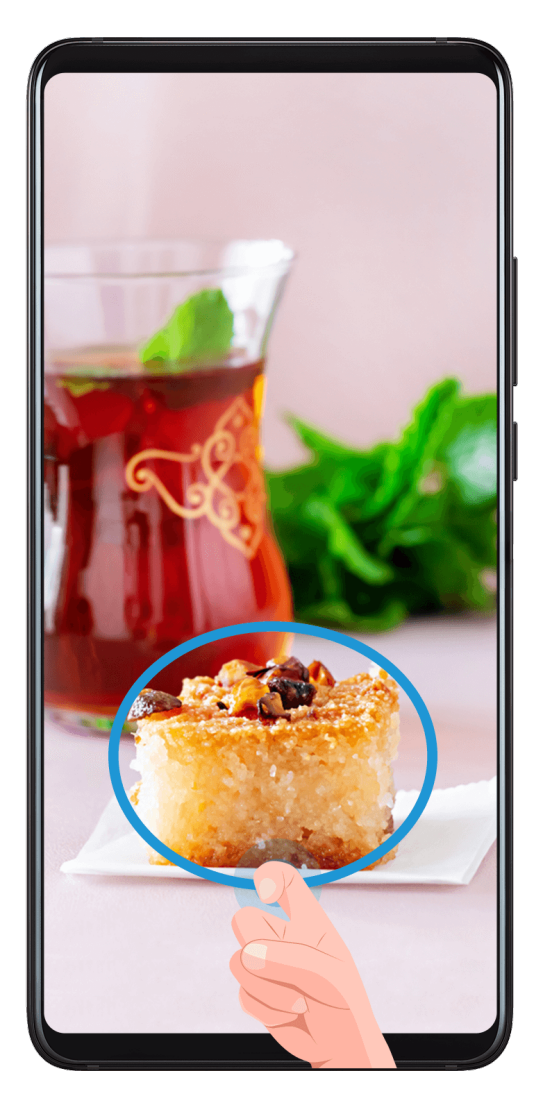

- **1** Batti lo schermo con una nocca e tieni premuto per disegnare un contorno attorno alla parte dello schermo che vuoi acquisire. Assicurati che la nocca non lasci lo schermo.
- **2** Lo schermo mostrerà la traiettoria di movimento della nocca e acquisirà una schermata dell'area selezionata. Quindi potrai:
  - Trascinare il riquadro nella posizione desiderata o ridimensionarlo.
  - Toccare l'icona di una forma nella parte superiore dello schermo per determinare la forma della schermata parziale.
- **3** Tocca Per salvare lo schermata.

#### Registrare lo schermo

Registra le tue attività sullo schermo in video condivisibili per realizzare un tutorial, sfoggiare le tue fantastiche abilità nel gioco e molto altro ancora.

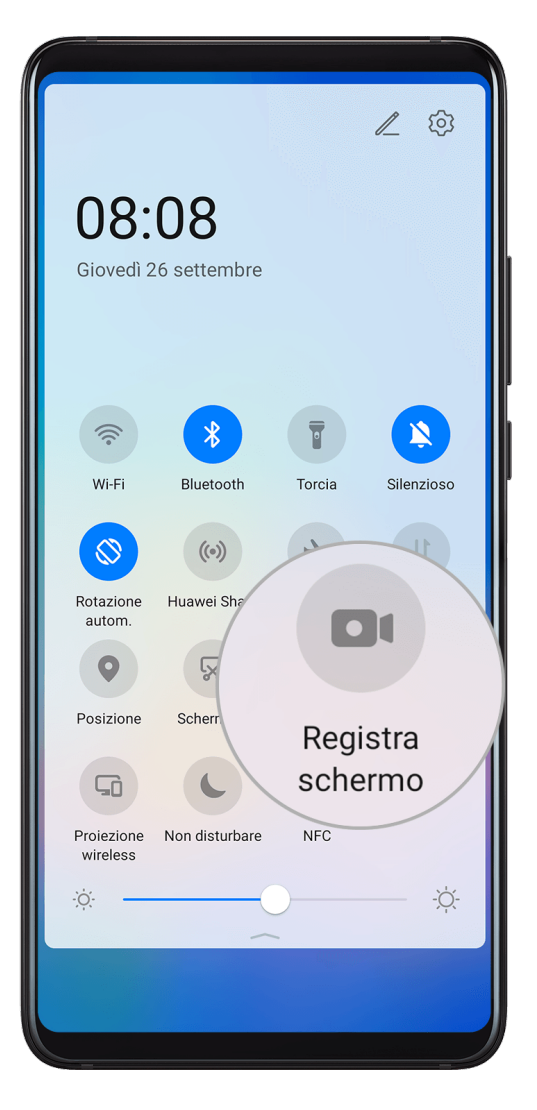

#### Utilizzare una combinazione di tasti per avviare la registrazione dello schermo

Tieni premuti contemporaneamente i tasti di accensione e di aumento del volume per avviare la registrazione dello schermo. Per interrompere la registrazione, tieni di nuovo premuti entrambi i pulsanti.

#### Usare una scorciatoia per avviare la registrazione dello schermo

- **1** Scorri verso il basso dalla barra di stato per aprire l'area notifiche, quindi scorri di nuovo verso il basso per mostrare tutte le scorciatoie.
- 2 Tocca Registra schermo per avviare la registrazione dello schermo.
- **3** Per interrompere la registrazione, tocca il timer nella parte superiore dello schermo.
- **4** La registrazione verrà salvata in **Galleria**.

#### Usare due nocche per avviare la registrazione dello schermo

- 1 Accedi a Impostazioni > Funzioni accessibilità > Scorciatoie e gesture > Registrazione schermo e assicurati che Registrazione schermo sia attivata.
- **2** Batti due volte lo schermo in rapida successione con due nocche per avviare la registrazione dello schermo. Per interrompere la registrazione, batti di nuovo due volte.

#### Registrare la voce durante la registrazione schermo

Puoi attivare il microfono per registrare la tua voce durante la registrazione schermo.

Dopo aver avviato una registrazione dello schermo, tocca l'icona del microfono e assicurati

che sia visualizzata come  $\Psi$ . In questo modo, potrai anche registrare la tua voce.

Se il microfono è disattivato (cioè se è visualizzato come ), registrerai solo l'audio di sistema (come l'audio del gioco). Se vuoi che lo schermo venga registrato in silenzio, disattiva l'audio del dispositivo e interrompi la musica e ogni altro audio multimediale prima di avviare la registrazione schermo.

### Visualizzare e cancellare le notifiche

#### Visualizzare e cancellare le notifiche

#### Visualizzare le notifiche

Quando è presente un promemoria di notifica, puoi accendere lo schermo e scorrere verso il basso dalla barra di stato per aprire l'area notifiche e visualizzare la notifica.

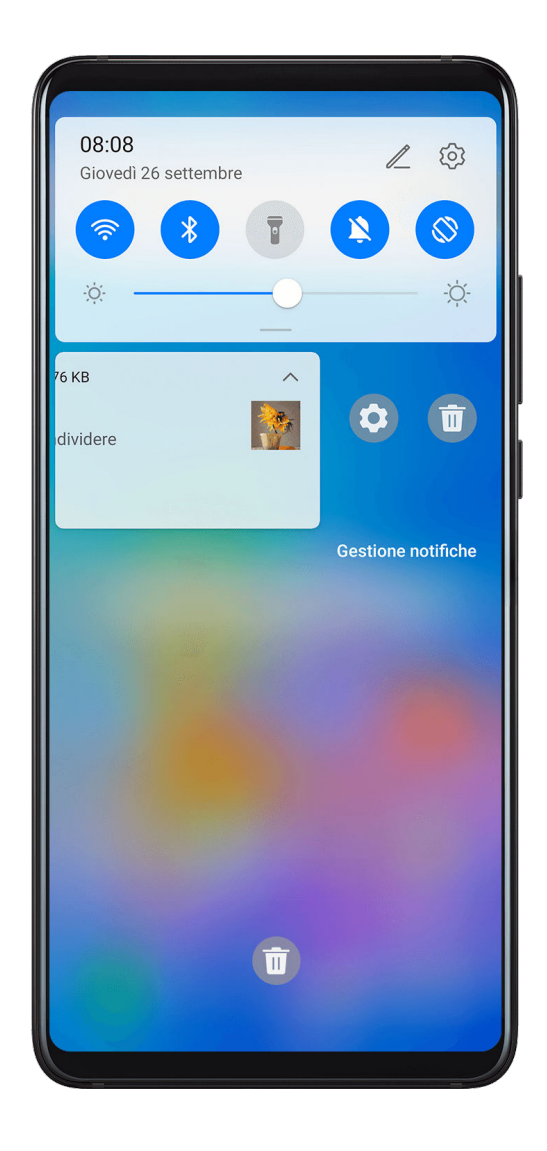

#### Eliminare le notifiche

• Scorri verso destra su un promemoria di notifica per eliminare la notifica.

• Tocca ण nella parte inferiore dell'area notifiche per eliminare tutte le notifiche.

### Regolare le impostazioni audio

#### Regolare le impostazioni audio

#### Premere un tasto del volume per regolare il volume

Premi il tasto di aumento o riduzione del volume per regolare il volume.

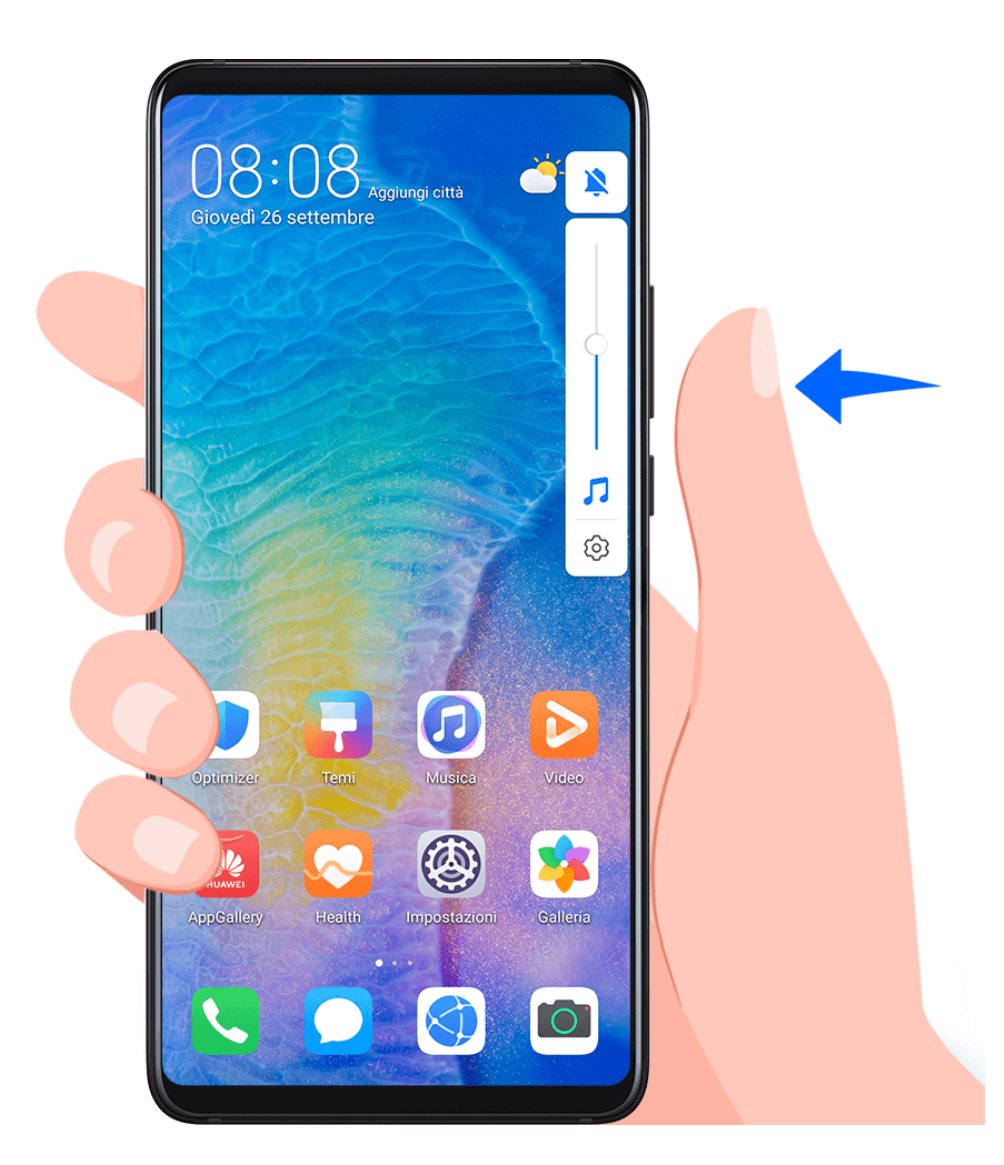

#### Premere il tasto di accensione per disattivare l'audio del dispositivo quando suona

Quando il dispositivo squilla per una sveglia o una chiamata in arrivo, puoi premere il tasto di accensione per disattivare l'audio.

#### Capovolgere per silenziare o sollevare per ridurre il volume della suoneria

Quando ricevi una chiamata in arrivo, puoi capovolgere il dispositivo per silenziarlo o alzarlo per ridurre il volume della suoneria.

Accedi a <sup>(()</sup>Impostazioni > Funzioni accessibilità > Scorciatoie e gesture > Disattiva la suoneria/Riduci il volume, quindi attiva Capovolgi per silenziare la suoneria e Solleva per abbassare il volume.

#### Impostare il volume predefinito

Accedi a **Impostazioni** > **Suoni e vibrazione**, quindi potrai impostare il volume per i seguenti elementi:

- · Multimedia (video, giochi, musica e molto altro)
- Suonerie
- Sveglie
- Chiamate

#### Utilizzare una scorciatoia per alternare tra suoneria, vibrazione o modalità silenziosa

- **1** Scorri verso il basso dalla barra di stato per aprire l'area notifiche, quindi scorri di nuovo verso il basso per mostrare tutte le scorciatoie.
- **2** Tocca l'icona Audio, Silenzioso o Vibrazione per passare tra le diverse modalità.

### Inserire il testo

#### Modificare il testo

Puoi selezionare il testo visualizzato sullo schermo, copiarlo o tagliarlo negli appunti, quindi incollarlo altrove. Puoi anche condividerlo in diversi modi.

- 1 Tieni premuto il testo finché non viene visualizzato
- **2** Trascina e per selezionare il testo che ti interessa, oppure tocca **Seleziona tutto** per selezionare tutto il testo.
- **3** Tocca **Copia** o **Taglia** in base alle tue necessità.
- **4** Tieni premuto il punto in cui desideri incollare il testo, quindi tocca **Incolla**.

### Modalità Schermo diviso e finestra mobile

#### Modalità Schermo diviso

Puoi dividere lo schermo del dispositivo per utilizzare due app contemporaneamente.

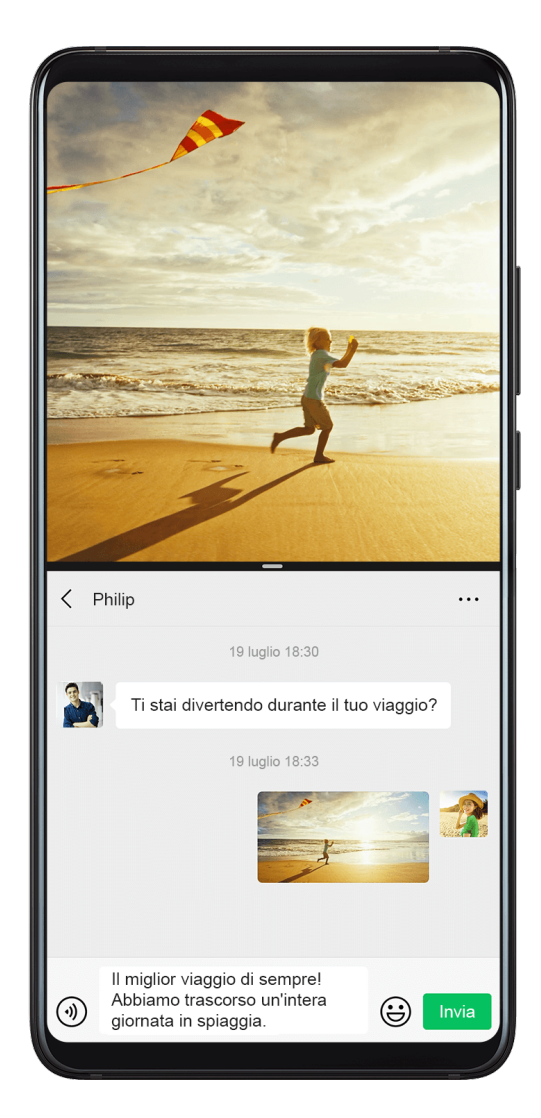

#### Attivare la modalità Schermo diviso

Alcune app non supportano la modalità Schermo diviso.

- **1** Apri un'app.
- 2 Attiva la modalità Schermo diviso con uno dei metodi seguenti.
  - Scorri verso l'alto dal centro dello schermo con tre dita.
  - Quando usi la navigazione con gesture, scorri verso l'alto dalla parte inferiore dello schermo, quindi tocca e tieni premuto per accedere alla schermata delle attività

recenti. Tocca 📛 nell'angolo in alto a destra dell'anteprima app.

- Quando usi la navigazione a tre tasti, tocca e tieni premuto il tasto 🖵
  - Batti lo schermo con una nocca e tienilo premuto fino a quando appare un punto blu, quindi fai scivolare le nocche attraverso lo schermo per attivare la modalità Schermo diviso.
- **3** Apri un'altra app per avviare il multitasking.

#### Regolare le dimensioni dei riquadri di Dividi schermo

Trascina 🔵 al centro della linea di divisione dello schermo nella posizione desiderata.

Questa funzione può essere usata solo quando il dispositivo è in orientamento verticale.

#### Scambiare i riquadri di Schermo diviso

Se è visualizzata la schermata Home in uno dei riquadri di Schermo diviso, non sarà possibile scambiare i riquadri.

Tocca — al centro della linea di divisione dello schermo, poi tocca 1.

#### Disattivare la modalità Schermo diviso

Tocca 🗖 al centro della linea di divisione dello schermo, poi tocca X.

### Mostrare data e ora quando lo schermo è spento

#### Mostrare data e ora quando lo schermo è spento

Con **Display sempre attivo** attivato, la schermata di blocco mostrerà la data, l'ora e altro quando lo schermo è spento.

#### Attivare Display sempre attivo

- **1** Accedi a **Wimpostazioni > Schermata Home e sfondi** e attiva **Display sempre attivo**.
- 2 Imposta Inizio e Fine in base alle tue preferenze.

### Accendere e spegnere o riavviare il dispositivo

#### Accendere e spegnere o riavviare il dispositivo

#### Accendere e spegnere il dispositivo

Per spegnere il dispositivo, tocca e tieni premuto il tasto di accensione per alcuni secondi, tocca **Spegni** e **Tocca per spegnere**.

Per accendere il dispositivo, tocca e tieni premuto il tasto di accensione per alcuni secondi fino a quando il dispositivo vibra e visualizza il logo.

#### Riavviare il dispositivo

Riavvia il dispositivo periodicamente per cancellare la cache e mantenerlo in uno stato ottimale. Un riavvio a volte può risolvere gli eventuali problemi incontrati dal dispositivo.

Tieni premuto semplicemente il tasto di accensione per alcuni secondi, tocca **Riavvia** e **Tocca per riavviare**.

#### Forzare il riavvio del dispositivo

Se il dispositivo non funziona o non si spegne normalmente, puoi forzare il riavvio.

Tieni premuto semplicemente il tasto di accensione per almeno 10 secondi.

### Carica

#### Caricare il dispositivo

Il dispositivo ti avviserà quando la carica sta per finire. Assicurati di caricare il dispositivo in tempo per evitare che si spenga automaticamente quando esaurisce la carica.

#### Precauzioni per la carica

- Carica il dispositivo con l'adattatore standard e il cavo USB in dotazione con il dispositivo.
  L'uso di altri caricabatterie o cavi USB può causare ripetuti riavvii, carica lenta, surriscaldamento o altri effetti indesiderati.
- Il dispositivo eseguirà automaticamente un controllo di sicurezza quando un caricabatterie o altro dispositivo viene collegato alla porta USB. Se rileva umidità nella porta USB, il dispositivo attiva automaticamente le funzioni di sicurezza e interrompe la carica. Scollega il dispositivo dalla porta USB e attendi che la porta USB sia asciutta.
- Il tempo richiesto per caricare completamente la batteria dipende dalla temperatura ambiente e dall'età della batteria.
- Le batterie hanno un numero limitato di cicli di carica. Quando la durata della batteria diventa sensibilmente più breve, rivolgiti a un Centro servizio clienti Huawei autorizzato per sostituire la batteria.
- Non coprire il dispositivo o il caricabatterie durante la carica.
- Il dispositivo potrebbe surriscaldarsi quando lo usi per un lungo periodo di tempo, specialmente a temperature elevate. In questo caso, interrompi la carica, disattiva alcune funzioni e sposta il dispositivo in un luogo fresco.
- Non usare il dispositivo mentre è in carica.
- Se il dispositivo non risponde quando tieni premuto il tasto di accensione, la batteria potrebbe essere scarica. Caricalo per 10 minuti, quindi accendilo.

#### Usa il caricabatterie in dotazione con il dispositivo

- **1** Usa il cavo USB in dotazione con il dispositivo per collegare il dispositivo all'adattatore.
- **2** Inserisci l'adattatore in una presa di corrente.

#### Carica del dispositivo con un PC

- **1** Collega il dispositivo a un PC o altro dispositivo tramite un cavo USB.
- **2** Quando viene visualizzata la finestra di dialogo **Utilizza USB per** sul dispositivo, tocca **Solo ricarica**.

Se in precedenza hai impostato un'altra opzione, la finestra di dialogo non verrà visualizzata. Scorri verso il basso dalla barra di stato per aprire l'area notifiche, tocca **Impostazioni**, poi seleziona **Solo carica**.

#### Panoramica delle icone della batteria

Puoi controllare il livello della batteria dall'icona della batteria sullo schermo del dispositivo.

| Icona della<br>batteria | Livello della batteria                                                                                                    |
|-------------------------|----------------------------------------------------------------------------------------------------|
|                         | Meno del 4% di carica della batteria rimanente                                                                                                    |
|                         | In carica, meno del 10% di carica della batteria rimanente                                                                                                    |
|                         | In carica, dal 10% al 90% di carica della batteria rimanente                                                                                                    |
|                         | In carica, almeno il 90% di carica della batteria rimanente.<br>Se viene visualizzato 100% accanto all'icona della batteria o viene<br>visualizzato un messaggio di carica completata nella schermata di<br>blocco, la batteria è completamente carica. |

#### Carica inversa con un cavo OTG

On-The-Go (OTG) è una tecnologia di trasmissione USB che consente a un dispositivo di accedere direttamente ai file su una memoria USB o una fotocamera digitale oppure di collegarsi a un dispositivo esterno come una tastiera o un mouse, con l'aiuto di un cavo OTG.

#### Informazioni essenziali

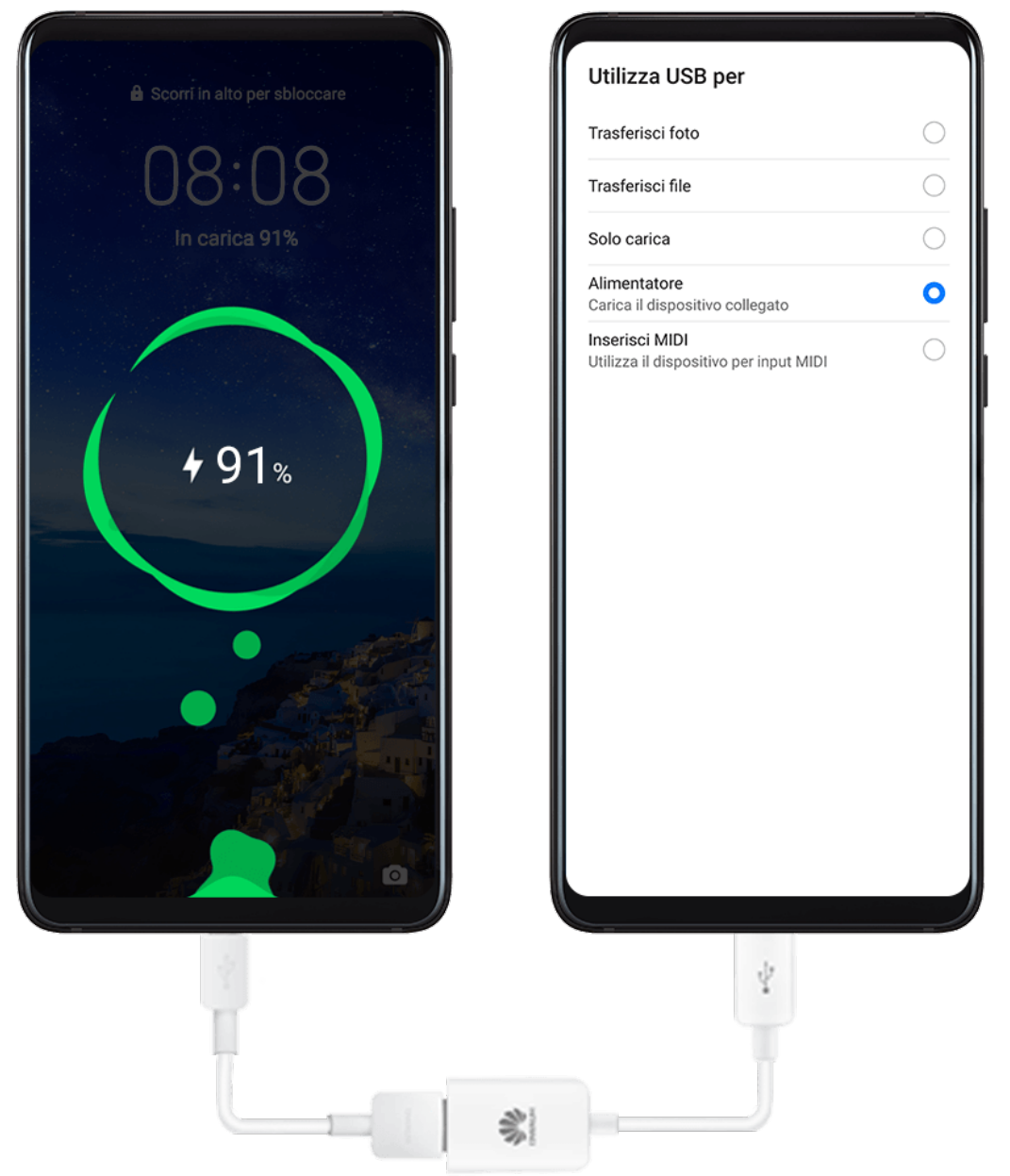

Puoi utilizzare il dispositivo per caricare altri dispositivi utilizzando un cavo OTG.

- **1** Connetti il tuo dispositivo al dispositivo da caricare usando un cavo OTG.
- **2** Quando viene visualizzata la finestra di dialogo **Utilizza USB per** sul dispositivo, tocca **Alimentatore**.

Se in precedenza hai impostato un'altra opzione, la finestra di dialogo non verrà visualizzata. Scorri verso il basso dalla barra di stato per aprire l'area notifiche, tocca **Impostazioni**, poi seleziona **Alimentatore**.

**3** Segui le istruzioni sullo schermo del dispositivo da caricare per iniziare la carica.

## Funzioni intelligenti

### Huawei Share OneHop

#### Usare Huawei Share OneHop per trasferire file

Puoi trasferire rapidamente file tra il dispositivo e il laptop con un solo tocco senza il fastidio di utilizzare cavi e app di terzi.

Attualmente, Huawei Share OneHop è supportato su laptop Huawei o Honor con l'icona

Huawei Share o l'icona Magic-link e con installata la versione 9.1 o successiva di PC Manager.

#### Collegare il dispositivo e il laptop con un solo tocco

- **1** Apri PC Manager sul laptop e accetta l'*Accordo di licenza utente finale* (EULA).
- 2 Scorri verso il basso dalla barra di stato per aprire l'area notifiche, quindi scorri di nuovo verso il basso per mostrare tutti gli interruttori delle scorciatoie. Poi attiva NFC, Wi-Fi e Bluetooth.
- **3** Tieni l'area NFC (intorno alla fotocamera posteriore del dispositivo) contro l'icona Huawei Share (o l'icona Magic-link) sul laptop fino a quando il dispositivo non vibra o riproduce un suono di notifica.
- **4** Segui le istruzioni sullo schermo del dispositivo e del laptop per completare la connessione.

#### Condividere foto e video con un solo tocco

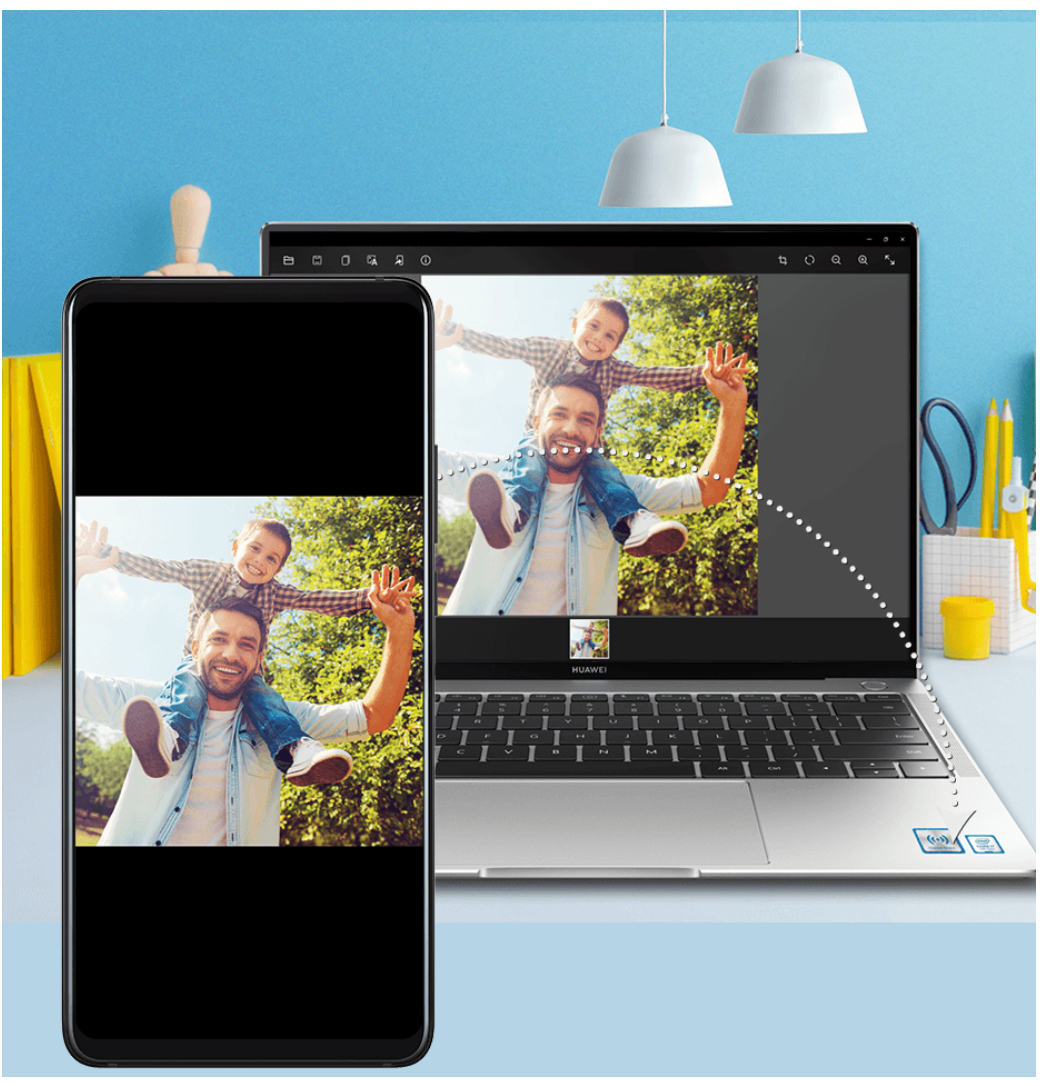

- Condividere foto e video dal dispositivo al laptop:
  - **1** Sul dispositivo, seleziona una o più immagini o video nella Galleria.
  - **2** Avvicina l'area NFC del tuo dispositivo alla icona Huawei Share (o Magic-link) sul laptop e tienila in posizione finché il dispositivo emette un suono o vibra. Le foto o i video selezionati verranno trasferiti sul tuo laptop.

Se desideri identificare, copiare o salvare il testo nell'immagine ricevuta sul laptop, fai clic

sull'immagine per aprire il visualizzatore di immagini, quindi fai clic su A per identificare il testo e generare un file di testo.

#### Condividere foto e video dal laptop al dispositivo:

- **1** Fai clic con il pulsante destro del mouse su un singolo file immagine sul laptop e aprilo con Huawei Image Viewer.
- **2** Se esci da Galleria o torni alla schermata Home sul dispositivo, l'immagine aperta sul laptop verrà trasferita sul dispositivo quando lo avvicini al laptop (come indicato sopra).
- Questa funzione è supportata anche dagli HUAWEI MateBook o HONOR MagicBook con PC Manager 9.0 o versioni successive e con l'icona Huawei Share o Magic-link.

#### Registrare lo schermo del laptop

Hai mai desiderato sfoggiare le tue abilità nel gioco o condividere filmati dal tuo laptop, ma senza trovare un modo comodo per farlo? Huawei Share OneHop attiva una connessione istantanea tra il dispositivo e il laptop, consentendo di registrare lo schermo del laptop sul dispositivo con un solo tocco.

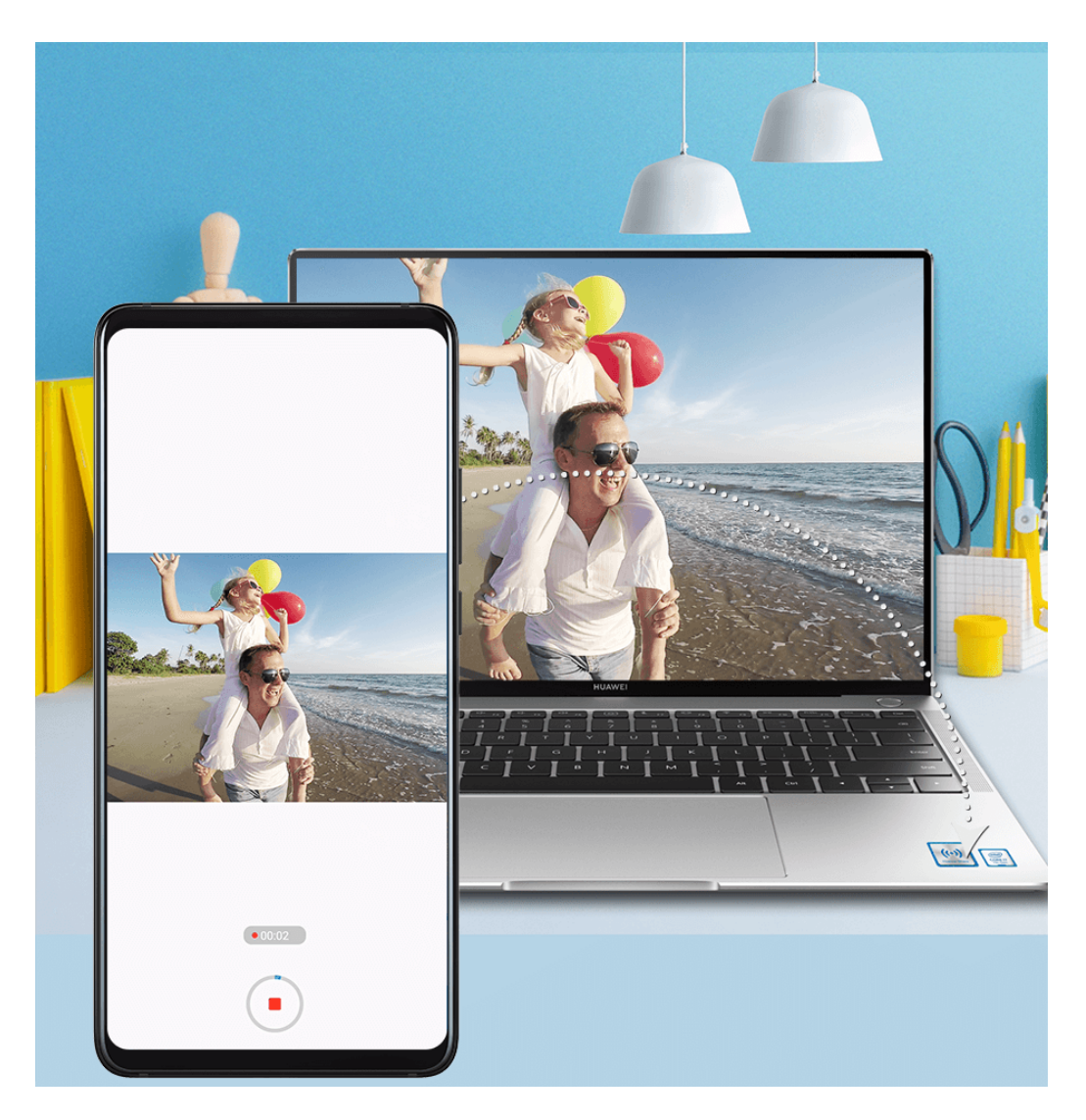

- **1** Scuoti il dispositivo, quindi tieni immediatamente premuta l'area NFC contro l'etichetta Huawei Share o l'etichetta Magic-link sul laptop fino a quando il dispositivo non vibra o riproduce un suono di notifica. Lo schermo del laptop verrà proiettato sul dispositivo e la registrazione avrà inizio. Puoi registrare per un massimo di 60 secondi.
- 2 Tocca 🕑 sul dispositivo per interrompere la registrazione. La registrazione dello schermo verrà salvata nella Galleria.
- *i* La funzione Huawei Share OneHop attualmente è supportata solo su laptop Intel.

#### Condividere file

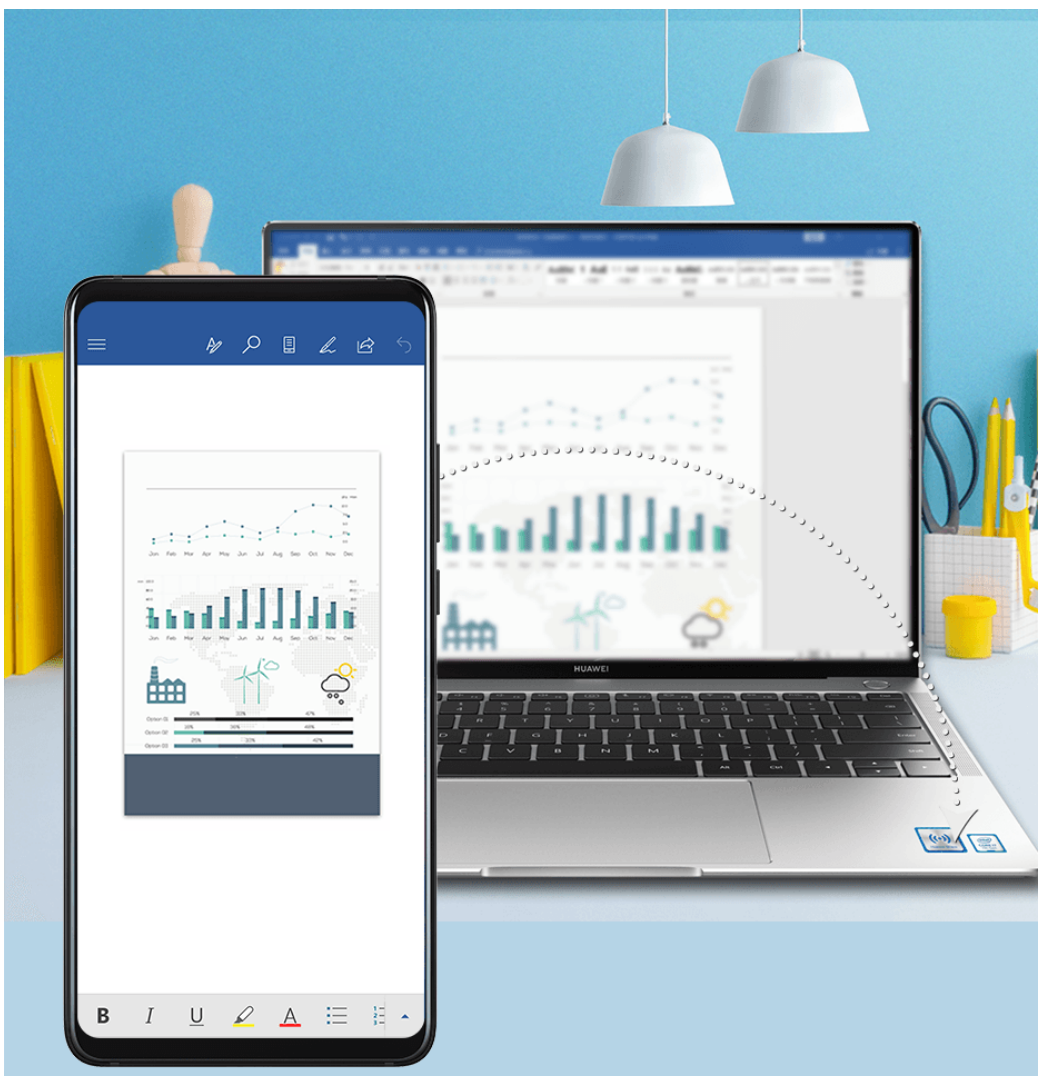

#### · Dal dispositivo al laptop

- **1** Usa Microsoft Office per aprire un file che desideri condividere sul dispositivo.
- **2** Tieni l'area NFC del dispositivo contro l'icona Huawei Share (o l'icona Magic-link) sul laptop fino a quando il dispositivo non vibra o riproduce un suono di notifica.

#### Dal laptop al dispositivo

- **1** Apri un file che desideri condividere utilizzando Microsoft Office sul laptop.
- **2** Esci da Microsoft Office o torna alla schermata Home sul dispositivo, quindi metti il dispositivo a contatto con il laptop (come indicato sopra). Potrai quindi trasferire sul dispositivo il file che hai aperto in Microsoft Office sul laptop.

#### Copiare il testo negli Appunti

- **1** Apri PC Manager sul laptop, seleziona **Il mio telefono**, fai clic su **Attiva**, quindi segui le istruzioni sullo schermo per consentire al laptop di accedere ai dati sul tuo dispositivo.
- **2** Quindi potrai copiare e incollare il testo negli Appunti sul dispositivo o sul laptop.
- **3** Tocca l'icona di PC Manager nell'angolo in basso a destra del desktop del laptop e seleziona **Appunti** per visualizzare il testo appena copiato.

### **Huawei Share**

#### Huawei Share

Huawei Share è una tecnologia di condivisione wireless che consente di trasferire rapidamente immagini, video, documenti e altri tipi di file tra dispositivi. Questa tecnologia si basa sul Bluetooth per rilevare i dispositivi vicini e utilizza Wi-Fi Direct per trasferire file senza utilizzare i dati mobili.

#### Attivare o disattivare Huawei Share

Puoi attivare o disattivare Huawei Share in uno dei seguenti modi:

- Scorri verso il basso dalla barra di stato per aprire l'area notifiche, poi tocca <sup>(•)</sup> per attivare o disattivare Huawei Share. Tieni premuto l'interruttore per accedere alla schermata delle impostazioni di Huawei Share.
- Accedi a Impostazioni > Altre connessioni > Huawei Share per attivare o disattivare Huawei Share.

L'attivazione di Huawei Share attiva automaticamente la rete Wi-Fi e Bluetooth.

#### Condividere rapidamente file tra i dispositivi utilizzando Huawei Share

Puoi usare Huawei Share per condividere rapidamente file tra dispositivi Huawei. Il destinatario può visualizzare i file in anteprima prima che vengano inviati, quindi visualizzare l'intero contenuto dei file una volta ricevuti. Ad esempio, il destinatario può visualizzare le foto o i video ricevuti nella Galleria.

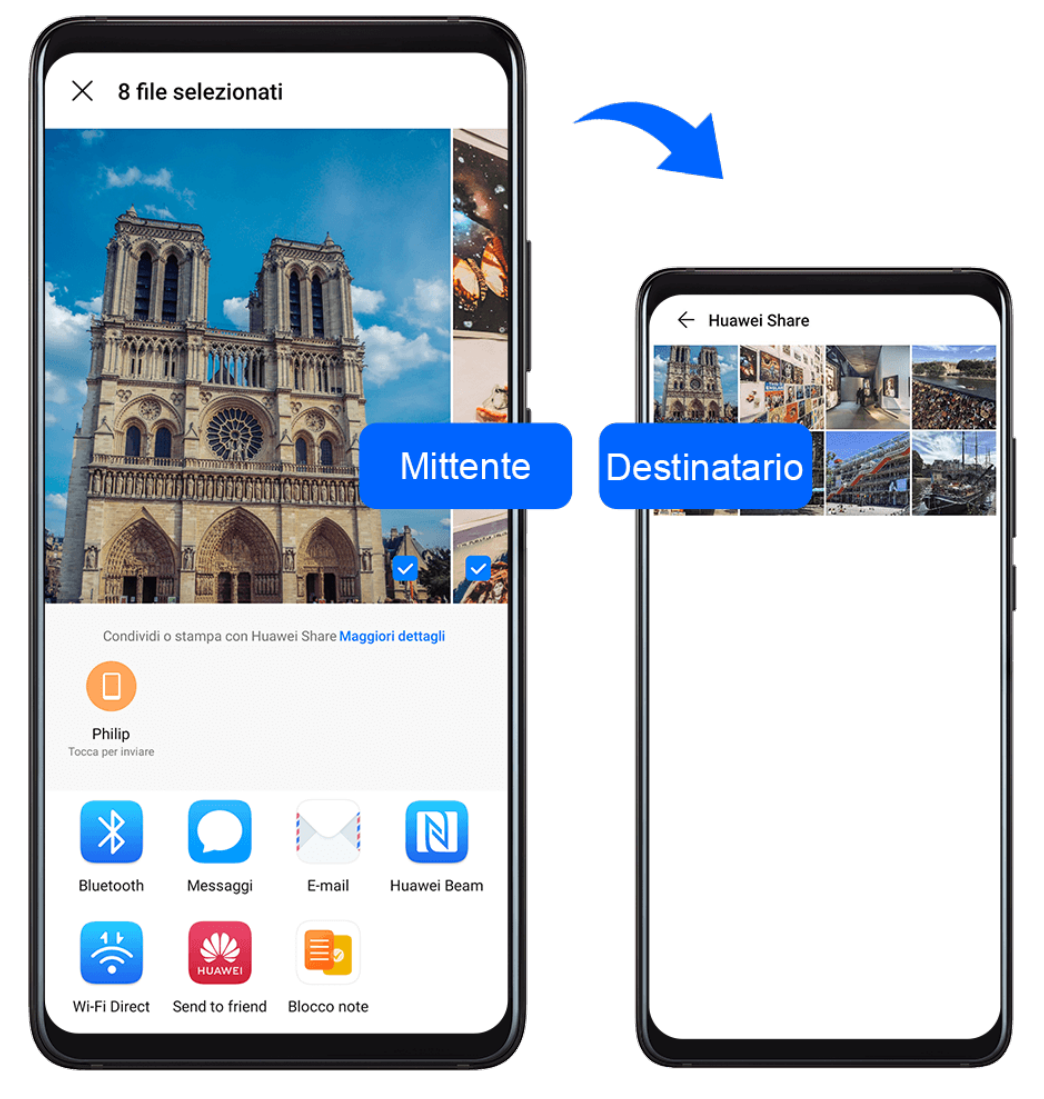

- **1** Sul dispositivo di ricezione, attiva **Huawei Share**.
- 2 Sul dispositivo dal quale invii i file, tieni premuto per selezionare i file che desideri condividere, quindi tocca *L*. Tocca **Huawei Share**, quindi tocca il nome del dispositivo di ricezione per inviare il file.

Le operazioni possono variare se condividi file direttamente dalle app.

**3** Sul dispositivo di ricezione, tocca **Accetta** per accettare il trasferimento.

Per visualizzare i file ricevuti, passa a **Gestione file**, quindi a **Memoria interna > Huawei Share** nella scheda **Categorie**.

Le immagini o video ricevuti sono disponibili anche in Huawei Share**Galleria > Album >** Huawei Share.

### Chiave dell'auto digitale

#### Trasformare il dispositivo in una chiave per auto

Ora puoi usare il tuo dispositivo per aprire e avviare la tua auto. Puoi anche condividere e revocare le chiavi digitali per l'auto in qualsiasi momento, per ridurre i rischi relativi alla sicurezza. I dati della chiave digitale vengono salvati nel chip di sicurezza del dispositivo e ciò
significa che non possono essere rubati né copiati. Anche se il dispositivo si spegne a causa della batteria scarica, può comunque essere usato per aprire e avviare l'auto entro le 24 ore dallo spegnimento.

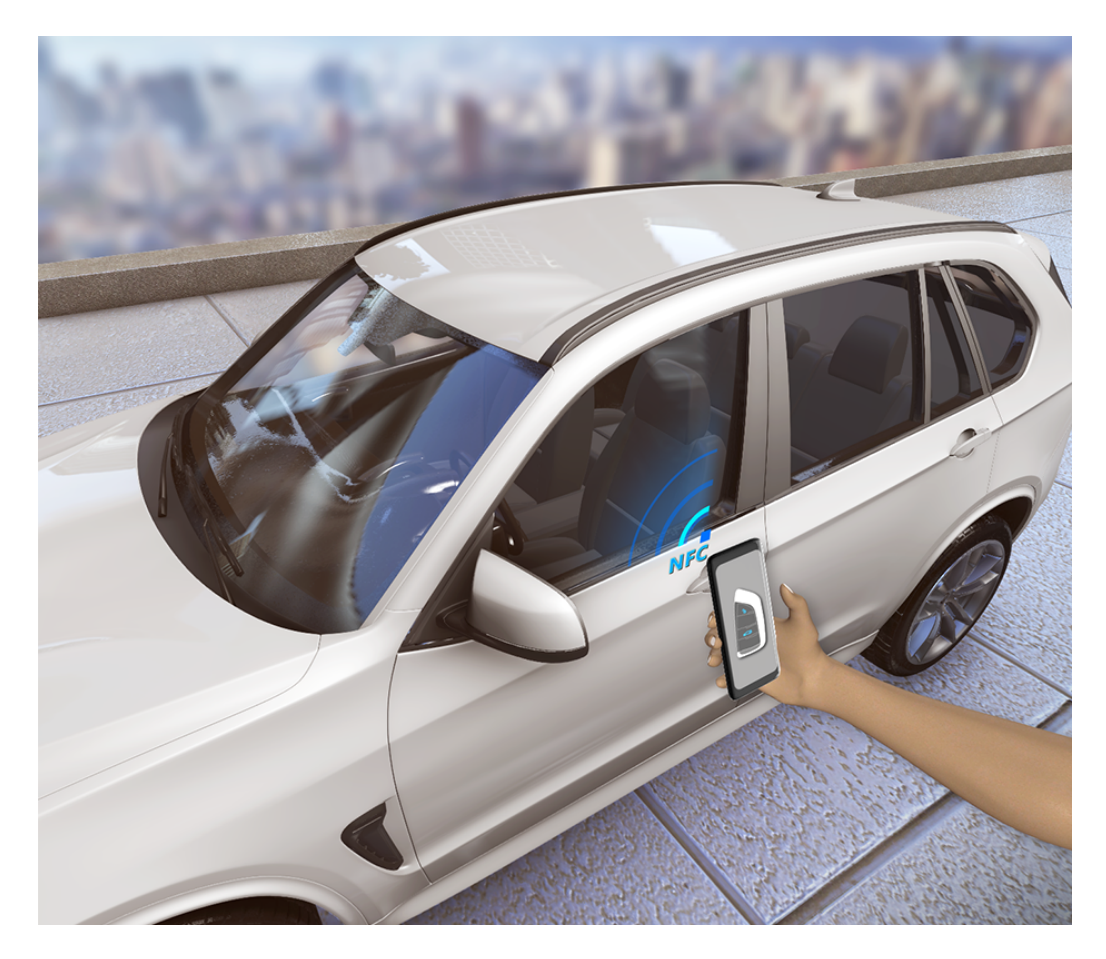

- **1** Scarica l'app del produttore del veicolo, come My Audi, quindi attiva la chiave per l'auto sul dispositivo con l'aiuto del personale del servizio di assistenza del produttore del veicolo o del rivenditore autorizzato dell'auto.
- **2** Sul dispositivo, accedi a **Impostazioni** > **Altre connessioni** > **NFC**, apri **NFC**, quindi imposta l'app del produttore del veicolo come l'app **App predefinita**.
- **3** Per aprire l'auto, tieni l'area NFC (posizionata vicino alla fotocamera posteriore) del tuo dispositivo vicino alla maniglia della portiera della tua auto.
- **4** Per avviare l'auto, posiziona il dispositivo nel ripiano di carica wireless e premi il pulsante di avvio nell'auto. Una volta avviata l'auto, puoi rimuovere il dispositivo dal ripiano di carica wireless.
- **5** Per chiudere l'auto, scendi dall'auto e chiudi la portiera, quindi tieni l'area NFC del dispositivo vicino alla maniglia della portiera dell'auto.

- Al momento, questa funzione è disponibile solo per alcuni modelli Audi selezionati. Per ulteriori dettagli, contatta il servizio di assistenza Audi o recati presso un rivenditore autorizzato per richiedere assistenza.
  - Se perdi il dispositivo puoi revocare la chiave digitale dall'auto, dall'app o dal sito Web del produttore del veicolo. Puoi anche condividere con altri più chiavi secondarie sul dispositivo tramite l'app del produttore del veicolo. Per maggiori dettagli, consulta la guida per l'utente della tua auto.

# Fotocamera e Galleria

## **Avviare Fotocamera**

## **Avviare Fotocamera**

Esistono diversi modi per aprire l'app Fotocamera.

### Dalla schermata Home

Dalla schermata Home, apri **Fotocamera**.

### Dalla schermata di blocco

Quando lo schermo è bloccato, attiva lo schermo e scorri verso l'alto sull'icona della fotocamera nell'angolo in basso a destra per aprire la fotocamera.

### Usare Ultra istantanea

Se attivata, basta premere due volte sul tasto di riduzione del volume per aprire la fotocamera quando la schermo è spento.

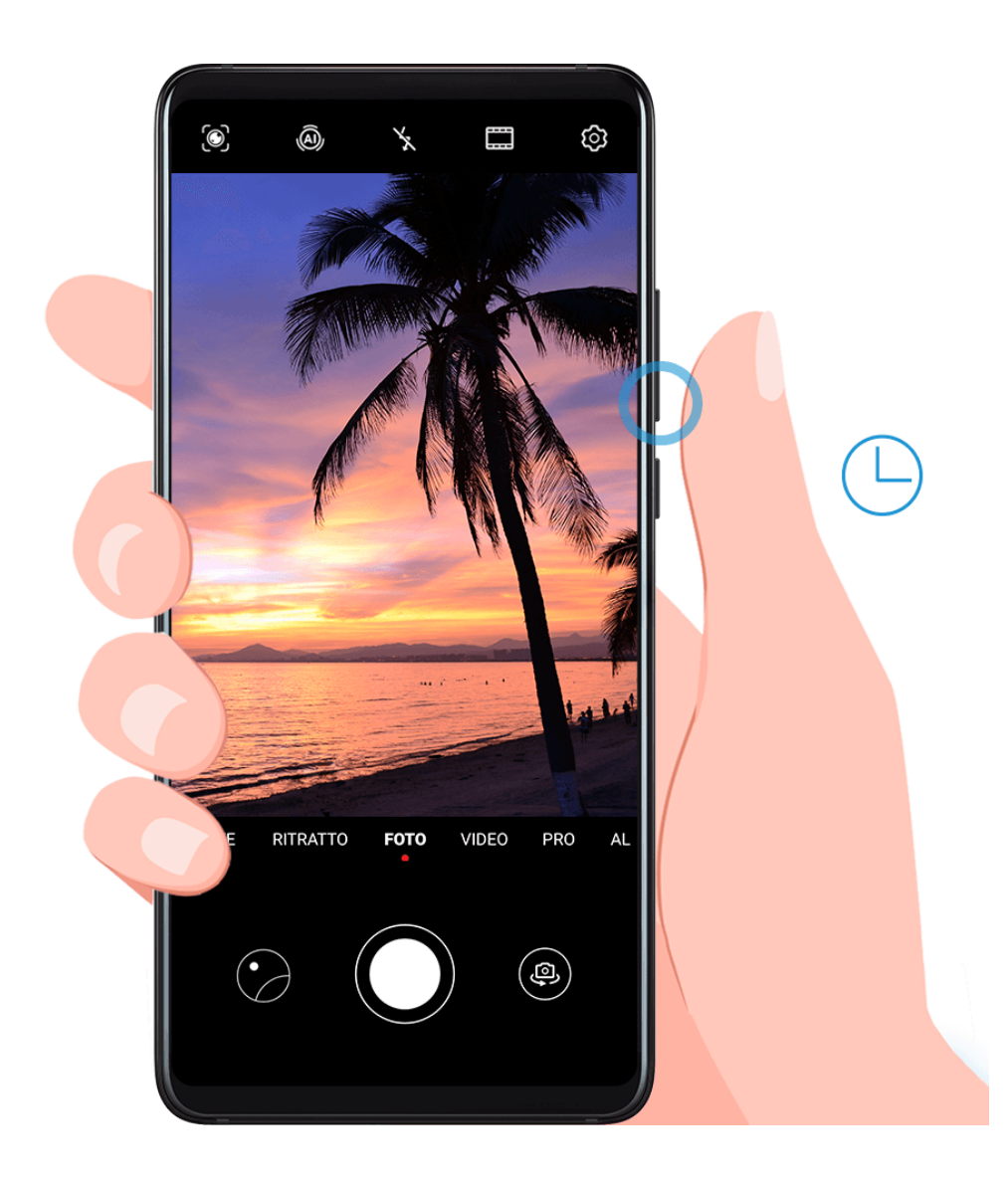

- 1 Apri **Fotocamera**.
- 2 Vai a > Ultra istantanea e seleziona Apri fotocamera o Acquisisci uno scatto rapido.
- **3** Ora puoi aprire la fotocamera o eseguire uno scatto senza sbloccare lo schermo.

## **Scattare foto**

## Scattare foto

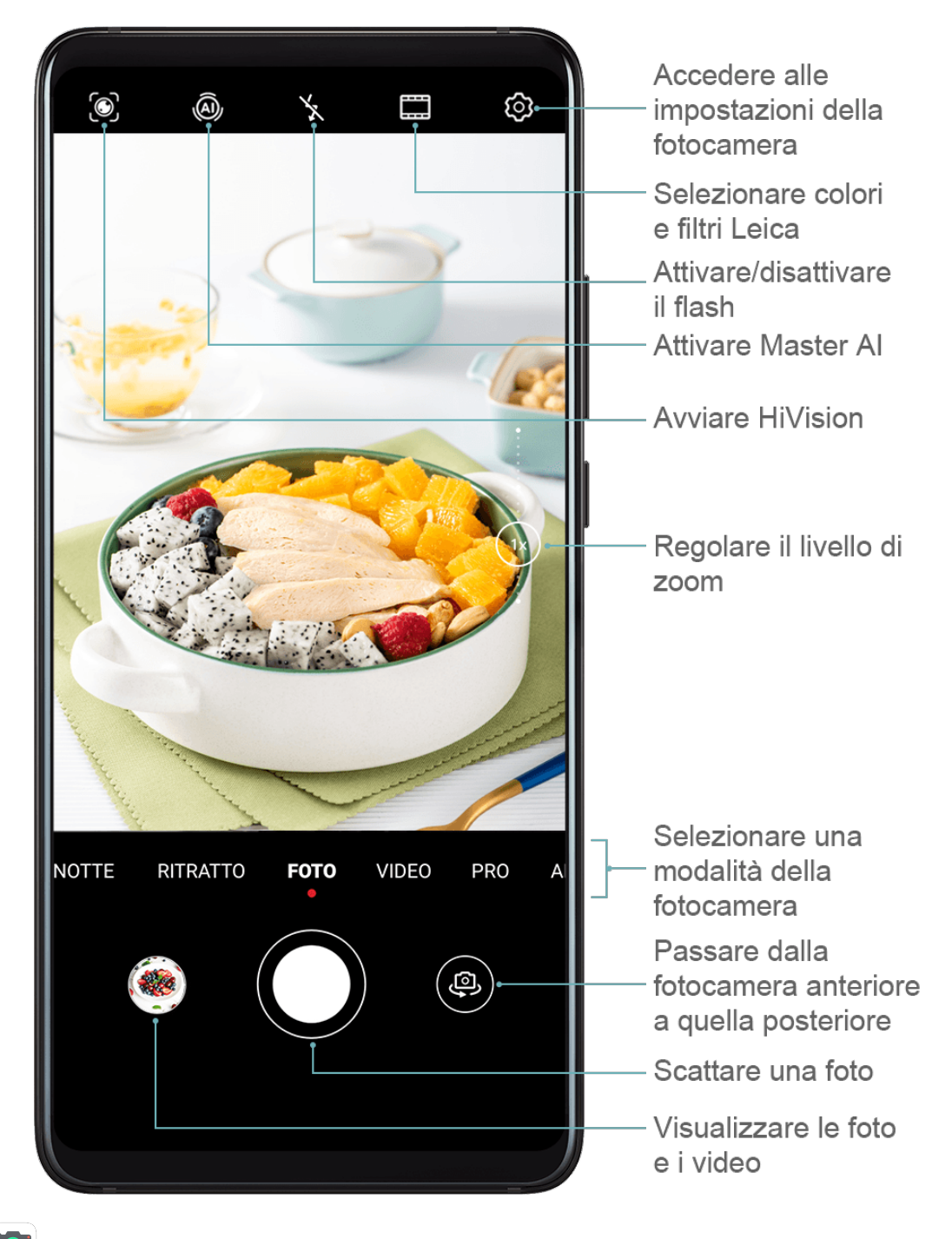

**2** Quindi potrai:

- Mettere a fuoco: tocca il punto da mettere a fuoco.
   Per regolare la messa a fuoco e il metering separatamente, tocca e tieni premuto il mirino, quindi trascina la cornice o l'anello nella posizione desiderata.
- Regolare la luminosità: tocca il mirino. Quando appare il simbolo Accanto al riquadro di messa a fuoco, trascinalo verso l'alto o verso il basso.
- Eseguire lo zoom in avanti o indietro: sul mirino, avvicina o allontana le dita, oppure trascina il cursore dello zoom.
- Selezionare una modalità della fotocamera: scorri verso sinistra o verso destra tra le opzioni della modalità della fotocamera.
- Attivare o disattivare il flash: tocca  $\times$  e seleziona  $\overset{\frown}{}^{A}$  (Auto),  $\overset{\frown}{}^{A}$  (Attivo),  $\overset{\frown}{}^{X}$  (Disattivo) o  $\overset{\bigcirc}{}^{Q}$  (Sempre attivo).

Alcune funzioni sono disponibili solo quando utilizzi la fotocamera posteriore.

**3** Tocca per scattare una foto.

## Scattare foto in sequenza

Utilizza la modalità Sequenza di scatto per scattare una sequenza di foto in rapida successione in modo da poter scegliere quella migliore.

Sequenza di scatto è disponibile solo quando utilizzi la fotocamera posteriore.

- **1** Apri **Fotocamera** e seleziona la modalità **Foto**.
- **2** Tocca e tieni premuto O oppure tieni premuto uno dei tasti del volume per scattare foto in sequenza.

Durante lo scatto, visualizzerai un contatore che indica quante foto hai scattato fino a quel momento.

**3** Rilascia il dito per arrestare lo scatto.

Una volta terminato, seleziona le foto che desideri tenere della sequenza.

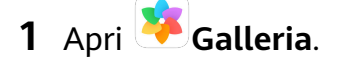

- **2** Tocca una foto in sequenza (che sarà contrassegnata con ), quindi tocca .
- **3** Scorri tra le foto in sequenza, seleziona quelle che desideri tenere, quindi tocca e segui le istruzioni sullo schermo.
- **4** Per eliminare l'intera sequenza di foto, tocca e tieni premuto per selezionare la foto, guindi tocca U.

## Scattare autoscatti

Il timer della fotocamera consente di impostare un conto alla rovescia per raggiungere la posizione dopo aver toccato il pulsante dell'otturatore.

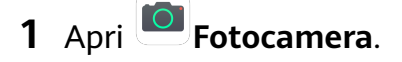

- **2** Accedi a  $\bigcirc$  > **Timer** e seleziona un'opzione del timer.
- **3** Ritorna al mirino e tocca il pulsante dell'otturatore. Il dispositivo scatterà una foto al termine del conto alla rovescia.

### Usare i comandi vocali per scattare foto

Puoi usare la tua voce per scattare foto senza dover toccare il pulsante dell'otturatore.

## 1 Apri **Fotocamera**.

- **2** Accedi a Seleziona un'opzione di controllo audio.
- **3** Torna al mirino, quindi pronuncia il comando per scattare una foto.

# Scattare foto nelle modalità Ritratto, Notte o Apertura ampia

## Scattare foto nelle modalità Ritratto, Notte o Apertura ampia

#### Usare la modalità Ritratto per scattare primi piani

La modalità Ritratto consente di applicare effetti di bellezza, illuminazione e sfocatura alle foto per scattare degli splendidi primi piani.

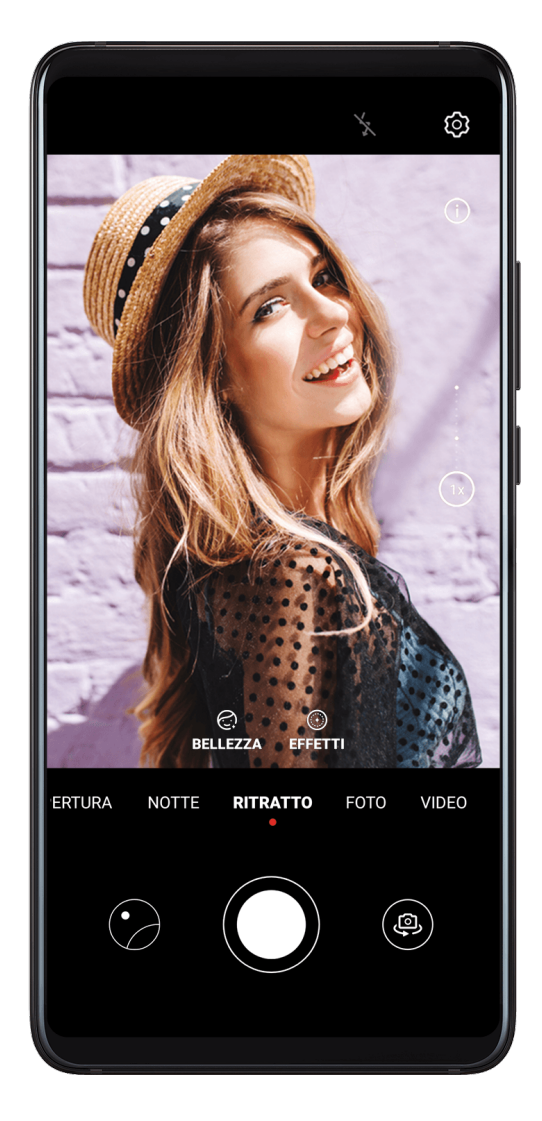

- 1 Apri Fotocamera e seleziona la modalità Ritratto.
- **2** Inquadra il soggetto nel mirino.

Per fare un selfie, tocca

- **3** Puoi anche:
  - Attivare l'effetto di bellezza: Tocca e trascina il cursore per regolare l'effetto. Valori maggiori dei parametri produrranno un effetto di bellezza più pronunciato. Per disattivare l'effetto di bellezza, trascina ciascuna impostazione al livello minimo.
  - Impostare effetti di sfocatura e illuminazione: Tocca 💮 e seleziona gli effetti di sfocatura e illuminazione che preferisci.
- **4** Tocca Oper scattare una foto.

## Scattare foto di notte

La modalità notturna permette di risolvere i problemi relativi alle riprese effettuate di notte o in condizioni di scarsa illuminazione per dare alle tue foto dettagli più nitidi e colori più luminosi. Puoi utilizzare la modalità notturna anche quando riprendi soggetti in controluce e scene di acqua che scorre, come le cascate, per creare un migliore contrasto o dare all'acqua un effetto seta.

- 1 Apri Potocamera e seleziona la modalità Notte.
- 2 Se stai usando la fotocamera posteriore, tocca <sup>ISO</sup> sul mirino per regolare la sensibilità
  ISO o <sup>S</sup> per regolare la velocità dell'otturatore.
- **3** Tieni ben fermo il dispositivo e tocca
- Il dispositivo regolerà il tempo di esposizione in base alla luminosità ambientale. Tieni il dispositivo fermo.
   Non interrompere lo scatto prima che il conto alla rovescia sia terminato o le foto risulteranno sfocate.

#### Acquisire foto e video con apertura ampia

La modalità Apertura ampia consente di acquisire foto e video in cui il background è sfocato mentre il soggetto è a fuoco.

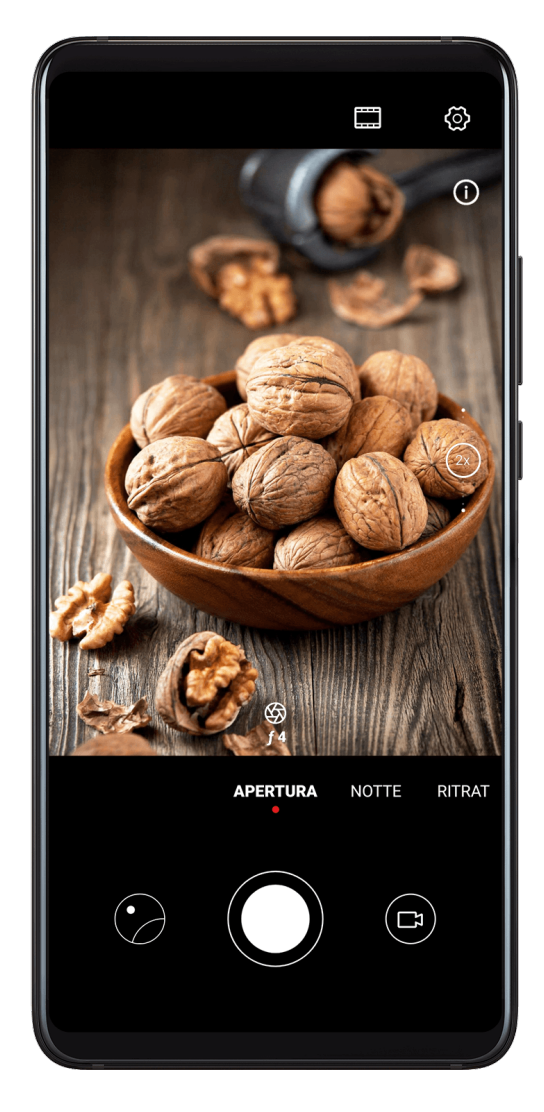

1 Apri Fotocamera e seleziona la modalità Apertura.

- **2** Tocca il punto da mettere a fuoco. Per ottenere risultati migliori, il dispositivo deve essere a una distanza massima di 2 metri (circa 7 piedi) dal soggetto.
- **3** Tocca Solution nel mirino e trascina il cursore per regolare le impostazioni di apertura. Un valore di apertura minore creerà un background più sfocato.
- **4** Tocca il pulsante dell'otturatore per acquisire una foto o un video. Durante la registrazione, tocca il mirino per regolare la messa a fuoco.

#### Modificare la sfocature del background nelle foto con apertura ampia

Dopo aver acquisito una foto con apertura ampia, puoi regolare il fuoco e la sfocatura del background.

- **1** Accedi a Galleria > Album > Fotocamera.
- **2** Tocca una foto con il simbolo  $\bigotimes$ , quindi tocca  $\bigotimes$  nella parte superiore della foto.
- **3** Segui le istruzioni per toccare la foto e modificare la messa a fuoco. Trascina il cursore in basso per regolare l'apertura.
- **4** Tocca  $\checkmark$  per salvare le impostazioni.

## **Master Al**

### Master Al

Master AI è una funzione preinstallata della fotocamera che consente di scattare foto migliori identificando in maniera intelligente oggetti e scene e ottimizzando le impostazioni della fotocamera di conseguenza.

Master AI è in grado di identificare diverse scene, come palcoscenici, spiagge, cieli azzurri, piante e testo. Funziona solo con la fotocamera posteriore.

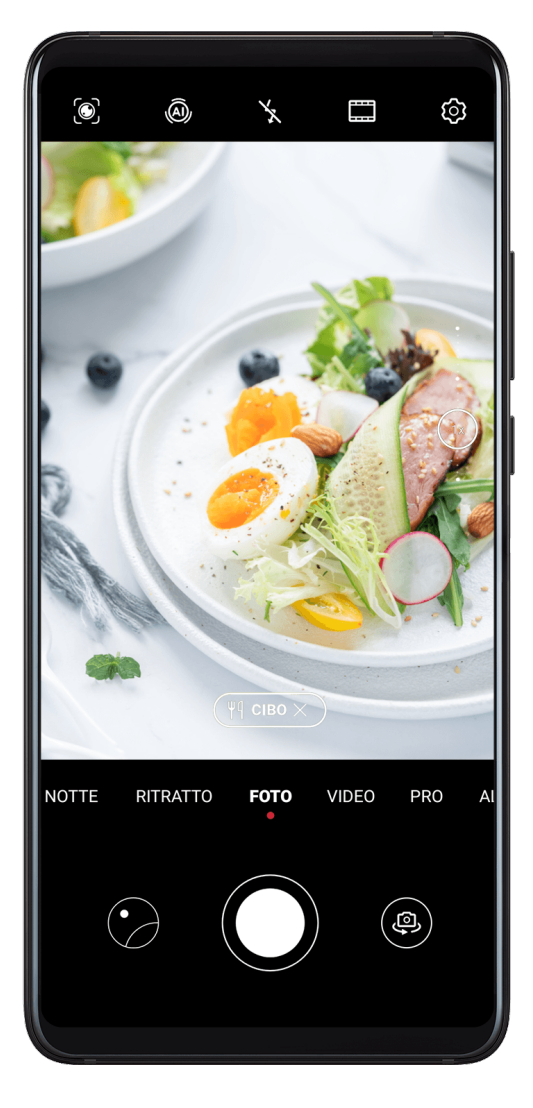

- **1** Apri **Fotocamera** e seleziona la modalità **Foto**.
- **2** Tocca per assicurarti che Master Al sia attivo.
- **3** Inquadra il soggetto nel mirino. Quando Master AI identifica il soggetto della foto, consiglierà automaticamente una modalità (come Ritratto, Piante o Testo).
- **4** Per disattivare la modalità consigliata, tocca X accanto al testo della modalità oppure tocca (a) per disattivare Master AI.

## Usare la modalità Luna

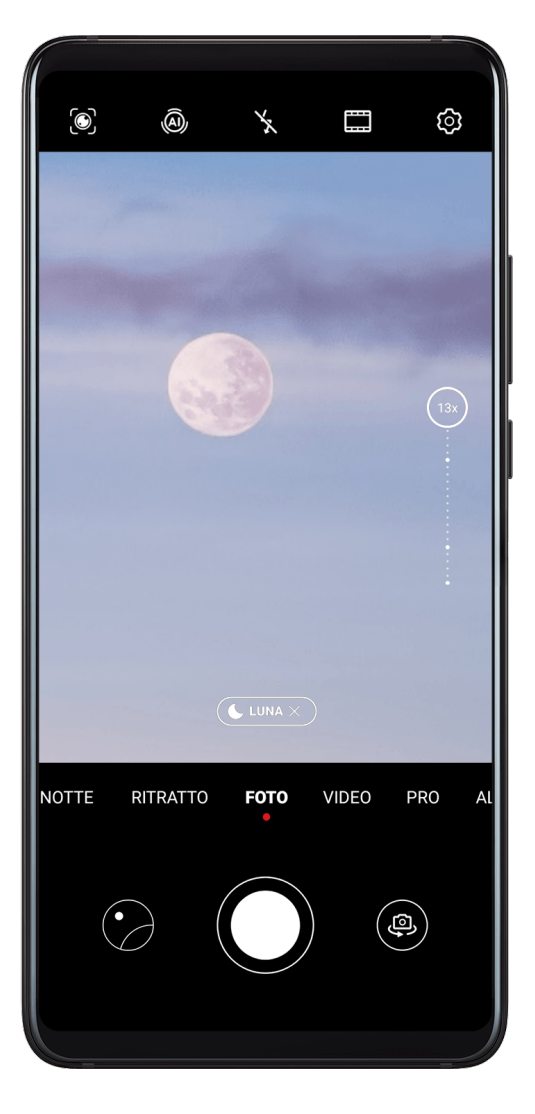

- **1** Apri Fotocamera e seleziona la modalità Foto.
- **2** Tocca (A) per essere sicuro di attivare Master Al-
- **3** Punta la fotocamera verso la luna e allontana le dita sul mirino per regolare lo zoom di 10x o più.

Quando il dispositivo rileva la luna, entrerà automaticamente nella modalità Luna.

- **4** Tocca  $\bigcirc$  per scattare una foto.
- *i* La modalità **Luna** riesce a identificare la luna solamente quando è visibile almeno mezzo emisfero. La modalità **Luna** potrebbe non venire attivata se la luna è coperta da nuvole.

## Scattare foto grandangolari o a fuoco lungo

## Scattare foto grandangolari o a fuoco lungo

Le potenzialità dello zoom della fotocamera del dispositivo consentono di acquisire una parte più grande di una scena o di un paesaggio distante.

## Scattare foto con il grandangolo

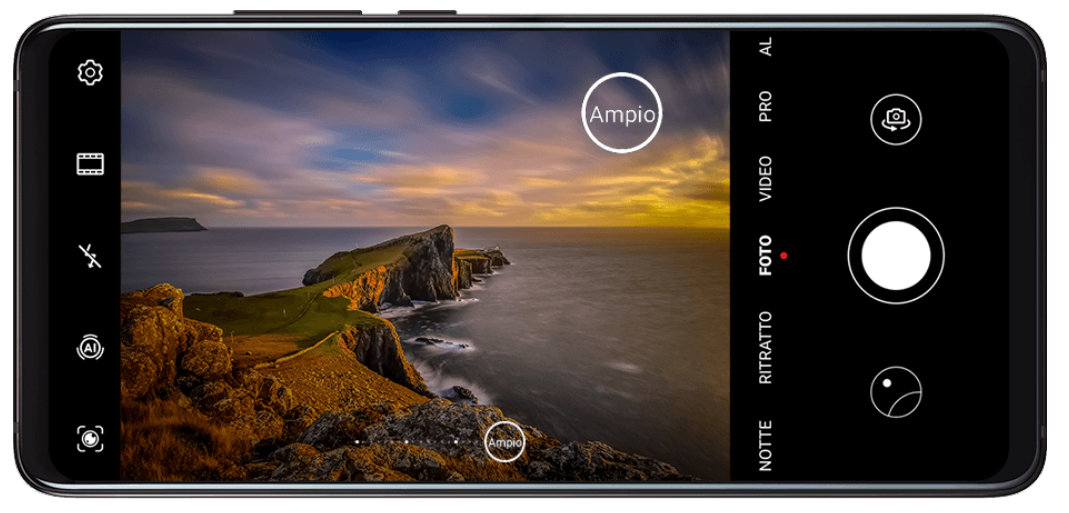

- **1** Apri **Potocamera** e seleziona la modalità **Foto**.
- **2** Tocca (A) per attivare Master Al.
- **3** Punta la fotocamera verso l'edificio da fotografare. La fotocamera consiglierà automaticamente la modalità **Ampio**. Tocca **Ampio** per avere un angolo di visuale più ampio.

Puoi anche trascinare il cursore dello zoom nel mirino, oppure avvicinare o allontanare le dita, per regolare il livello di zoom. Un valore più basso determina un angolo di visuale più ampio.

**4** Tocca per scattare una foto.

i Non potrai regolare lo zoom quando la risoluzione è impostata al massimo.

### Scattare foto da lontano

- **1** Apri **Fotocamera** e seleziona la modalità **Foto**.
- 2 Punta la fotocamera sull'oggetto distante da fotografare. Trascina il cursore dello zoom nel mirino, oppure avvicina o allontana le dita, per regolare il livello di zoom. Non potrai regolare lo zoom quando la risoluzione è impostata al massimo.
- f 3 Nel mirino, tocca il punto da mettere a fuoco. Quando la fotocamera è a fuoco, tocca igl(

## Super macro

## Super macro

Con la modalità Super macro è più facile riprendere inquadrature ravvicinate di oggetti piccoli, come gocce di rugiada e foglie, e di altri oggetti quotidiani, per far risaltare dettagli che passerebbero facilmente inosservati a occhio nudo.

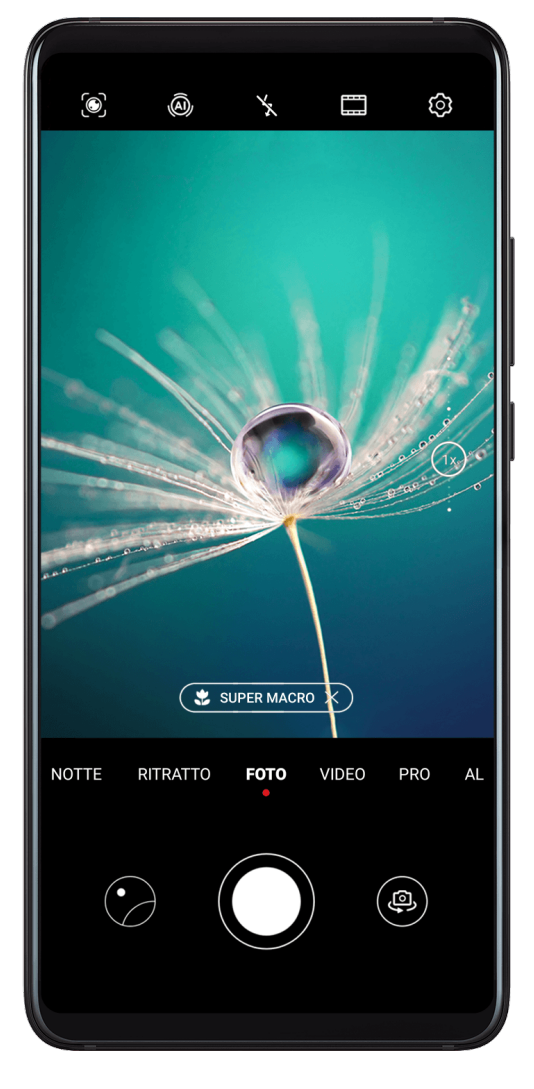

Apri Fotocamera, quindi vai in modalità Super macro con uno dei metodi seguenti:
 Automatica: avvicina la fotocamera al soggetto e tieni fermo il dispositivo. Quando la fotocamera è abbastanza vicina, metterà a fuoco automaticamente. Quando è attivata

la funzione (A), sullo schermo verrà visualizzato Super macro.

Se non viene visualizzato, mantieni una distanza tra 2,5 e 10,0 cm (circa da 1,0 a 3,9 pollici) dal soggetto.

- Manuale: nel mirino, trascina il cursore dello zoom a un valore inferiore a 1x, oppure vai in Fotocamera > Altro per passare a Super macro.
- **2** Tocca Oper scattare una foto.

## Scattare foto panoramiche

## Scattare foto panoramiche

Dai più respiro alle foto di paesaggi o gruppi con la funzione Panorama. La fotocamera scatta più foto di oggetti all'interno del campo visivo e le unisce in un'unica foto panoramica.

### Utilizzare la fotocamera posteriore per scattare foto panoramiche

- **1** Accedi a Fotocamera > Altro e seleziona Panorama.
- **2** Tocca **•••** nella parte inferiore del mirino per impostare la direzione della panoramica.
- **3** Punta la fotocamera sul punto di partenza, quindi tocca 💛 per iniziare a scattare.
- **4** Muovi lentamente la fotocamera nella direzione della freccia visualizzata sullo schermo. Mantieni il dispositivo stabile e la freccia sulla linea centrale per tutto il tempo.
- **5** Tocca **(u**) quando hai terminato.

### Usare la fotocamera anteriore per scattare selfie panoramici

- **1** In modalità **Panorama**, tocca <sup>(D)</sup> per passare alla fotocamera anteriore.
- **2** Punta la fotocamera al centro dello scatto, quindi tocca  $\bigcirc$  per scattare la prima foto.
- **3** Gira lentamente la fotocamera a sinistra e a destra come indicato. Quando i due fotogrammi sul mirino si sovrappongono, la fotocamera scatta automaticamente la seconda e la terza foto.

Dopo aver scattato le tre foto, la fotocamera le combinerà automaticamente in una foto panoramica.

## Scattare foto in bianco e nero

## Scattare foto in bianco e nero

La fotografia in bianco e nero rimuove i colori, che distraggono, per aiutarti a concentrarti maggiormente su forma, struttura e trama.

## **1** Apri **Fotocamera**.

- 2 Accedi a Altro > Monocromatico e seleziona una delle seguenti modalità in base al soggetto e alla scena:
  - Normale: Questa modalità è adatta a tutti i tipi di soggetti.
  - Apertura: Questa modalità sfoca lo sfondo e conferisce maggiore enfasi al soggetto.
  - Ritratto: Questa modalità sfoca lo sfondo e consente di regolare l'effetto di bellezza.
  - Pro: Questa modalità consente di regolare le impostazioni della fotocamera, tra cui la modalità di misurazione, la sensibilità e la velocità dell'otturatore.

**3** Tocca per scattare una foto.

## Lenti AR

## Lenti AR

Usa le lenti AR per rendere le tue foto divertenti e degne di nota.

### Usare 3D Qmoji per creare Qmoji

- **1** Vai in Fotocamera > Altro e seleziona Lenti AR.
- **2** Tocca **3D Qmoji** e seleziona una Qmoji animata. La Qmoji mimerà e riprodurrà le tue espressioni facciali di conseguenza.
- **3** Tocca per attivare o disattivare il background.
- **4** Tocca **GIF** per attivare Qmoji, quindi guarda dritto nella fotocamera anteriore.
- **5** Tocca e tieni premuto per iniziare a registrare.
- **6** Al completamento della registrazione, aggiungi testo o salva direttamente la Qmoji. La Qmoji verrà salvata nella Galleria in formato GIF.

### Usare 3D Qmoji per registrare video

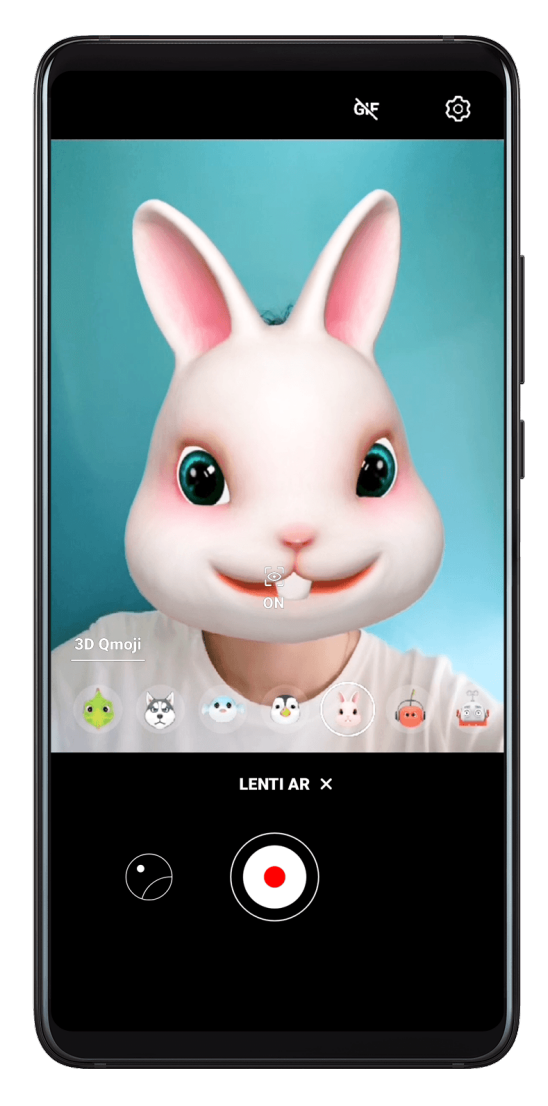

**1** Tocca **3D Qmoji** e seleziona una Qmoji animata. La Qmoji mimerà e riprodurrà le tue espressioni facciali di conseguenza.

- **2** Tocca per attivare o disattivare il background.
- **3** Tocca **GIF** per disattivare Qmoji, quindi guarda dritto nella fotocamera anteriore.
- **4** Tocca **•** per avviare la registrazione.
- **5** Tocca per terminare la registrazione.

# Light painting

## Light painting

Light painting consente di catturare scie luminose mantenendo l'otturatore aperto per un tempo più lungo. Non sono necessarie un'apertura manuale né la regolazione dell'otturatore. Basta scegliere dalle opzioni disponibili in base al soggetto e alle condizioni di luce. Per ridurre i movimenti della fotocamera, si consiglia di utilizzare un treppiede per mantenere il dispositivo più fermo.

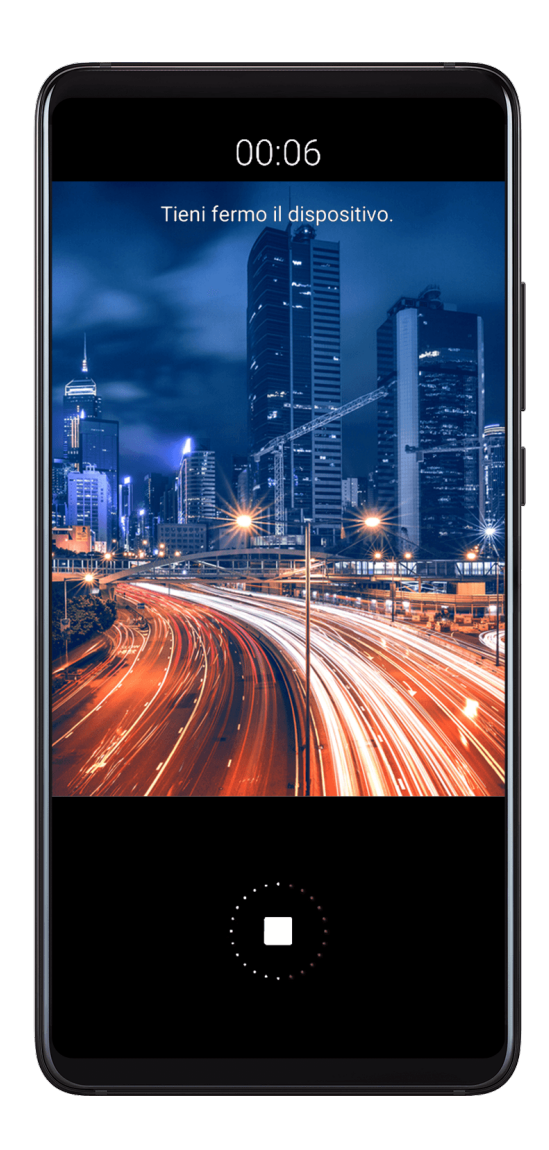

### Scattare foto delle scie luminose delle automobili in modalità Scie luminose urbane

La modalità Scie luminose urbane ti consente di creare foto artistiche con le scie delle luci delle automobili durante la notte.

- **1** Accedi a **Fotocamera > Altro > Light painting > Scie luminose urbane**.
- **2** Trova un punto in cui saranno visibili scie luminose create dalle auto a una certa distanza. Accertati che i fari delle auto non puntino direttamente verso la fotocamera poiché ciò può causare una sovraesposizione dell'immagine.
- **3** Tocca per avviare lo scatto. Osserva lo scatto nel mirino. Quando l'esposizione è corretta, tocca per completare lo scatto.

#### Scattare foto di disegni luminosi in modalità Graffiti luminosi

Graffiti luminosi ti consente di creare un motivo o scrivere parole muovendo una fonte luminosa davanti alla fotocamera.

- **1** Accedi a Fotocamera > Altro > Light painting > Graffiti luminosi.
- **2** In un ambiente buio senza fonti luminose che disturbano, muovi una fonte luminosa del colore appropriato, come una piccola torcia o un glow stick, davanti alla fotocamera. Evita di fare movimenti esagerati, in quanto potrebbero influenzare i risultati dello scatto.
- **3** Tocca per avviare lo scatto. Osserva lo scatto nel mirino. Quando l'esposizione è

corretta, tocca per completare lo scatto.

#### Scattare foto di fiumi e cascate in modalità Acqua effetto seta

Acqua effetto seta ti permette di scattare fotografie di cascate e fiumi con un morbido effetto seta.

- **1** Accedi a Fotocamera > Altro > Light painting > Acqua effetto seta.
- **2** Questa funzione garantisce il massimo della prestazione quando scatti foto di un ruscello o di una cascata in cui scorre molta acqua.
- **3** Tocca per avviare lo scatto. Osserva lo scatto nel mirino. Quando l'esposizione è

corretta, tocca per completare lo scatto.

### Scattare foto delle stelle in modalità Scie stellari

Con Scie stellari puoi utilizzare la fotocamera per riprendere il movimento delle stelle nel cielo notturno.

- **1** Accedi a Fotocamera > Altro > Light painting > Scie stellari.
- **2** Per ottenere risultati ottimali, scegli una notte serena in un luogo senza inquinamento luminoso e con una vista del cielo priva di ostacoli.

**3** Tocca per avviare lo scatto. Osserva lo scatto nel mirino. Quando l'esposizione è corretta, tocca per completare lo scatto.

## Scattare foto HDR

## Scattare foto HDR

Quando scatti foto in controluce o con un contrasto elevato, la modalità HDR (High Dynamic Range) ti consente di migliorare gli effetti di luce e ombra rendendo più nitidi i dettagli.

### Usare HDR con la fotocamera posteriore

- **1** Accedi a **Fotocamera** > **Altro** e seleziona **HDR**.
- 2 Tieni il dispositivo fermo utilizzando un treppiede, se necessario.
- **3** Tocca O per scattare una foto.

## Immagini in movimento

## Immagini in movimento

Immagini in movimento cattura il movimento e il suono un secondo prima e un secondo dopo il tocco del pulsante dell'otturatore.

### Acquisire immagini in movimento

Accedi a **Fotocamera > Altro > Immagine in movimento** e tocca O per scattare una foto.

### Visualizzare immagini in movimento

Le immagini in movimento vengono salvate in formato JPG nella Galleria.

Accedi a **Seconda Seconda Seco** 

tocca O nella parte superiore dell'immagine per visualizzarla.

L'immagine in movimento si interrompe automaticamente dopo la riproduzione completa. Puoi anche toccare lo schermo per interrompere la riproduzione.

### Condividere le immagini in movimento

Puoi condividere le immagini in movimento con dispositivi Huawei o Honor utilizzando vari metodi, ad esempio Wi-Fi Direct, Bluetooth o Huawei Share.

Accedi a **Galleria** > **Album** > **Fotocamera**, tocca e tieni premuto per selezionare le immagini in movimento che desideri condividere, quindi tocca per condividerle. Se condividi le immagini in movimento con app di terzi o dispositivi incompatibili, le immagini in movimento saranno visualizzate come immagini statiche.

## Aggiungere sticker alle foto

## Aggiungere sticker alle foto

Aggiungi una filigrana, come ora, luogo, meteo o umore, per dare un tocco in più alla foto.

**1** Accedi a **Fotocamera** > **Altro** > **Adesivi**.

Se questa modalità non è presente, tocca  $\checkmark$ , quindi scarica Adesivi.

- 2 Tocca 🐸 e seleziona una filigrana. La filigrana selezionata verrà visualizzata nel mirino.
- **3** Trascina la filigrana per cambiare la posizione. Puoi anche modificare il testo di alcuni tipi di filigrane.
- **4** Tocca Oper scattare una foto.

## Modalità documenti

## Modalità documenti

Le immagini scattate da un angolo sono sempre soggette al problema della prospettiva. Se non riesci a scattare una foto di un documento perfettamente dritta, usa la modalità Documenti

In modalità Documenti, la fotocamera regolerà automaticamente gli scatti inclinati.

### Scattare foto in modalità Documenti

- **1** Accedi a Fotocamera > Altro > Documenti. Se questa modalità non è presente, tocca  $\underline{\checkmark}$  e scarica Documenti.
- **2** Inquadra il documento da fotografare nel mirino, come una slide di una presentazione su un proiettore o un manifesto. Quindi tocca O.
- **3** La fotocamera identifica automaticamente l'area di testo all'interno del mirino e raddrizza l'immagine.

## Regolare l'area di testo

Se la correzione effettuata dalla modalità Documenti non è soddisfacente, puoi regolare l'area di testo manualmente. Questa funzione è disponibile solamente per le foto scattate in modalità **Documenti**.

- 1 Accedi a Kalleria > Album > Fotocamera, quindi tocca la foto da regolare.
- 2 Tocca I sulla foto.
- **3** Trascina i quattro angoli per personalizzare l'area di correzione. Quindi tocca  $\checkmark$ .

## Modalità Pro

## Modalità Pro

La modalità Pro consente di regolare con precisione foto e video e ti offre il pieno controllo su misurazione, sensibilità ISO, esposizione e altro quando scatti foto o riprendi video. Alcune di queste impostazioni non sono disponibili quando riprendi video in modalità Pro.

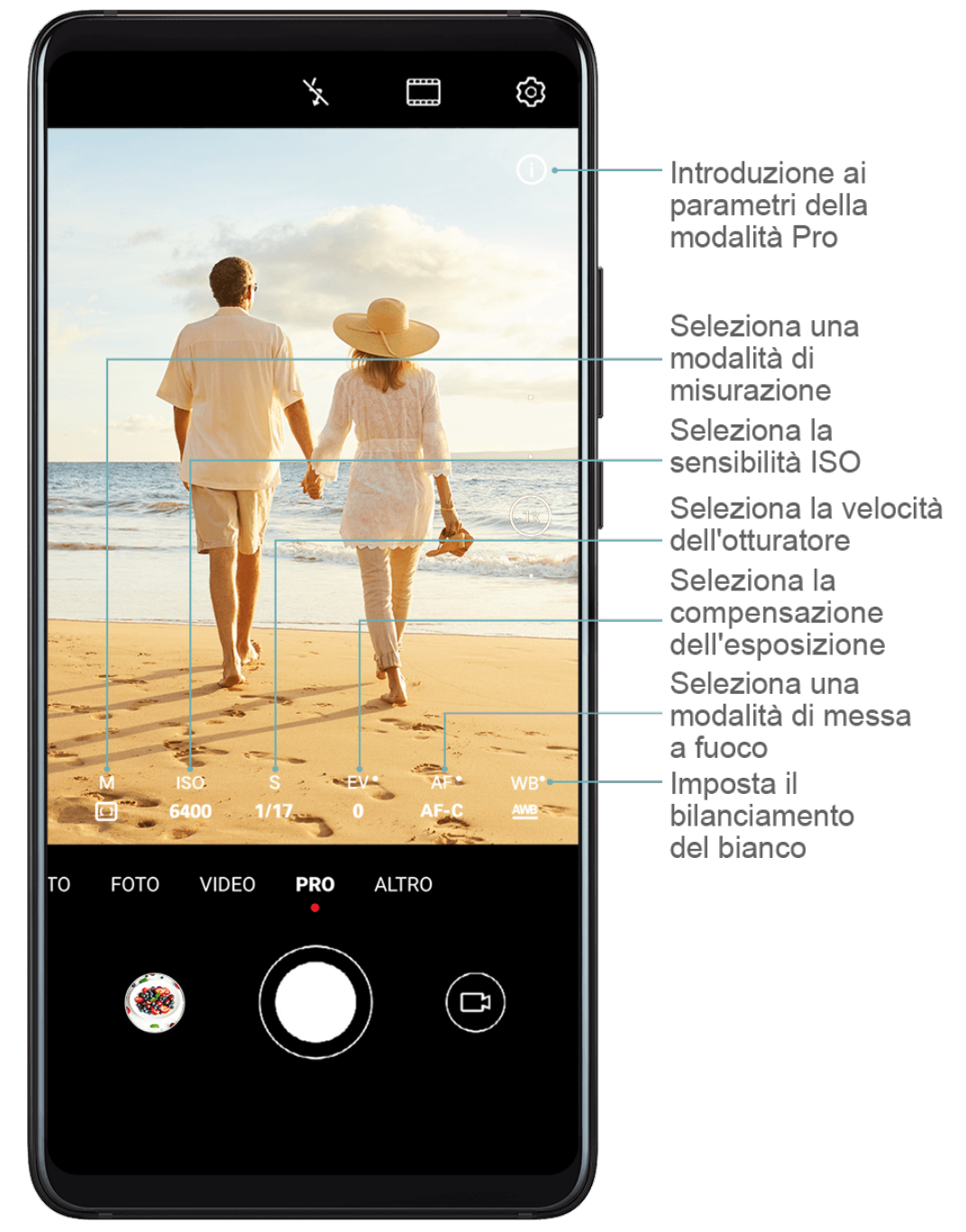

- **1** Apri **Fotocamera** e seleziona la modalità **Pro**.
- **2** Personalizza le impostazioni della fotocamera per scattare foto uniche e dall'aspetto

professionale. Puoi anche girare video di alta qualità toccando 🏳.

• Regolare la modalità di misurazione: tocca **M** e seleziona una modalità di misurazione.

| Modalità di misurazione | Descrizione                                          |
|-------------------------|------------------------------------------------------|
| ( )                     | Misura la luce nell'intera inquadratura. Applicabile |
| Matrice                 | quando riprendi paesaggi naturali.                   |
| (•)                     | Dà più rilevanza ai livelli di luce al centro dello  |
| Centro                  | schermo. Applicabile quando riprendi ritratti.       |

| Modalità di misurazione | Descrizione                                          |  |
|-------------------------|------------------------------------------------------|--|
| • Spot                  | Focalizza la luce in una piccola area dello schermo, |  |
|                         | come gli occhi del soggetto.                         |  |

- Regolare la sensibilità ISO: tocca ISO e trascina il cursore.
   In condizioni di scarsa luminosità, aumenta la sensibilità ISO. In ambienti ben illuminati, riduci la sensibilità ISO per evitare disturbi dell'immagine.
- Regolare la velocità dell'otturatore: tocca ISO e trascina il cursore.
   Quando fotografi scene statiche o ritratti, riduci la velocità dell'otturatore. Quando fotografi oggetti o scene in movimento, aumenta la velocità dell'otturatore.
- Regolare la compensazione dell'esposizione: tocca ISO e trascina il cursore.
   Aumenta il valore EV in condizioni di scarsa illuminazione e diminuisci il valore in ambienti ben illuminati.
- Regolare la messa a fuoco: tocca **AF** e trascina il cursore.

| Modalità di messa a fuoco | Scenario applicabile                           |  |
|---------------------------|------------------------------------------------|--|
| AF-S (singolo)            | Soggetti stazionari                            |  |
| AF-C (continuo)           | Soggetti in movimento                          |  |
| MF (manuale)              | Tocca il soggetto su cui vuoi mettere a fuoco. |  |

• Regolare la dominante di colore: tocca **WB** e seleziona una modalità.

Quando scatti delle foto sotto la piena luce del sole, seleziona . In ambienti con scarsa illuminazione, seleziona .

Tocca Der regolare la temperatura colore.

- Usare la livella orizzontale: tocca e attiva Indicatore livella.
   Nel mirino apparirà una linea guida orizzontale. Quando la linea punteggiata si sovrappone alla linea continua, la fotocamera è parallela al livello orizzontale, per evitare bordi storti.
- Usare la luce AF accessoria: tocca <sup>(C)</sup> e attiva **Luce ausiliaria AF** per una migliore messa a fuoco in ambienti con scarsa illuminazione.
- Salvare foto in formato RAW: il formato RAW registra più dettagli e consente una gamma più ampia di opzioni di post-elaborazione. Vai in O > Risoluzione e attiva Formato RAW.

Ora, quando scatti una foto, verrà salvata in formato RAW e standard. Le foto in formato RAW verranno salvate nell'album fotografico RAW in **Galleria**.

Le foto in formato RAW richiedono più spazio di archiviazione rispetto alle foto in formato standard. Assicurati che il dispositivo disponga di spazio di archiviazione sufficiente.

**3** Tocca il pulsante dell'otturatore per scattare una foto o un video.

## Registrare video

## **Registrare video**

- 1 Apri Potocamera e seleziona la modalità Video.
- **2** Regola le seguenti impostazioni:
  - Zoom in avanti o indietro: Sul mirino, avvicina o allontana due dita o trascina il cursore dello zoom.
  - Messa a fuoco: Tocca il punto da mettere a fuoco. Tocca e tieni premuto il mirino per bloccare l'esposizione e la messa a fuoco.
  - Attivare o disattivare il flash: Tocca X, quindi tocca Q per mantenere acceso il flash o X per disattivarlo.
  - Regolare l'effetto di bellezza: Tocca e trascina il cursore per regolare le impostazioni di bellezza.
  - Regolare la risoluzione video e la velocità fotogrammi: Accedi a Seleziona la risoluzione desiderata.

Quindi tocca **Frequenza fotogrammi** e **Codifica** per impostare la velocità fotogrammi e il formato di codifica.

Una risoluzione più elevata produrrà un video di qualità superiore, ma occuperà anche più spazio di archiviazione.

**3** Tocca per avviare la registrazione.

Durante la registrazione, tocca e tieni premuto + o - per eseguire fluidamente lo zoom in avanti o indietro.

Tocca Oper scattare una foto mentre registri.

**4** Tocca per mettere in pausa e per terminare la registrazione.

## Effetti video Al

## Effetti video Al

Attiva gli effetti filmato AI per aggiungere effetti artistici unici ai video, senza dover effettuare alcuna elaborazione successiva.

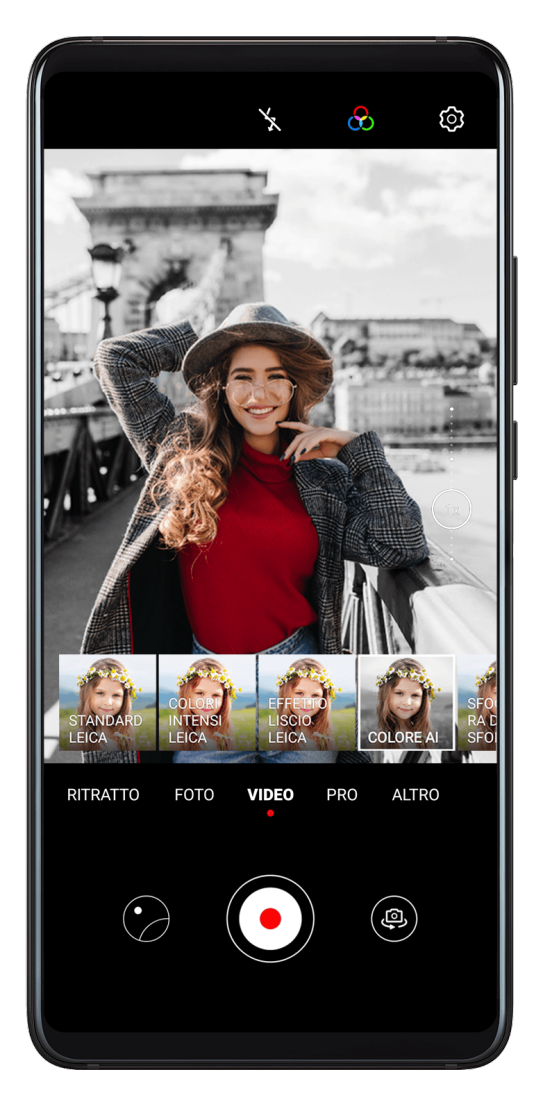

- 1 Apri Fotocamera e seleziona la modalità Video.
- **2** Passa alla fotocamera posteriore, tocca e seleziona un effetto speciale.
- **3** Accedi a Sisoluzione e seleziona 21:9 per dare al video un formato cinematografico.
- **4** Tocca **•** per avviare la registrazione.

Durante la registrazione tocca 💛 per scattare una foto con l'effetto speciale selezionato.

**5** Tocca **•** per terminare la registrazione.

## Modalità doppia visualizzazione

## Modalità doppia visualizzazione

La funzione di doppia visualizzazione divide la schermata di registrazione in due visuali: alla visuale normale viene affiancata una visuale ingrandita.

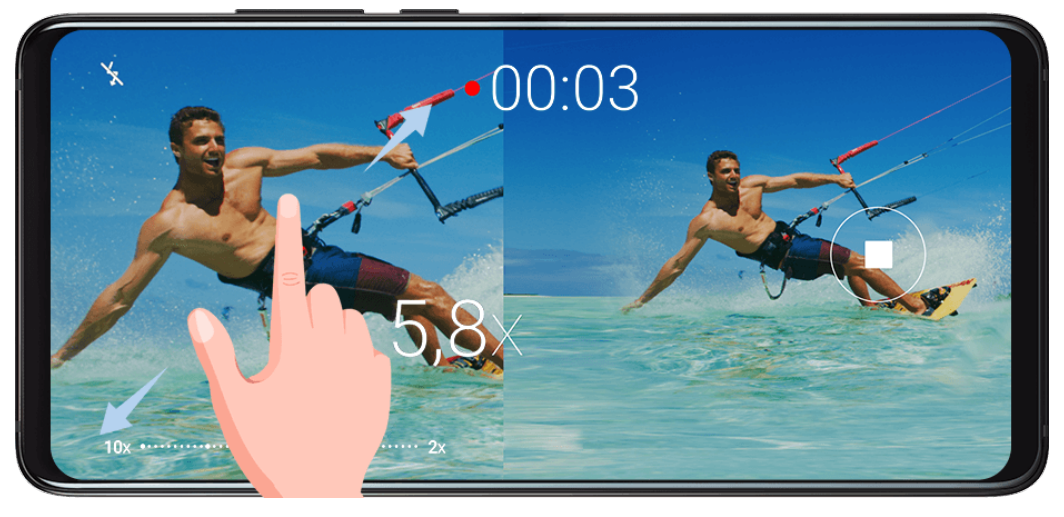

- **1** Accedi a Fotocamera > Altro, quindi tocca Doppia visuale.
- **2** Inquadra il soggetto nel mirino, quindi tocca per iniziare la registrazione. La visuale normale e la visuale ingrandita vengono visualizzate fianco a fianco sullo schermo, con l'area ingrandita al centro della visuale normale. Puoi regolare il livello di zoom avvicinando o allargando due dita sulla visuale ingrandita.
- **3** Tocca **•** per terminare la registrazione.

## Colori Leica

## Colori Leica

- 1 Apri Potocamera e passa alla fotocamera posteriore.
- **2** Tocca nella parte superiore del mirino, quindi seleziona **Standard Leica**, **Colori intensi Leica** o **Effetto liscio Leica**.
- **3** Tocca il pulsante dell'otturatore per acquisire una foto o un video.

*i* Non tutte le modalità della fotocamera supportano i colori Leica.

## Modalità di modifica della Fotocamera

## Modalità di modifica della Fotocamera

Il dispositivo consente di scaricare, aggiornare ed eliminare le modalità di Fotocamera per soddisfare al meglio le tue esigenze.

## Scaricare modalità di Fotocamera

- **1** Accedi a **Fotocamera > Altro**.
- **2** Tocca  $\stackrel{\checkmark}{}$ , quindi tocca **AGGIUNGI** accanto alla modalità che desideri scaricare.
- Al termine del download, la nuova modalità verrà visualizzata in Altro.

### Aggiornare le modalità di Fotocamera

- 1 Nella schermata Altro, tocca ⊻
- **2** Verrà visualizzato un punto rosso in qualsiasi modalità per cui è disponibile un aggiornamento. Segui le istruzioni sullo schermo per aggiornare le modalità.

### Eliminare modalità di Fotocamera

- 1 Nella schermata Altro, tocca *P* per visualizzare la schermata di modifica.
- **2** Tocca  $\bigotimes$  nell'angolo in alto a destra della modalità che desideri eliminare, quindi tocca

V per salvare le impostazioni. Se non viene visualizzato X, la modalità non può essere eliminata.

Per garantire che la fotocamera funzioni correttamente, non è possibile eliminare le modalità di fotocamera preinstallate.

## Regolare le impostazioni della fotocamera

## Regolare le impostazioni della fotocamera

#### Regolare la risoluzione della fotocamera

- **1** Apri Fotocamera e tocca Per accedere alla schermata Impostazioni.
- **2** Tocca **Risoluzione** e seleziona una risoluzione.
- *i* Questa funzione non è disponibile in alcune modalità.

### Attivare il tag di posizione

Attiva **Tag posizione** per taggare la tua posizione in foto e video.

In Galleria, scorri verso l'alto su una foto o un video per visualizzare il luogo dello scatto.

#### Aggiungere le filigrane del dispositivo alle foto

Attiva **Aggiungi Filigrane**. Alle foto e ai video ripresi con la fotocamera posteriore verrà aggiunta una filigrana del dispositivo.

### Usare Griglia fotocamera per comporre le foto

Usa la funzione Griglia fotocamera per fare in modo che i tuoi scatti siano sempre perfettamente allineati.

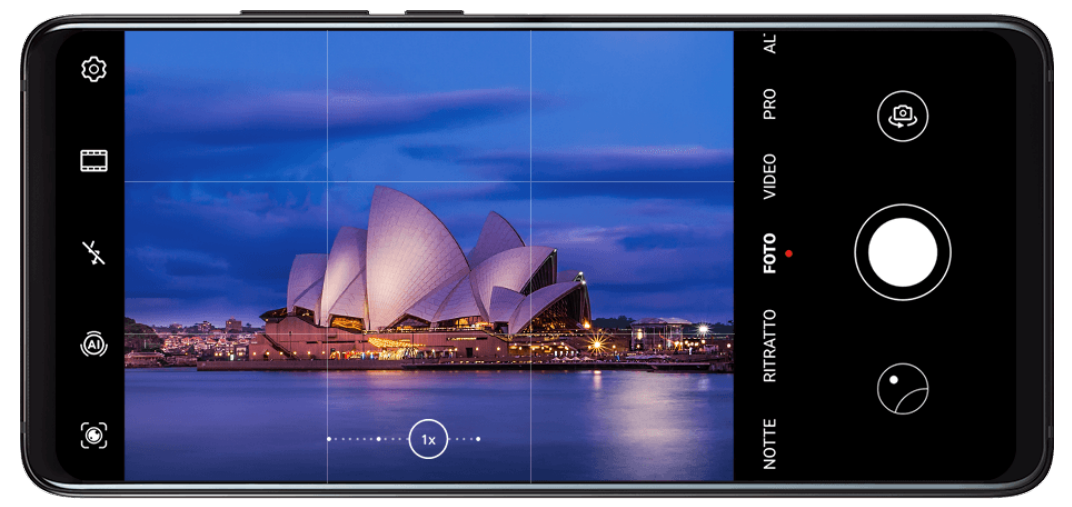

- 1 Accedi a **Fotocamera** >
- 2 Attiva Griglia fotocamera.
- **3** Nel mirino appariranno le linee della griglia. Posiziona il soggetto della foto su uno dei punti di intersezione, quindi tocca O.

### **Attivare Effetto specchio**

Quando usi la fotocamera anteriore, tocca 🔅 per attivare o disattivare **Effetto specchio**.

#### Silenziare il suono dell'otturatore

Attiva Disattiva audio secondo necessità.

### Acquisire sorrisi

Attiva **Acquisisci sorrisi**. La fotocamera scatta automaticamente una foto quando rileva un sorriso nel mirino.

## **Gestire la Galleria**

## Visualizzare foto e video

In Galleria puoi visualizzare, modificare e condividere foto e video, nonché sfogliare i filmati generati automaticamente.

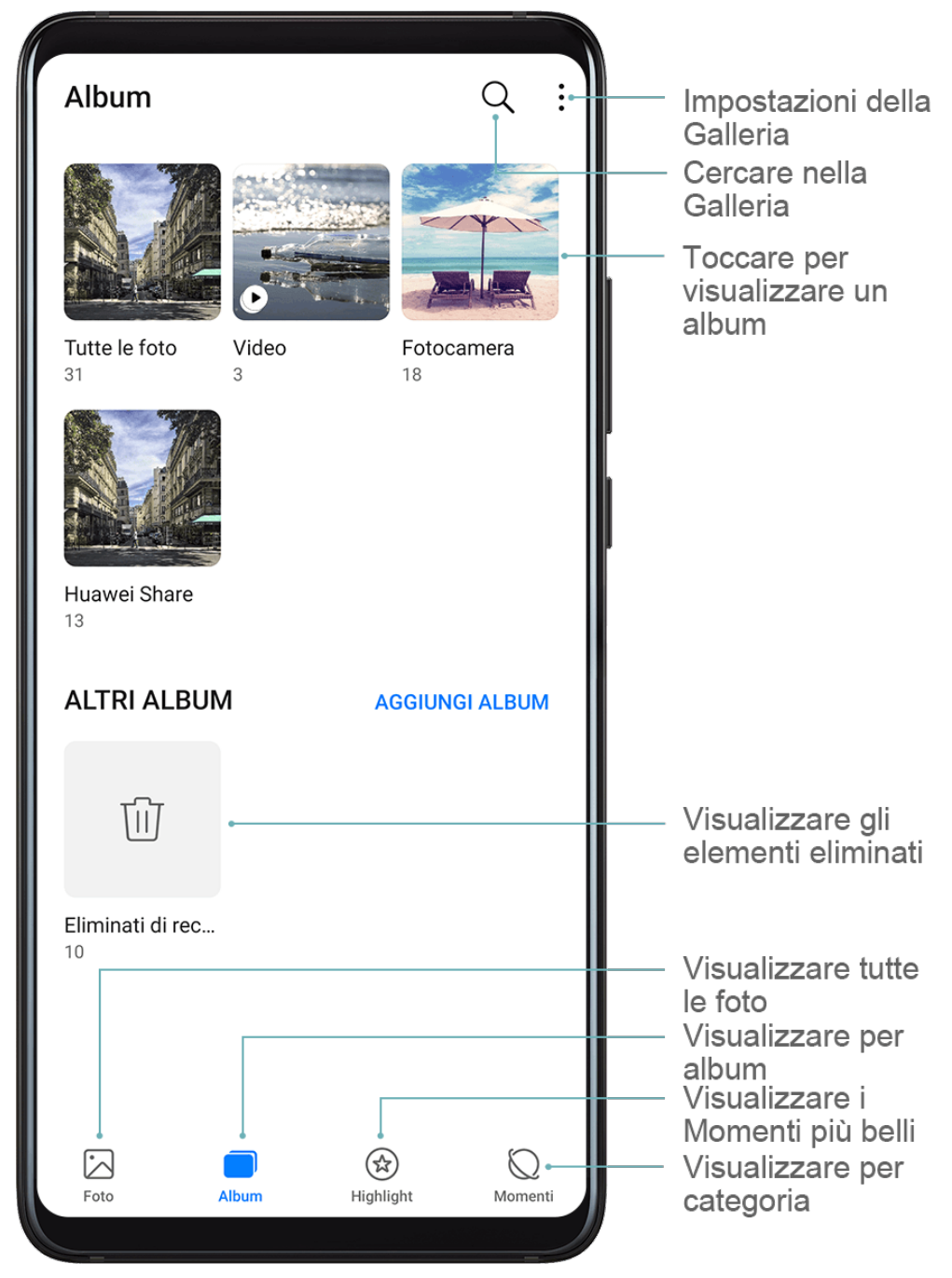

### Visualizzare per album

Puoi visualizzare le foto e i video per album nella scheda **Album**.

Alcune foto e video sono archiviati in album predefiniti. Ad esempio, i video registrati con la fotocamera vengono salvati nell'album **Fotocamera**. Le schermate e le registrazioni schermo vengono salvate nell'album **Schermate**.

#### Visualizzare per categoria

Galleria ordina in modo intelligente le foto in categorie, consentendoti di sfogliare rapidamente album di grandi dimensioni per categoria.

Nella scheda **Momenti**, tocca un album di categoria (come cibo, ritratto o paesaggio) per visualizzare le foto in quell'album.

### Visualizzare dettagli su foto e video

- **1** Tocca una foto o un video per la visualizzazione a schermo intero. Tocca nuovamente lo schermo per nascondere il menu.
- 2 In modalità schermo intero puoi verificare quanto segue.
  - Informazioni base: scorri verso l'alto sulla foto o sul video per visualizzare le informazioni di base.
  - Dettagli di scatto: tocca 🛈 e visualizza i dettagli di scatto nella casella pop-up, inclusi il percorso di archiviazione, la risoluzione e le dimensioni.

## **Cercare foto**

Individua rapidamente una foto cercando parole chiave nella Galleria.

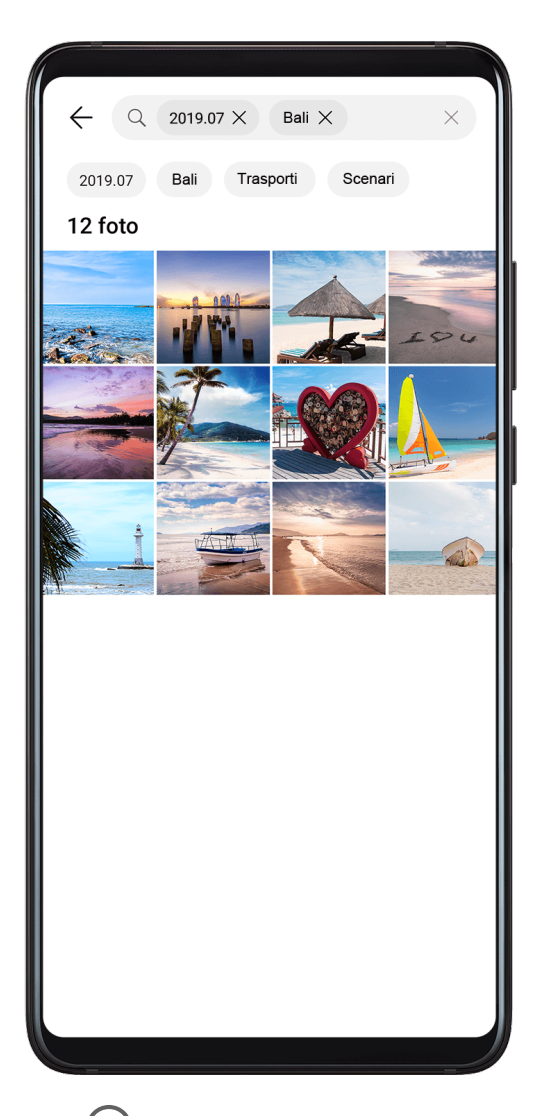

- **1** Apri **E**Galleria, quindi tocca C in alto sullo schermo.
- **2** Inserisci una parola chiave (come "cibo", "scenario" o "fiore").
- **3** Verranno visualizzate le foto relative a quella parola chiave. Tocca una parola chiave suggerita oppure inserisci più parole chiave per avere più risultati.

## Modificare foto e video

La Galleria offre un'ampia selezione di funzioni di modifica per foto e video.

### Modifiche di base

Apri **Galleria**, tocca la miniatura della foto che desideri modificare, quindi tocca **Modifica** per accedere alle funzioni di modifica.

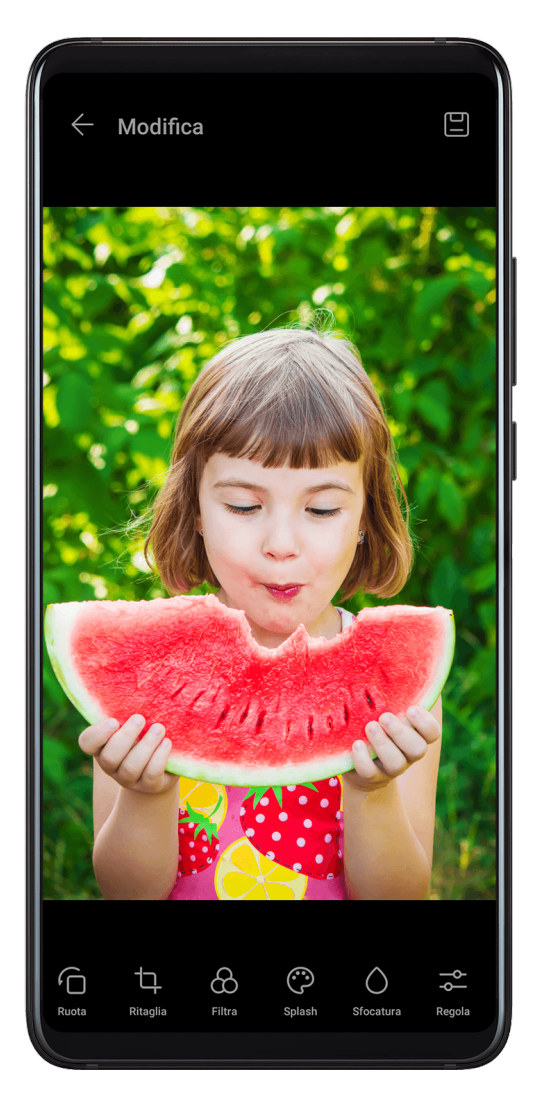

- Rotazione: tocca <sup>(</sup> C) e trascina la rotella dell'angolo sull'orientamento desiderato.
   Puoi anche toccare Ruota per ruotare la foto di 90 gradi o Specchio per capovolgerla.
- Ritaglio: tocca e trascina la griglia o i suoi angoli per effettuare la selezione.
   Puoi anche selezionare un rapporto fisso e trascinare gli angoli della griglia per ritagliare la foto.
- Aggiunta di effetti filtro: tocca 🔀 per selezionare un filtro.
- Spruzzi di colore: tocca reference per selezionare i colori che desideri evidenziare. Altre parti della foto saranno in bianco e nero.
- $\cdot$  Sfocatura: tocca  $\bigcirc$ , seleziona una modalità di sfocatura e trascina il cursore per regolarla.

- Regolazione degli effetti della foto: tocca  $\stackrel{-\infty}{\longrightarrow}$  per regolare luminosità, contrasto, saturazione e altre caratteristiche della foto.
- Graffiti: tocca of per selezionare un pennello e un colore per aggiungere graffiti.
- Aggiunta di un elemento di testo: tocca per selezionare uno stile dell'elemento e il formato del carattere.

### Aggiungere sticker alle foto

- **1** Tocca **Modifica** > **Sticker**.
- 2 Seleziona un tipo di sticker, come Ora, Posizione, Meteo o Umore.
- **3** Seleziona uno sticker e trascinalo nella posizione desiderata. Puoi anche modificare il contenuto del testo di alcuni tipi di sticker.
- **4** Tocca  $\checkmark$  per salvare le modifiche e tocca  $\square$  per salvare la foto.

### Pixellare le foto

- **1** Tocca **Modifica** > **Mosaico**.
- **2** Seleziona uno stile e una dimensione di mosaico per censurare parti di una foto.
- **3** Per rimuovere il mosaico, tocca **Gomma** e pulisci la foto.
- **4** Tocca  $\checkmark$  per salvare le modifiche e tocca  $\square$  per salvare la foto.

### **Rinominare foto**

- **1** In **Galleria**, tocca la miniatura della foto che desideri rinominare.
- **2** Accedi a **•** > **Rinomina** e inserisci un nuovo nome.
- **3** Tocca **OK**.

### Modificare i video

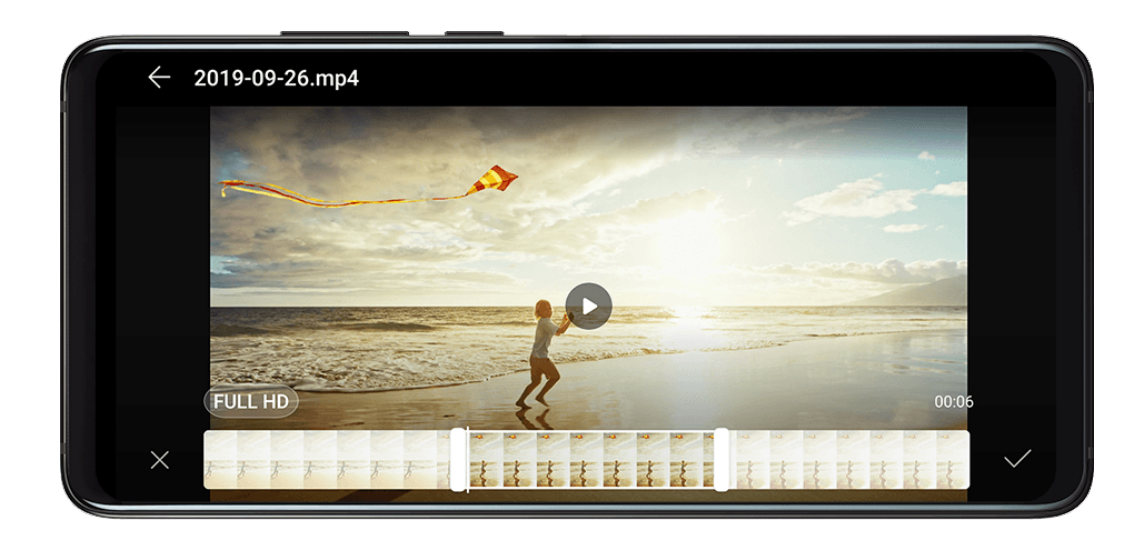

- 1 Accedi a 🦉 Galleria > Album > Video e tocca il video che desideri modificare.
- 2 Tocca . Quindi è possibile:
  - Ritagliare il video: trascina il cursore alle due estremità del video per selezionare la
    - parte che vuoi conservare. Tocca 🕑 per visualizzare l'anteprima del video ritagliato.
  - Regolare la risoluzione video: seleziona la risoluzione desiderata.
    - *i* Una risoluzione più elevata produrrà un video di qualità superiore, ma occuperà anche più spazio di archiviazione.
- **3** Terminata l'operazione, tocca  $\checkmark$  per esportare il video. Il video esportato verrà salvato insieme al video originale nel suo album originale.

## Condividere foto e video

Puoi condividere foto e video dalla Galleria in più modi.

- 1 Apri 🎽 Galleria.
- **2** Usa uno dei seguenti metodi:
  - $\cdot$  Condividere una foto o un video: tocca la foto o il video, quindi tocca  $\checkmark$ .
  - Condividere più foto o video: in un album, tocca e tieni premuto per selezionare più

foto e video, quindi tocca 🦾.

## Gestire la Galleria

Organizza foto e video negli album per effettuare ricerche più facilmente.

Apri 🎽 Galleria, quindi tocca Album. Da qui puoi:

## Aggiungere album

- 1 Apri 🖲 Galleria, quindi tocca Album.
- **2** Tocca **Aggiungi album**, quindi assegna un nome all'album.
- 3 Tocca OK.
- **4** Seleziona le foto o i video che desideri aggiungere.

### Spostare foto e video

- **1** Apri un album, quindi tocca e tieni premuto per selezionare le foto e i video che desideri spostare.
- **2** Tocca **> Sposta** per selezionare l'album desiderato.
- **3** Una volta che gli elementi sono stati spostati, non saranno più nel loro album originale.

*i* Gli album **Tutte le foto** e **Video** mostrano tutte le foto e video memorizzati nel dispositivo.

Spostare gli elementi da un album all'altro non avrà conseguenze sulla visualizzazione in questi album.

#### Eliminare foto e video

Tocca e tieni premuto per selezionare gli elementi che desideri eliminare, quindi accedi a  $\mathbb{U}$  > **Elimina**.

*i* Non è possibile eliminare gli album **Tutte le foto**, **Video** e **Fotocamera**.

Le foto e i video eliminati verranno temporaneamente spostati nell'album **Eliminati di recente** prima di essere eliminati definitivamente dopo 30 giorni.

Per eliminare definitivamente una foto o un video manualmente, tocca e tieni premuta la sua

miniatura nell'album Eliminati di recente, quindi accedi a  $\square$  > Elimina.

#### Recuperare foto e video cancellati

Nell'album Eliminati di recente tocca e tieni premuto gli elementi selezionati che desideri

recuperare, quindi tocca 🗘 per ripristinarli nei loro album originali.

Se l'album originale è stato eliminato, ne verrà creato uno nuovo.

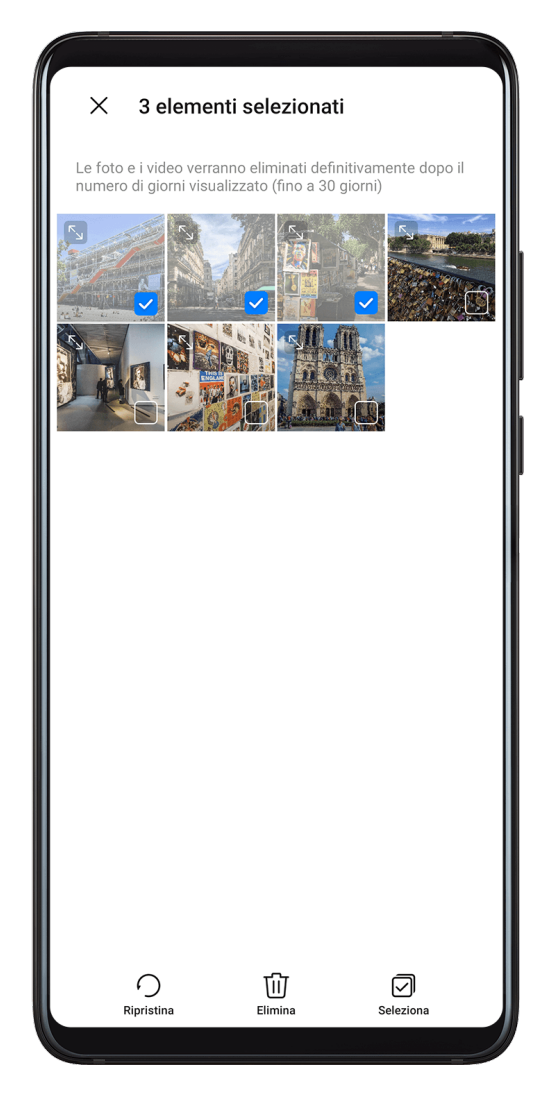

## Aggiungere foto o video ai Preferiti

|                 |           |              | $(\mathbf{T})$ |
|-----------------|-----------|--------------|----------------|
| Apri una foto o | un video, | quindi tocca | $\sim$         |

L'elemento comparirà sia nel sua album originale sia nell'album Preferiti.

### Bloccare gli album

Per impedire che gli album di app di terze parti vengano visualizzati nella Galleria, bloccali.

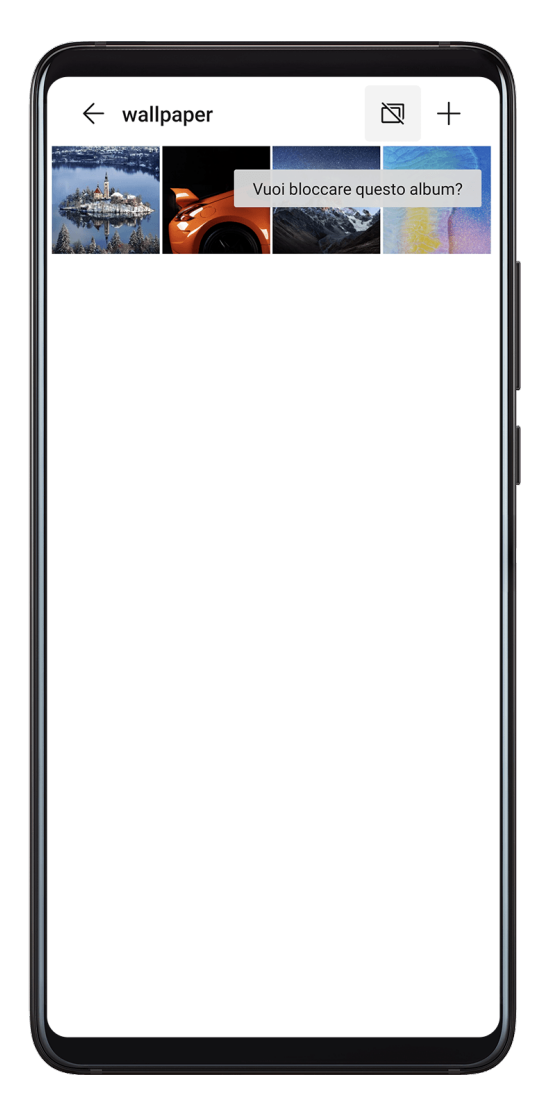

- **1** Nella scheda **Album**, tocca **Altri**.
- **2** Tocca un album e se nella parte superiore viene visualizzata l'icona , vai in > **Blocca**.

Sposta le foto e i video che desideri bloccare negli album bloccati. Gli album bloccati non possono essere visualizzati in nessuna app, solo in Gestione file.

- **3** Per sbloccare un album, vai in **Altri**, tocca **Mostra album bloccati**, quindi tocca **Sblocca** accanto all'album.
- 6 Solo alcuni album in Altri possono essere bloccati.

## Classificazione intelligente della Galleria

## Classificazione intelligente delle foto

La Galleria organizza automaticamente le foto in categorie, ad esempio ritratti, luoghi, scenari e cibo, così da aiutarti a trovare rapidamente ciò che cerchi.

Apri **Galleria**, quindi tocca la scheda **Momenti** per visualizzare le foto organizzate per categorie.

Per rimuovere una foto da un album, tocca e tieni premuto per selezionare la foto, quindi

tocca (o 🍊 per i ritratti).

Non tutte le foto possono essere rimosse dagli album di categoria.

#### Visualizzare e impostare album di persone

Dopo aver scattato un numero sufficiente di foto, la Galleria creerà automaticamente album Persone di singoli o gruppi identificando i volti nelle foto. Questo avviene quando il dispositivo si sta caricando e lo schermo è spento.

Puoi assegnare nomi agli album Persone e impostare il tuo rapporto con queste persone.

Gli album di foto di gruppo richiedono un numero specifico di foto che contengano da 2 a 10 volti già identificati negli album Persone.

- 1 Accedi a 🎽 Galleria > Momenti e visualizza gli album Persone generati.
- 2 Tocca un album, accedi a > Modifica > Aggiungi nome, quindi imposta il nome e il tuo rapporto con loro (come Bambino o Mamma).

Una volta terminata l'operazione, puoi trovare un album Persone inserendo il nome o il rapporto nella barra di ricerca.

## **Editor Huawei Vlog**

## **Editor Huawei Vlog**

L'editor Huawei Vlog crea automaticamente Huawei Vlog, come Spotlight reel, video Momenti più belli e album Persone, aggiungendo musica di sottofondo alle tue foto e ai tuoi video.

Puoi anche selezionare foto e video per creare i tuoi Huawei Vlog.

In entrambi i casi, puoi riprodurre, modificare e condividere i tuoi Huawei Vlog con il semplice tocco di un dito.

### Visualizzare gli Spotlight reel

Gli Spotlight reel sono filmati di particolari persone e oggetti con musica di sottofondo aggiunta che Galleria crea automaticamente dalle tue foto e dai tuoi video.
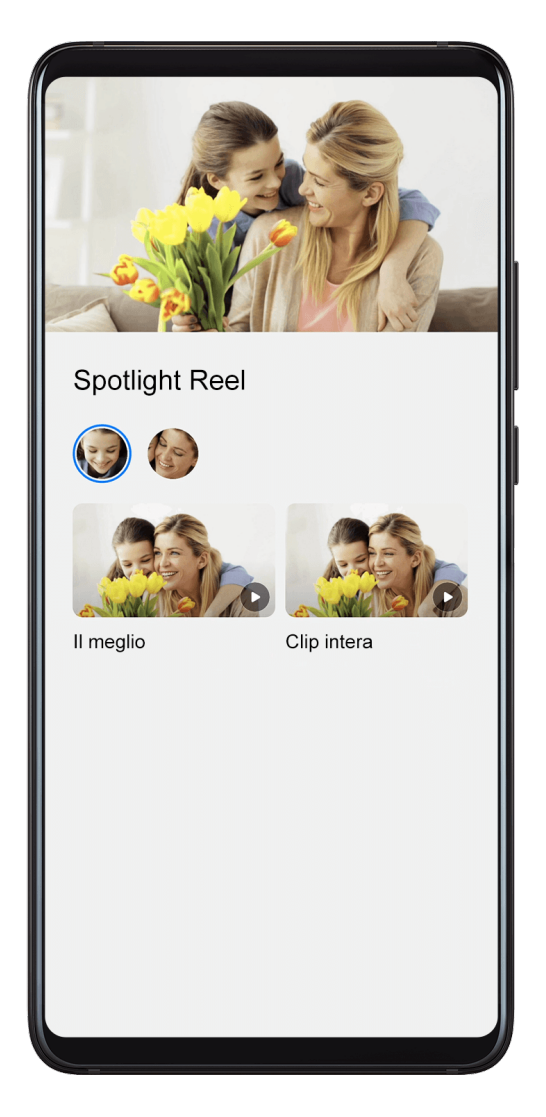

- 1 Accedi a **Galleria** > Album > Video.
- **2** Tocca un video, quindi scorri verso l'alto sul video. Tocca un album o un video Persone sotto **Il meglio** per visualizzarlo.

Se non è ancora stato generato un filmato, tocca INIZIA per crearne uno.

Questa funzione si attiva automaticamente quando il dispositivo si sta caricando e lo schermo è spento. Funziona solo su video locali compresi tra 10 secondi e 3 minuti.

# Modificare gli Spotlight reel

- **1** Durante la visione di uno Spotlight reel, tocca il video per selezionare un modello predefinito nella parte inferiore dello schermo.
- **2** Tocca nella parte superiore dello schermo per personalizzare la musica di sottofondo,

i filtri, l'intro/outro e altro ancora. Quindi tocca 💾 per salvare il video.

**3** Terminata l'operazione, tocca D per esportare il video.

# Condividere uno Spotlight reel

- **1** Accedi a **Galleria** > **Album** > **Video Editor**, dove troverai tutti i tuoi video esportati.
- **2** Tieni premuto per selezionare i video che desideri condividere, quindi tocca 🍊.

# Huawei Vlog

# Huawei Vlog

La Galleria crea automaticamente album delle persone identificando i volti nelle foto. Visualizza, modifica e condividi gli Huawei Vlog generati in questi album delle persone.

# Visualizzare Huawei Vlog

- 1 Accedi a 😕 Galleria > Momenti e tocca un album delle persone.
- **2** Tocca **O** sulla copertina dell'album.

# Modificare Huawei Vlog

Applica effetti speciali, filtri e musica di sottofondo per migliorare i tuoi Huawei Vlog.

- **1** Tocca **D** per riprodurre il video. Durante la riproduzione, puoi:
  - Toccare il video per selezionare un modello preimpostato nella parte inferiore dello schermo.
  - Toccare nella parte superiore dello schermo per aggiungere o rimuovere foto, cambiare la musica di sottofondo, aggiungere filtri, intro/outro e altro ancora.

Tocca per salvare il video. Visualizza l'anteprima delle modifiche nella schermata di riproduzione.

**2** Tocca D per esportare il video.

# Condividere Huawei Vlog

Quando esporti Huawei Vlog, puoi condividerli con i tuoi amici seguendo le istruzioni sullo schermo.

Un altro modo per condividere Huawei Vlog è il seguente: accedi a **Galleria** > **Album** > **Video Editor**, dove troverai tutti gli Huawei Vlog esportati.

Tocca e tieni premuto per selezionare uno Huawei Vlog, quindi tocca 🍊.

# Momenti più belli

# Momenti più belli

Galleria crea automaticamente album Momenti più belli dalle tue migliori foto e video in base a data, posizione e informazioni sul tema e genera persino un breve filmato in modo da poter rivivere all'istante i bei momenti.

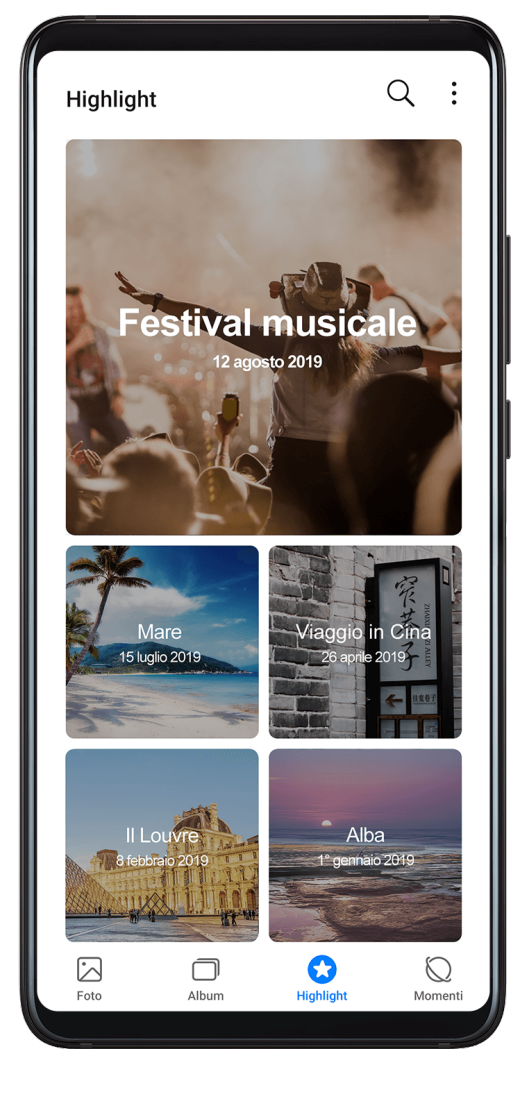

- Per iniziare a utilizzare Momenti più belli, accedi a Fotocamera > <sup>(2)</sup> e attiva Tag posizione.
- Gli album Momenti più belli vengono creati automaticamente quando il dispositivo si sta caricando, lo schermo è spento e la batteria è carica almeno del 50%. Questa procedura potrebbe richiedere tempo.

Gli album Momenti più belli non verranno creati se nella Galleria ci sono meno di 10 foto o video.

# Guardare i video Momenti più belli

- 1 Accedi a 🎽 Galleria > Highlight e tocca un album.
- **2** Tocca **D** per riprodurre il video.

# Modificare i video Momenti più belli

- **1** Quando guardi un video Momenti più belli, tocca il video per selezionare un modello predefinito nella parte inferiore dello schermo.
- 2 Tocca nella parte superiore dello schermo per personalizzare la musica di sottofondo,

i filtri, l'intro/outro e altro ancora. Quindi tocca 🖵 per salvare il video.

**3** Terminata l'operazione, tocca D per esportare il video.

# Condividere i video Momenti più belli

- **1** Accedi a **Galleria** > **Album** > **Video Editor**, dove troverai tutti i tuoi video esportati.
- **2** Tieni premuto per selezionare i video che desideri condividere, quindi tocca **4**.

# Aggiungere o rimuovere foto e video dagli album Momenti più belli

- **1** Nella scheda **Highlight**, tocca un album.
- **2** Quindi potrai:
  - Aggiungere foto o video: Tocca +, seleziona gli elementi che desideri aggiungere, quindi tocca  $\checkmark$ .
  - Rimuovere foto o video: Tieni premuta una foto o un video che vuoi rimuovere, tocca
    , quindi tocca Rimuovi.

# Rinominare un album Momenti più belli

- **1** Nella scheda **Highlight**, tocca un album.
- **2** Accedi a **•** > **Rinomina** e inserisci un nuovo nome.

# Eliminare un album Momenti più belli

- **1** Nella scheda **Highlight**, tocca un album.
- **2** Accedi a : > Elimina e tocca Elimina.

# Арр

# Арр

# Арр

# Individuare un'app installata

Scorri verso il basso dal centro della schermata Home per visualizzare la barra di ricerca e

inserisci il nome dell'app. Una volta trovata l'app, tocca 📀 accanto al suo nome.

# Disinstallare un'app

Puoi disinstallare un'app usando uno dei metodi seguenti:

- Tieni premuta l'icona dell'app che desideri disinstallare fino a quando il dispositivo non vibra, tocca **Disinstalla**, quindi segui le istruzioni sullo schermo per disinstallare l'app.
- Accedi a Impostazioni > App > App, tocca l'app che desideri disinstallare, quindi tocca
  Disinstalla.
- Alcune app preinstallate di sistema non possono essere disinstallate, in quanto la loro disinstallazione può causare errori di sistema.

# Gestire le app in background

- **1** Accedi alla schermata delle attività recenti utilizzando uno dei metodi seguenti, a seconda del metodo di navigazione che stai utilizzando:
  - Gesture: scorri verso l'alto dalla parte inferiore della schermata e tieni premuto.
  - Navigazione a Tre tasti: tocca
- **2** Nella schermata delle attività recenti, puoi:
  - Scorrere in orizzontale per visualizzare le anteprime delle app.
  - Toccare l'anteprima di un'app per accedere all'app.
  - Scorrere verso l'alto sull'anteprima di un'app per chiudere l'app.
  - Scorrere verso il basso su un'anteprima dell'app per bloccarla. Verrà visualizzato 🕒

nella parte superiore dell'anteprima dell'app. Toccando 🔍, l'app non verrà chiusa.

- Scorrere di nuovo verso il basso per sbloccarla. 🖨 scomparirà.
- Toccare ण per chiudere tutte le app (tranne quelle che hai bloccato).

# Contatti

# Creare e modificare le informazioni di contatto

Puoi creare contatti, visualizzare e gestire il tuo elenco contatti in diversi modi.

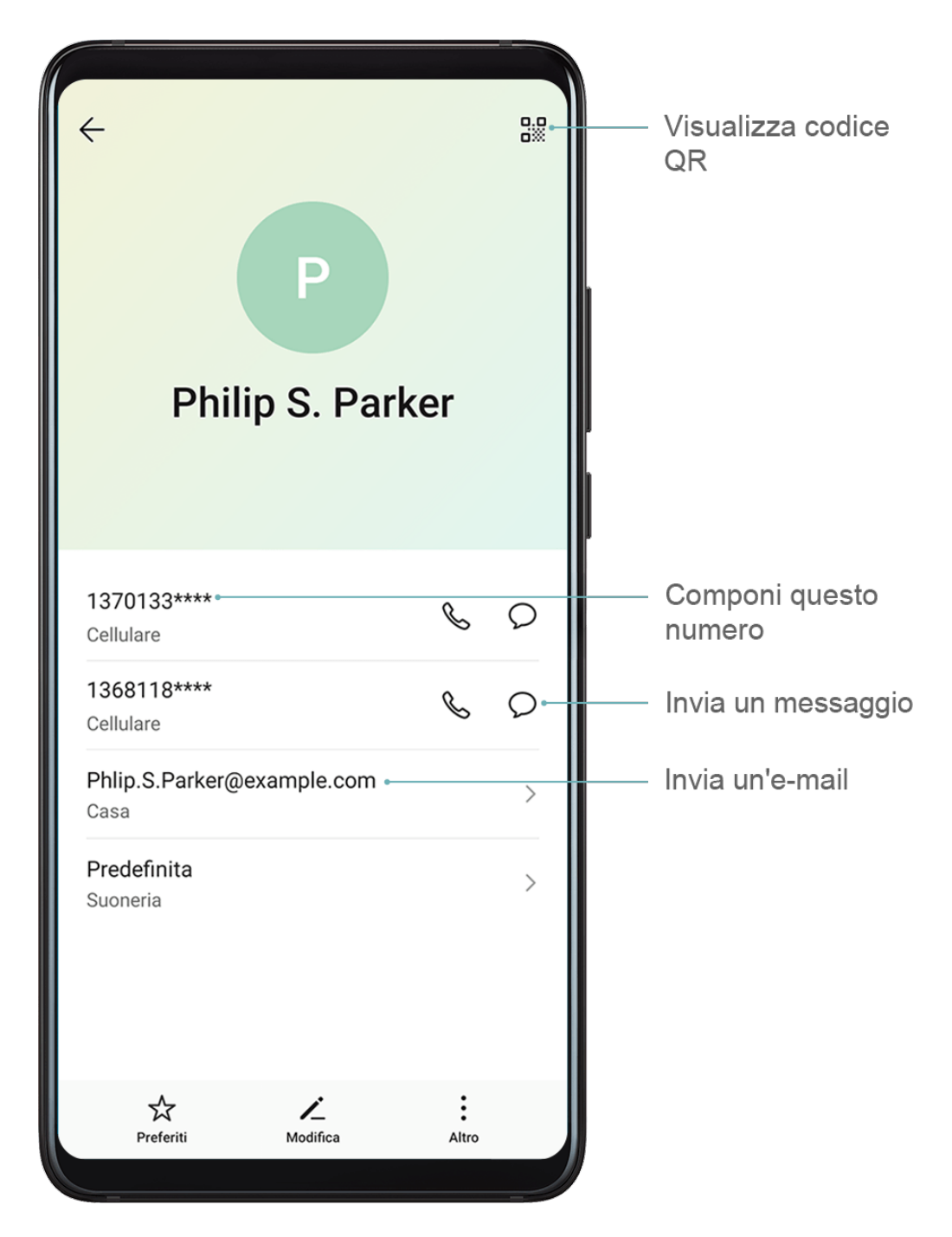

#### Creare contatti

**1** Apri **Telefono**, seleziona la scheda **Contatti** nella parte inferiore dello schermo, quindi tocca **+**.

Se stai creando un contatto per la prima volta, tocca **Crea nuovo contatto** per iniziare ad aggiungere un contatto.

**2** Tocca l'immagine della fotocamera per impostare una foto del profilo per il contatto, inserisci informazioni come nome, organizzazione e numero di telefono del contatto,

quindi tocca  $\vee$ 

#### Importare contatti

- 1 Nella schermata Contatti, accedi a 🗼 > Impostazioni > Importa/esporta.
- 2 Seleziona Importa tramite Bluetooth, Importa tramite Wi-Fi Direct o Importa da archivio, quindi segui le istruzioni sullo schermo per importare i contatti.

#### Eseguire la scansione dei biglietti da visita per aggiungere contatti

- 1 Nella schermata Contatti, accedi a Scansiona o accedi a Biglietti da visita > Scansiona.
- **2** Posiziona un biglietto da visita su una superficie piana, regola la fotocamera in modo che

il contenuto del biglietto da visita sia inquadrato chiaramente nel mirino, quindi tocca  $\square$  per acquisire uno o più biglietti da visita in sequenza.

3 Dopo aver scattato le foto, il dispositivo identificherà automaticamente le informazioni di contatto. Tocca ✓ per salvare il contatto.

Puoi visualizzare i biglietti da visita scansionati in **Biglietti da visita**.

#### Scansionare un codice QR per aggiungere un contatto

Se un codice QR contiene informazioni di contatto, puoi scansionare il codice QR per aggiungere un contatto rapidamente.

- 1 Nella schermata Contatti, accedi a Scansiona o accedi a Biglietti da visita > Scansiona.
- **2** Scatta la foto di un codice QR o seleziona una foto di una scheda QR dalla Galleria: potrai identificare e aggiungere le informazioni di contatto contenute nel codice.

#### Cercare contatti

- 1 Dalla schermata Contatti, accedi a · > Impostazioni > Visualizzazione e tocca Tutti i contatti per visualizzare tutti i tuoi contatti.
- **2** Cerca i contatti utilizzando uno dei seguenti metodi:
  - Scorri verso il basso dal centro della schermata Home, inserisci una parola chiave per il contatto che desideri trovare nella casella di ricerca (come nome, iniziali o indirizzo email).

Puoi anche inserire più parole chiave, ad esempio "Mario Roma", per trovare rapidamente i contatti corrispondenti.

 Inserisci le parole chiave per il contatto che desideri trovare nella casella di ricerca sopra l'elenco dei contatti. I risultati corrispondenti verranno visualizzati sotto la casella di ricerca.

# Condividere i contatti

1 Nella schermata Contatti, seleziona il contatto che desideri condividere, quindi accedi a

# > Condividi contatto.

**2** Seleziona un metodo di condivisione, quindi segui le istruzioni visualizzate per condividere il contatto.

# Esportare contatti

1 Nella schermata Contatti, accedi a 🗼 > Impostazioni > Importa/esporta.

**2** Tocca **Esporta in archivio** e segui le istruzioni sullo schermo per esportare i contatti. I file **.vcf** esportati vengono salvati nella directory principale della memoria interna del dispositivo per impostazione predefinita. Puoi aprire **Gestione file** per visualizzare i file esportati nella memoria interna.

# Eliminare i contatti

Elimina i contatti con uno dei metodi seguenti.

- Tocca e tieni premuta la voce che desideri eliminare, quindi tocca Elimina.
- Nella schermata Contatti, accedi a : > Impostazioni > Organizza contatti > Elimina
  più contatti, seleziona le voci che vuoi eliminare, quindi tocca U.

Per ripristinare i contatti eliminati, accedi a · > Impostazioni > Organizza contatti > Eliminati di recente, tocca e tieni premuto un contatto che desideri ripristinare, seleziona le

caselle di verifica degli altri che eventualmente desideri ripristinare, quindi tocca 🕗

# Unire i contatti duplicati

**1** Apri **Telefono**, seleziona la scheda **Contatti** nella parte inferiore dello schermo, quindi

tocca · > Impostazioni > Organizza contatti > Unisci contatti duplicati.

**2** Seleziona i contatti duplicati da unire e tocca **Unisci**.

# Gestire gruppi di contatti

Puoi inviare comodamente e-mail o messaggi a più contatti creando e gestendo gruppi di contatti. Il dispositivo raggruppa automaticamente i contatti per azienda, città e ora dell'ultimo contatto, ma puoi anche creare nuovi gruppi in base alle tue preferenze.

# Creare un gruppo di contatti

1 Apri **Telefono**, seleziona la scheda **Contatti** nella parte inferiore dello schermo, quindi tocca **Gruppi**.

- **2** Tocca +, inserisci il nome del gruppo, ad esempio "Famiglia" o "Amici", quindi tocca **OK**.
- **3** Segui le istruzioni sullo schermo per aggiungere contatti al gruppo, quindi tocca

# Modificare un gruppo di contatti

- 1 Nella schermata **Gruppi**, seleziona il gruppo che desideri modificare e tocca aggiungere un nuovo contatto.
- 2 Tocca : per Rimuovi membro, Suoneria gruppo, Elimina gruppo o Rinomina.

### Inviare messaggi o e-mail di gruppo

Nella schermata **Gruppi**, apri un gruppo, quindi tocca  $\mathcal{D}$  per inviare un messaggio o tocca

🗡 per inviare un'e-mail.

### Eliminare i gruppi di contatti

Nella schermata Gruppi, tieni premuto il gruppo da eliminare, guindi tocca Elimina.

# Creare informazioni personali

Puoi creare un biglietto da visita che contiene le tue informazioni personali da condividere con altri. Puoi anche aggiungere informazioni personali di emergenza in modo da poter richiedere assistenza rapidamente in caso di emergenza.

# Creare un biglietto da visita personale

- 1 Apri **Telefono**, seleziona la scheda **Contatti** nella parte inferiore dello schermo, quindi tocca Il mio bialietto.
- **2** Imposta la foto del profilo, inserisci le informazioni personali come nome, indirizzo lavorativo e numero di telefono.
- per creare automaticamente un biglietto da visita con codice QR. **3** Tocca Puoi condividere il tuo biglietto da visita utilizzando il codice QR.

#### Aggiungere informazioni di emergenza

- 1 Dalla schermata **Contatti**, vai in **Il mio biglietto** > **Info di emergenza**.
- **2** Tocca **AGGIUNGI** e imposta le informazioni personali e mediche e i contatti di emergenza.

Una volta aggiunti i contatti di emergenza e nel caso in cui ti trovassi in una situazione di emergenza, accedi alla schermata di blocco per inserire la password, vai in Chiamata di emergenza > Info di emergenza > Contatti di emergenza e seleziona un contatto di emergenza per effettuare una chiamata.

# Eliminare le tracce di un contatto

- **1** Apri **Telefono**, tocca la scheda **Contatti** nella parte inferiore dello schermo, quindi tocca il contatto per il quale desideri eliminare le tracce.
- **2** Accedi a > **Rimuovi la cronologia** > **Elimina** per eliminare tutti i registri di chiamate e messaggi per quel contatto.

# Telefono

# Effettuare una chiamata

#### Comporre un numero o selezionare un contatto da chiamare

Usa uno dei metodi seguenti per effettuare una chiamata:

• Apri **Telefono**, digita parte di un numero di telefono, la prima lettera del nome di un contatto o le iniziali del contatto per trovare un contatto.

|                            | 1 37            |                  |
|----------------------------|-----------------|------------------|
| Chloe<br>1370100****       |                 | í                |
|                            |                 |                  |
| <b>1</b>                   | <b>2</b><br>ABC | <b>3</b><br>DEF  |
| <b>4</b><br><sub>GHI</sub> | <b>5</b><br>JKL | <b>б</b><br>мNO  |
| <b>7</b><br>PQRS           | <b>8</b><br>TUV | <b>9</b><br>wxyz |
| <b>*</b><br>(P)            | <b>0</b><br>+   | #<br>(W)         |
|                            |                 | $\bigotimes$     |
| Telefono                   | Contatti        | A<br>Preferiti   |

• Sulla schermata **Telefono**, tocca la scheda **Contatti** in basso, quindi seleziona un contatto per effettuare una chiamata.

# Tocca per terminare la chiamata.

# Utilizzare la chiamata rapida

Dopo aver impostato la chiamata rapida per un contatto, potrai chiamare rapidamente quel contatto con il tasto numerico assegnato.

Accedi a **Telefono** > : > **Impostazioni** > **Composizione veloce**, seleziona un tasto numerico, quindi imposta un contatto per questo numero di chiamata rapida.

#### Premere il tasto di accensione per terminare una chiamata

Durante una chiamata, premi il pulsante di accensione per terminare la chiamata.

# Accedi a Telefono > : > Impostazioni > Altro e attiva Chiudi chiamata con tasto di accensione.

#### Impostare uno sfondo chiamata

È possibile impostare uno sfondo per le chiamate.

- **1** Vai in Impostazioni > Schermata Home e sfondi > Sfondo.
- **2** Seleziona un'immagine e impostala come sfondo.

Puoi anche impostare una foto del profilo per un contatto affinché venga visualizzata sullo sfondo della chiamata.

- **1** Nella schermata **Telefono**, tocca la scheda **Contatti** in basso, quindi seleziona il contatto per cui desideri impostare la foto del profilo.
- **2** Tocca *L*, quindi tocca or per impostare una foto del profilo per il contatto.

#### Effettuare una chiamata internazionale

- **1** Contatta il tuo operatore di telefonia mobile per attivare e informarti sul servizio chiamate internazionali.
- 2 Apri **Telefono**, tocca la scheda **Contatti** in basso, quindi seleziona un contatto per effettuare una chiamata.

Per i numeri che non sono presenti nell'elenco contatti, nella schermata **Telefono**, tocca e tieni premuto il tasto numerico 0 per visualizzare "+", inserisci il prefisso paese e il numero

di telefono, quindi tocca 🕓 per effettuare una chiamata internazionale.

# Gestire i registri delle chiamate

Puoi unire i registri chiamate dello stesso contatto o numero per avere un'interfaccia più ordinata e concisa, oppure, se necessario, puoi cancellare i registri chiamate.

# Unire i registri chiamate

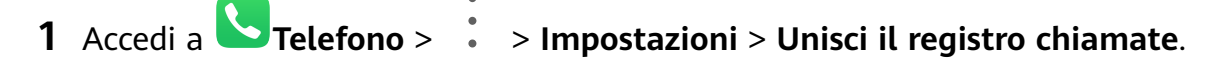

**2** Seleziona **Per contatto** e il dispositivo unirà automaticamente i registri chiamate dello stesso numero o contatto.

#### Visualizzare le chiamate senza risposta

- 1 Per visualizzare tutte le chiamate senza risposta, apri **Telefono**, scorri verso il basso nell'elenco del registro chiamate, quindi tocca la scheda **Perse**. Tutte le chiamate senza risposta vengono visualizzate in rosso nell'elenco del registro chiamate per consentirti di identificarle rapidamente sulla schermata **Tutte**.
- **2** Tocca (i) accanto a un registro chiamate per richiamare o inviare un messaggio.

#### Eliminare i registri chiamate

Elimina i registri chiamate utilizzando uno dei metodi seguenti:

- Sulla schermata **Telefono**, tieni premuto un registro chiamate, quindi tocca **Elimina voce**.
- Nella schermata **Telefono**, accedi a > **Elimina voci**. Seleziona più registri chiamate,

quindi tocca 🔟 per eliminarli.

# Impostare una suoneria per le chiamate in arrivo

Come suoneria per le chiamate in arrivo, puoi impostare la tua melodia preferita o un video. Se nel dispositivo sono inserite due schede SIM, configura la suoneria separatamente per SIM 1 e SIM 2.

#### Impostare una suoneria musicale

- 1 Accedi a Telefono > : > Impostazioni > Suoneria o Impostazioni > Suoni e vibrazione > Suoneria telefono.
- **2** Seleziona una suoneria di sistema o tocca **Musica sul dispositivo** per selezionare un brano locale come suoneria.

#### Impostare una suoneria video

Imposta un video come suoneria per le chiamate in arrivo.

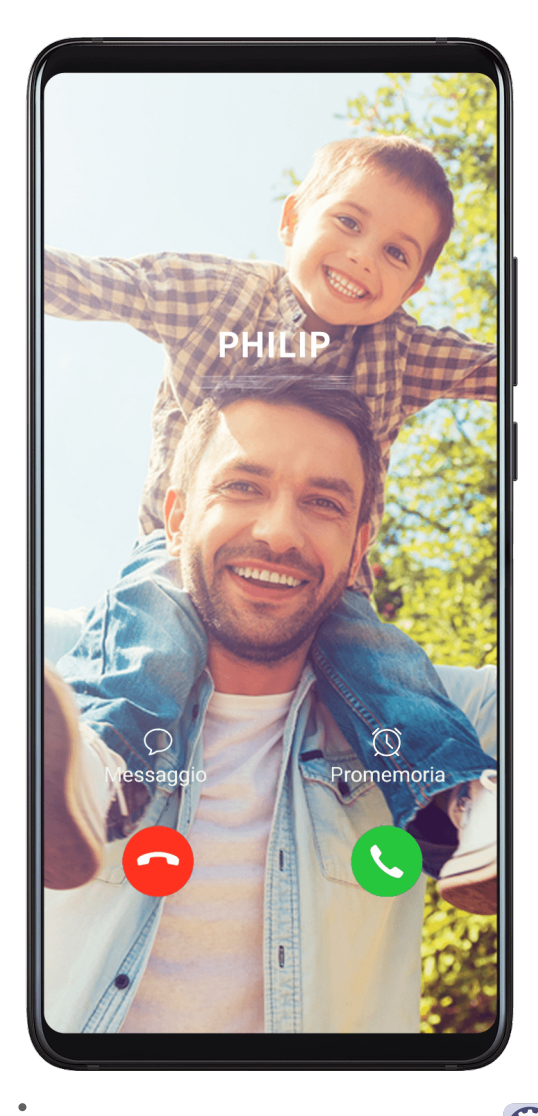

- 1 Accedi a Telefono > : > Impostazioni > Suoneria o Impostazioni > Suoni e vibrazione > Suoneria telefono.
- **2** Tocca **Suonerie video** e seleziona un video per visualizzare in anteprima l'effetto per le chiamate in arrivo.
- **3** Tocca  $\checkmark$  per impostare il video come suoneria.

#### Impostare una suoneria per un contatto

- 1 Apri **Telefono**, tocca la scheda **Contatti** nella parte inferiore della schermata, quindi seleziona il contatto per cui desideri impostare una suoneria.
- **2** Nella schermata dei dettagli del contatto, tocca **Suoneria** e seleziona una suoneria.

# Utilizzare VoLTE per effettuare chiamate

VoLTE (Voice over LTE) è una tecnologia di trasmissione dati basata su IP che offre servizi di chiamata e dati su rete 4G.

Una volta attivato VoLTE, puoi effettuare chiamate mentre accedi a Internet. Se il dispositivo supporta dual VoLTE per doppia SIM, puoi ricevere una chiamata in arrivo su una scheda SIM anche quando l'altra scheda SIM è già impegnata in una chiamata.

VoLTE inoltre offre tempi di connessione delle chiamate più rapidi e chiamate vocali e videochiamate di qualità superiore.

### Attivare VoLTE

- **1** Contatta l'operatore di telefonia mobile per attivare le funzioni 4G e VoLTE per la scheda SIM in uso. Se gli alloggiamenti della scheda SIM principale e secondaria di un dispositivo con doppia SIM supportano 4G e VoLTE, puoi attivare 4G e VoLTE per entrambe le schede SIM.
- 2 Vai in **Impostazioni** > **Rete mobile** > **Dati mobili**. Nell'area delle impostazioni di rete della SIM 1 o della SIM 2, attiva l'interruttore **Chiamate VoLTE**.

Le funzioni possono variare a seconda dell'operatore.

#### Effettuare una videochiamata

Le videochiamate sono possibili solo quando entrambe le parti utilizzano dispositivi compatibili VoLTE.

- 1 Apri **Telefono**, tocca la scheda **Contatti** nella parte inferiore della schermata, quindi seleziona il contatto che vuoi chiamare.
- **2** Tocca per effettuare una videochiamata.

Durante una chiamata vocale, puoi anche toccare per passare a una videochiamata.

# Gestire le chiamate in arrivo

Puoi usare la funzione Avviso di chiamata per rispondere alle chiamate in arrivo quando sei già occupato in un'altra chiamata. Se non puoi rispondere a una chiamata perché il dispositivo è guasto o il segnale di rete è basso, puoi impostare l'inoltro di chiamata per inviare le chiamate a un altro numero o dispositivo.

#### Rispondere o rifiutare una chiamata in arrivo

Se ricevi una chiamata quando lo schermo è bloccato:

- Trascina  $\bigcirc$  verso destra per rispondere alla chiamata.
- Trascina O verso sinistra per rifiutare la chiamata.
- $\cdot$  Tocca  $\bigcirc$  per rifiutare la chiamata e rispondere con un messaggio SMS.
- Tocca  $\bigcirc$  per impostare un promemoria di richiamata.

Se ricevi una chiamata quando lo schermo è sbloccato:

- Tocca 🕑 per rispondere alla chiamata.
- Tocca **O** per rifiutare la chiamata.
- Tocca  $\bigcirc$  per rifiutare la chiamata e rispondere con un messaggio SMS.

# $\cdot$ Tocca $\bigcirc$ per impostare un promemoria di richiamata.

# Attivare Avviso di chiamata

La funzione Avviso di chiamata consente di rispondere alle chiamate in arrivo quando è già in corso una chiamata, mettendo in attesa la prima chiamata.

*i* Questa funzione richiede il supporto da parte dell'operatore di telefonia mobile. Per maggiori dettagli, contatta l'operatore.

Accedi a **Telefono** > : > **Impostazioni**. Sotto la scheda SIM per cui desideri attivare Avviso di chiamata, accedi a **Altro** > **Avviso di chiamata**.

*i* Le funzioni possono variare a seconda dell'operatore.

# Rispondere a una nuova chiamata in arrivo durante una chiamata

**1** Quando ricevi una chiamata in arrivo durante un'altra chiamata avviata in precedenza,

tocca **S** per rispondere.

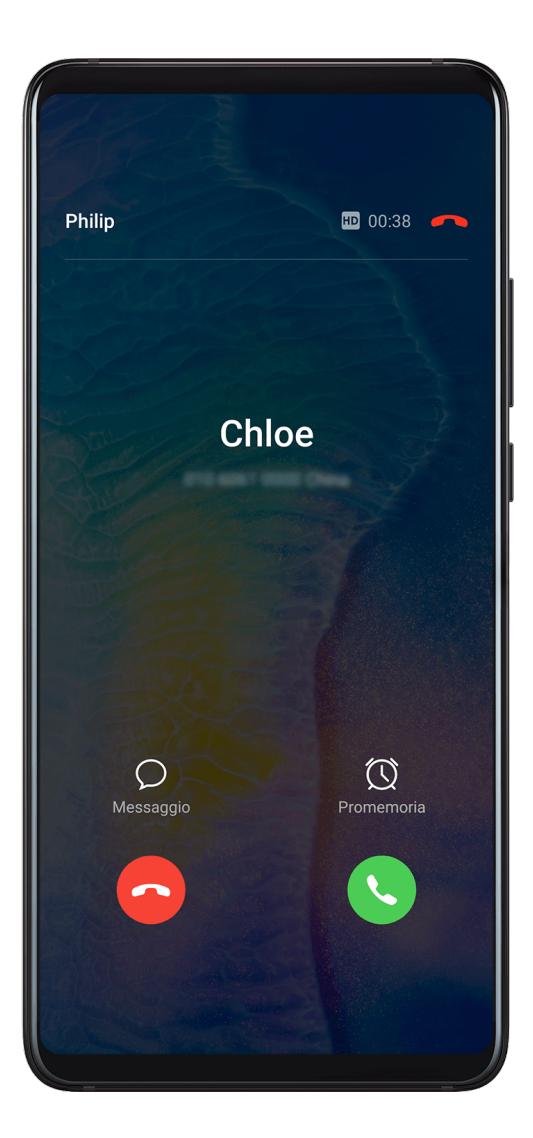

**2** Tocca — o tocca una chiamata in sospeso nell'elenco chiamate per passare da una chiamata all'altra.

#### Disattivare Inoltro chiamata

- 1 Sulla schermata **Telefono**, accedi a · > **Impostazioni** e tocca **Inoltro chiamata** sotto la scheda SIM su cui desideri disattivare l'inoltro chiamata.
- **2** Seleziona la modalità di inoltro che desideri disattivare e disattivala.
- *i* Le funzioni possono variare a seconda dell'operatore.

# Filtrare e bloccare le chiamate di spam

Imposta diverse regole di blocco per bloccare messaggi commerciali, frodi e altri tipi di chiamate spam.

#### Filtrare le chiamate spam

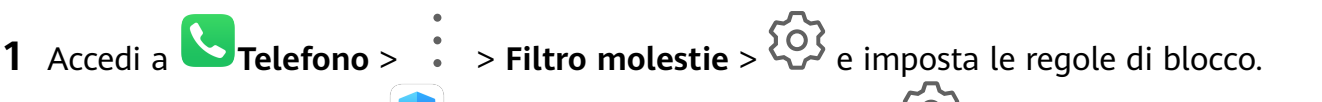

```
In alternativa, accedi a Optimizer > Filtro molestie > P per impostare le regole di blocco.
```

**2** Tocca **Regole blocco chiamate** e attiva gli interruttori per le regole di blocco corrispondenti.

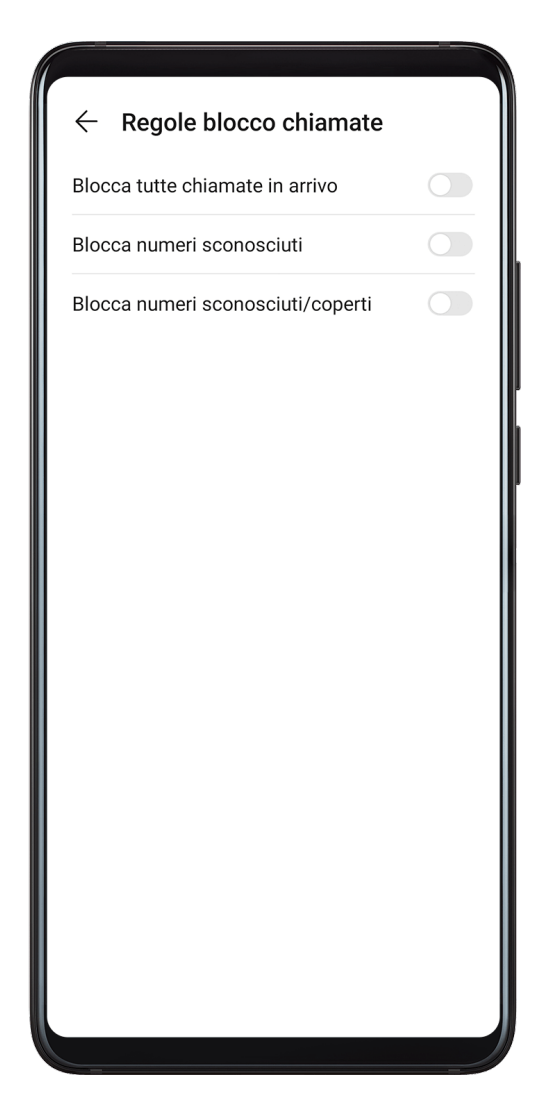

### Bloccare le chiamate in arrivo da numeri specifici

Puoi bloccare le chiamate in arrivo da numeri specifici con uno dei metodi seguenti.

- Accedi a **Telefono** > **:** > **Filtro molestie** > **:** > **Lista nera**, tocca **+**, quindi aggiungi i numeri di telefono che desideri bloccare.
- Sulla schermata Telefono, tocca la scheda Contatti in basso, tocca il contatto che vuoi
  bloccare, quindi accedi a 
  > Aggiungi contatto alla lista nera.

#### Impostare la ricezione delle notifiche per le chiamate bloccate

Accedi a **Telefono** > **Filtro molestie** > **S Accedi a Contractoria a Accedi a Contractoria a Accedi a Contractoria a Contractoria a <b>Contractoria a Contractoria a Contractoria a Contractoria a Contractoria a Contractoria a <b>Contractoria a Contractoria a Contractoria a <b>Contractoria a Contractoria a a <b>Contractoria a a <b>Contractoria a a contractoria a <b>Contractoria a a contractoria a <b>Contractoria a a contractoria a a contractoria a <b>Contractoria a a contractoria a a contractoria a <b>Contractoria a a contractori a <b>Contractoria a a contractoria a con** 

### SOS e chiamate di emergenza

#### Usare l'SOS di emergenza

In caso di emergenza, puoi inviare rapidamente e segretamente un messaggio SOS ai contatti di emergenza.

- **1** Attiva il GPS e autorizza la funzione SOS di emergenza ad accedere alla tua posizione.
- 2 Accedi a Impostazioni > Sicurezza > SOS Emergenza, attiva Invia anche un messaggio SOS, quindi imposta i tuoi contatti di emergenza.

Dopo aver attivato la funzione SOS di emergenza, se ti trovi in una situazione d'emergenza, premi il tasto d'accensione cinque volte in rapida successione e il dispositivo invierà automaticamente ai tuoi contatti d'emergenza un messaggio con la tua posizione corrente.

Una volta che il messaggio è stato inviato, il dispositivo visualizzerà la schermata delle chiamate di emergenza, da cui puoi chiamare rapidamente un servizio d'emergenza o uno dei tuoi contatti d'emergenza.

#### Effettuare chiamate di emergenza

In caso di emergenza, puoi effettuare chiamate di emergenza direttamente dalla schermata di blocco del dispositivo anche in mancanza di segnale.

- A La funzione di chiamata di emergenza è soggetta alle normative locali e ai singoli operatori di telefonia mobile. Problemi di rete o altri tipi di interferenze possono compromettere il funzionamento delle chiamate di emergenza.
- **1** Dalla schermata di blocco, accedi alla schermata per l'immissione della password e tocca **Chiamata di emergenza**. Se ti trovi in un'area con un buon segnale e il dispositivo ha una connessione Internet, il dispositivo otterrà automaticamente la tua posizione e la visualizzerà sullo schermo.
- 2 Immetti il numero di emergenza locale e tocca Sper chiamare il numero. In alternativa, tocca **Info di emergenza** e seleziona un contatto di emergenza per effettuare la chiamata.

# Effettuare operazioni durante una chiamata

Durante una chiamata, verrà visualizzato un menu di chiamata.

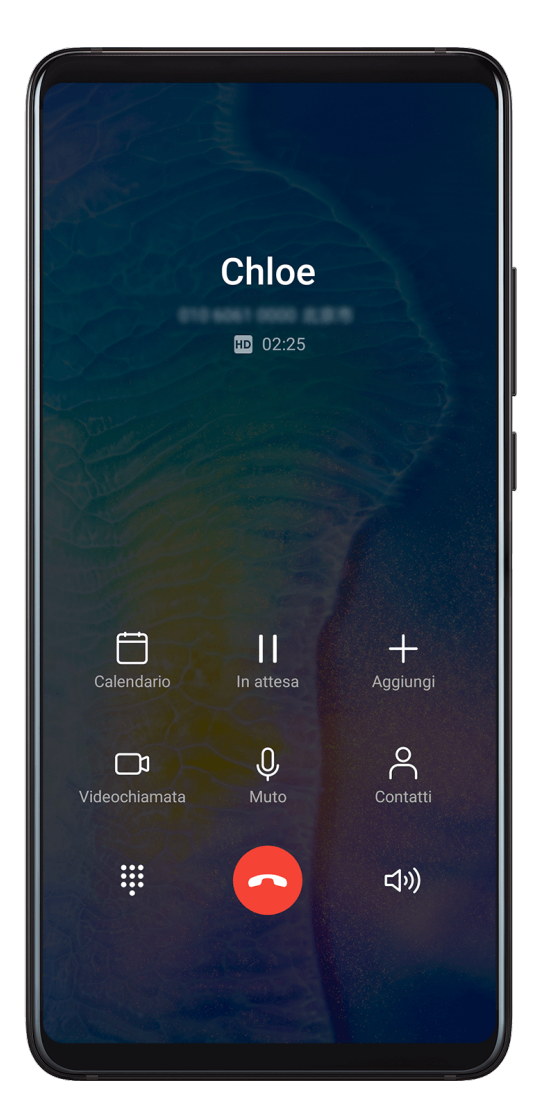

- Tocca (1, 0) per attivare la modalità vivavoce.
- Tocca ••• per utilizzare l'app Telefono.
- Durante una chiamata, puoi nascondere la schermata della chiamata e accedere ad altre app tornando alla schermata precedente o alla schermata Home utilizzando la modalità di navigazione corrente.

Per tornare alla schermata della chiamata, tocca la barra verde a sinistra della barra di stato.

• Tocca 😐 per terminare la chiamata.

# Usare la segreteria

Inoltra le chiamate alla segreteria quando il dispositivo è spento o in mancanza di copertura di rete cellulare. Il chiamante può lasciare un messaggio vocale ascoltabile in seguito.

Questa funzione richiede il supporto del servizio da parte dell'operatore di telefonia mobile. Contatta il tuo operatore di telefonia mobile per ricevere assistenza.

#### Attivare la Segreteria

- 1 Accedi a Telefono > : > Impostazioni > Altro. Se nel dispositivo sono state inserite due schede SIM, tocca Altro in SIM 1 o SIM 2.
- 2 Accedi a Segreteria > Numero segreteria, inserisci il numero della segreteria ottenuto dal tuo operatore e tocca OK.

#### Ascoltare un messaggio in Segreteria

Tocca e tieni premuto il numero 1 sul tastierino numerico e inserisci il numero della tua segreteria.

# Calendario

# Aggiungere e gestire eventi

Gli eventi ti aiutano a pianificare e gestire le attività di lavoro e della vita quotidiana, come partecipare a riunioni aziendali, organizzare incontri sociali e pagare le rate della carta di credito. Puoi aggiungere eventi e impostare promemoria per aiutarti a programmare in anticipo il tuo tempo.

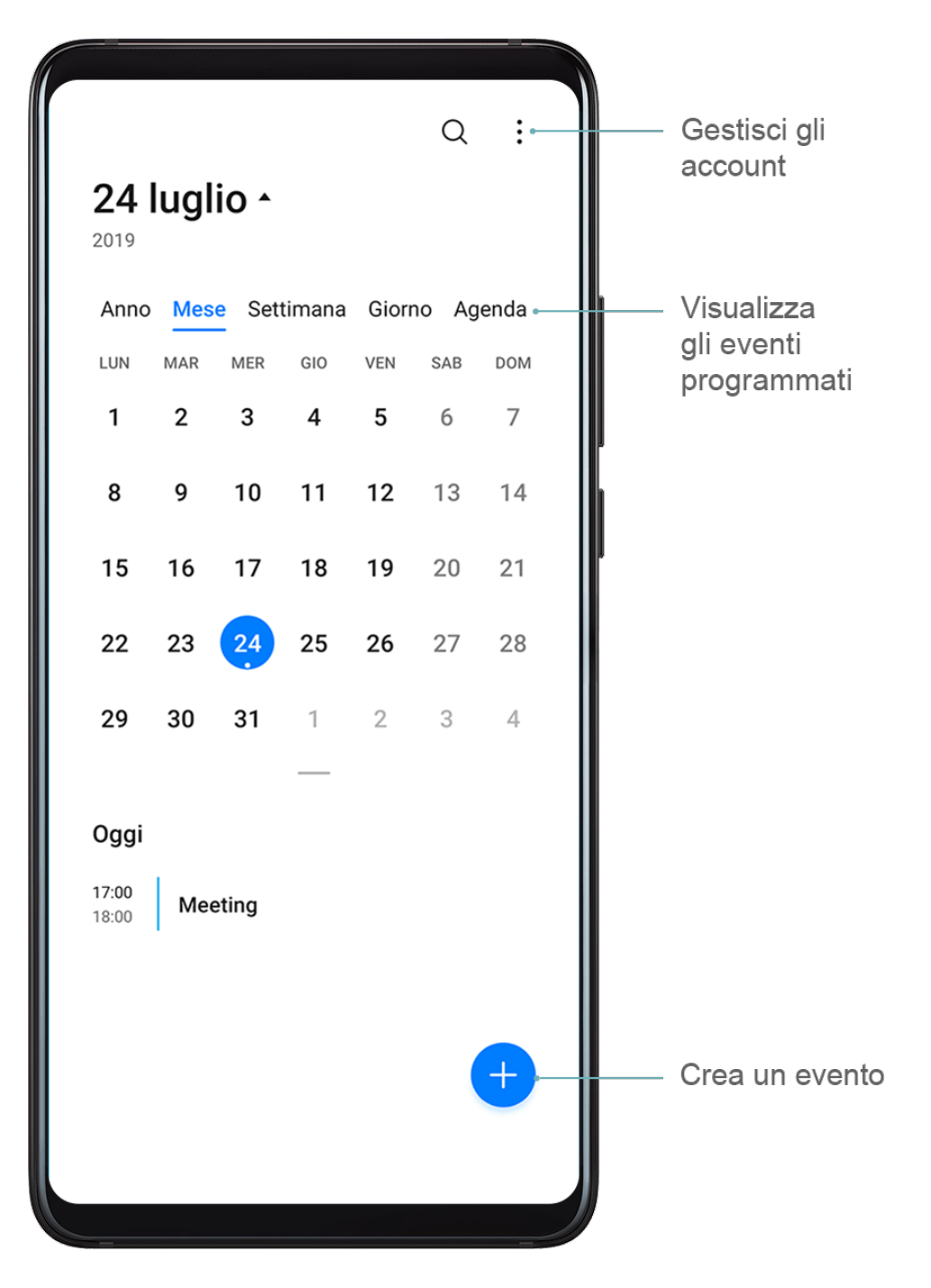

#### Creare un evento

- **1** Apri <sup>31</sup>Calendario e tocca <sup>+</sup>.
- **2** Inserisci i dettagli dell'evento, come titolo, luogo e orari di inizio e fine.
- **3** Tocca **Aggiungi promemoria** per impostare l'ora del promemoria per l'evento.
- **4** Tocca  $\checkmark$  per salvare l'evento.

#### Importare promemoria di riunioni

- **2** Tocca **Aggiungi account**, quindi segui le istruzioni sullo schermo per aggiungere le e-mail di lavoro (dal tuo account Exchange) al calendario per visualizzare i promemoria delle riunioni.

### Cercare eventi

- 1 Nella schermata Calendario, tocca
- **2** Inserisci le parole chiave dell'evento nella casella di ricerca, ad esempio titolo e località.

### Condividere un evento

- **1** Nella schermata **Calendario**, tocca un evento sul calendario o sotto la pianificazione.
- 2 Tocca de segui le istruzioni sullo schermo per condividere l'evento con il metodo che preferisci.

### Eliminare eventi

Puoi eliminare eventi con i metodi seguenti.

- Nella schermata **Calendario**, quindi tocca l'evento da eliminare e tocca igsqcup.
- Tocca Agenda, tieni premuto un evento, seleziona gli eventi che desideri eliminare, quindi

tocca .

# Impostare una notifica del calendario

Imposta il tipo di notifica del calendario in base alle tue esigenze. Puoi impostare notifiche sulla barra di stato, notifiche banner, notifiche audio e altro.

Puoi anche modificare l'ora predefinita del promemoria per controllare quando il dispositivo ti invierà un promemoria.

- **1** Accedi a Calendario > Simpostazioni.
- 2 Nelle impostazioni del promemoria, imposta **Promemoria predefinito** e **Data promemoria per gli eventi di tutto il giorno**.
- **3** Tocca **Notifiche** e attiva **Consenti notifiche**. Quindi segui le istruzioni sullo schermo per impostare un tipo di notifica.

# Personalizzare la visualizzazione del calendario

Imposta il giorno di inizio della settimana, se mostrare o meno i numeri delle settimane e altro ancora nelle impostazioni di visualizzazione di Calendario.

- **1** Accedi a Calendario > : > Impostazioni.
- **2** Imposta se mostrare o meno i numeri delle settimane, il primo giorno della settimana e così via.

# Impostare altri calendari

Imposta il Calendario in modo da visualizzare anche altri calendari, come il calendario lunare cinese o il calendario islamico.

# Accedi a Calendario > Impostazioni > Alterna i calendari e seleziona un altro

calendario.

# Visualizzare le festività nazionali/regionali

Visualizza le festività nazionali/regionali nel Calendario per pianificare i tuoi viaggi.

- **1** Accedi a Calendario > : > Impostazioni > Festività nazionali.
- **2** Attiva l'interruttore di un paese/regione e il dispositivo scaricherà automaticamente le informazioni sulle festività di quel paese/regione e le visualizzerà nel Calendario.

# Orologio

# Sveglia

Puoi impostare le sveglie in modo che riproducano un audio o una vibrazione in momenti specifici.

# Impostare una sveglia

- **1** Accedi a Orologio > Sveglia, tocca + e imposta un orario.
- **2** Seleziona un audio per la sveglia. L'audio verrà riprodotto quando lo selezioni. Puoi premere i tasti del volume per regolare il volume.
- **3** Imposta le opzioni seguenti secondo quello che preferisci.
  - Ripeti
  - Vibrazione
  - Durata della suoneria
  - Durata sospensione
  - Etichetta
- ${f 4}\,$  Al termine, tocca  ${igvee}$

# Modificare o eliminare una sveglia

Tocca una sveglia esistente per modificarla o eliminarla.

# Timer e cronometro

Puoi usare il timer per impostare un conto alla rovescia da un tempo specificato. Puoi anche usare il cronometro per misurare la durata di un evento.

# Timer

Accedi a  $\bigcirc$  **Orologio** > **Timer**, imposta la durata e tocca  $\bigcirc$  per avviare il timer. Per fermarlo, tocca  $\bigcirc$ .

# Cronometro

Accedi a  $\bigcirc$  **Orologio** > **Cronometro** e tocca  $\bigcirc$  per avviare il cronometro. Per fermarlo, tocca  $\bigcirc$ .

# Visualizzare l'ora delle città di tutto il mondo

Usa **Orologio** per visualizzare l'ora locale in diversi fusi orari in tutto il mondo.

Apri Orologio > Ore locali, tocca  $\oplus$  e inserisci il nome di una città o selezionane uno dall'elenco delle città.

# Visualizzare il doppio orologio nella schermata di blocco

Quando sei lontano dal fuso orario di residenza, usa **Due orologi** per visualizzare l'ora della città di residenza e della posizione corrente sulla schermata di blocco.

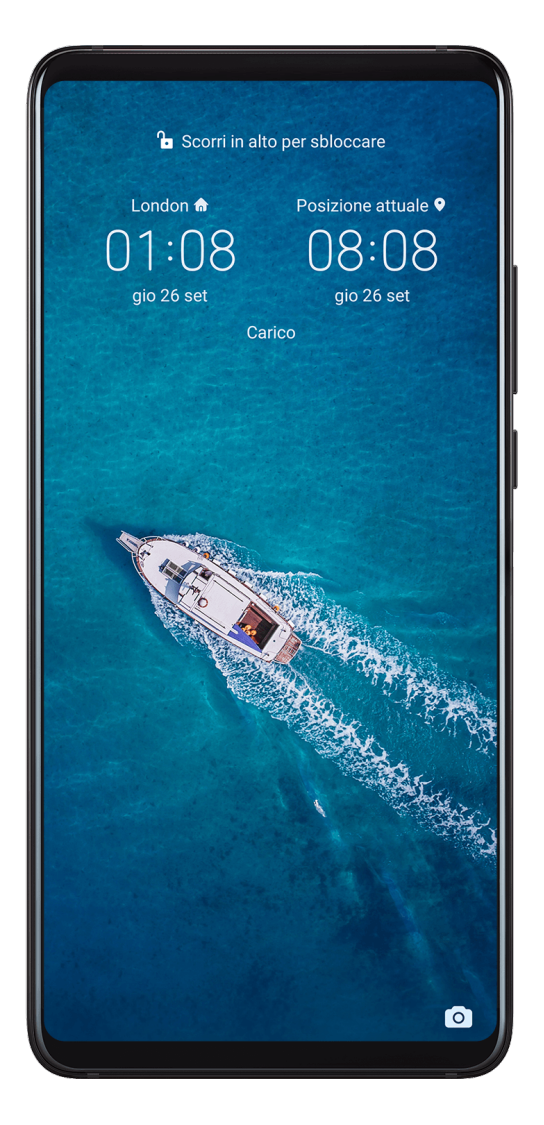

Accedi a **Impostazioni** > **Sistema e aggiornamenti** > **Data e ora**, attiva **Due orologi** e imposta **Città di residenza**. Ora verranno visualizzate sia l'ora della città di residenza sia l'ora della posizione corrente nella schermata di blocco.

Nella schermata di blocco verrà visualizzato un solo orologio se la posizione corrente è nello stesso fuso orario della città di residenza.

# **Blocco note**

### **Creare note**

Puoi creare note per registrare i tuoi pensieri e le tue ispirazioni.

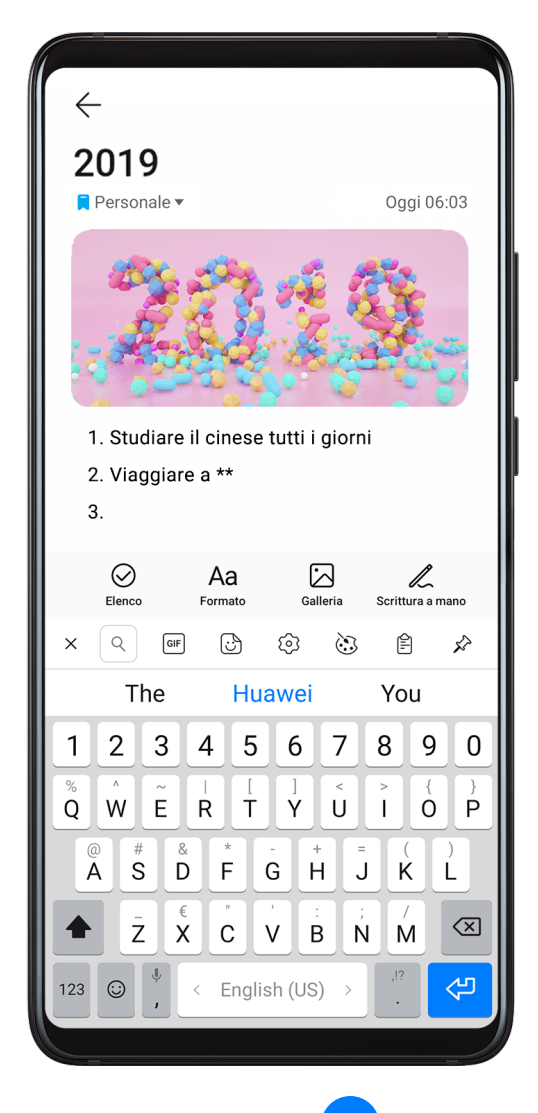

- **1** Accedi a Blocco note > Note, quindi tocca
- **2** Immetti il titolo e il contenuto della nota.
- **3** Tocca Per inserire un'immagine nella nota, se necessario. Tocca e tieni premuta l'immagine, quindi trascinala nella nota, nella posizione desiderata.
- **4** Se desideri organizzare le note per un accesso e una visualizzazione semplificate, tocca per aggiungere un tag alla nota dopo averla creata.
- **5** Tocca  $\checkmark$  per salvare la nota.

# Gestire Blocco note

Puoi ordinare gli elementi di Blocco note per categoria e inserirli in cartelle diverse, eliminare gli elementi indesiderati e condividere gli elementi con altre persone.

Quando consulti un elenco di elementi o un singolo elemento nel Blocco note, tocca la barra di stato nella parte superiore dello schermo per tornare rapidamente al primo elemento o all'inizio dell'elemento che stai consultando.

#### Ordinare gli elementi di Blocco note per categoria

Diversi tipi di appunti o liste di cose da fare possono essere ordinati per categoria e visualizzati in colori diversi per una visualizzazione più comoda.

Puoi ordinare gli elementi di Blocco note utilizzando uno dei seguenti metodi:

- Nella schermata Tutte le note o Tutte le liste "cose da fare", scorri a sinistra su un
- elemento, tocca 🔍, quindi seleziona un tag.
- Tocca e tieni premuto un appunto o una lista di cose da fare, seleziona o trascina le caselle di verifica degli appunti o delle liste di cose da fare che desideri classificare sotto lo stesso

tag, quindi tocca  $\Box^{i}$  per selezionare un tag.

### Condividere elementi del Blocco note

Puoi condividere gli elementi del Blocco note come file di testo o immagini.

Nella schermata Tutte le note o Tutte le liste "cose da fare", tocca l'elemento da

condividere, tocca *k*, quindi segui le istruzioni sullo schermo per condividerlo.

#### Eliminare elementi del Blocco note

Puoi eliminare gli elementi del Blocco note utilizzando uno dei seguenti metodi:

• Nella schermata **Tutte le note** o **Tutte le liste "cose da fare"**, scorri il dito verso sinistra su

una nota o una cosa da fare, quindi tocca ण per procedere.

• Tocca e tieni premuto su una nota o una cosa da fare che desideri eliminare, seleziona o trascina il dito sulle caselle di controllo delle note o della cosa da fare che desideri

eliminare, quindi tocca 🔟

Per ripristinare un elemento del Blocco note, tocca Tutte le note o Tutte le liste "cose da

fare", in Eliminate di recente seleziona l'elemento che desideri ripristinare, quindi tocca <sup>6</sup>

# Registratore

# Registratore

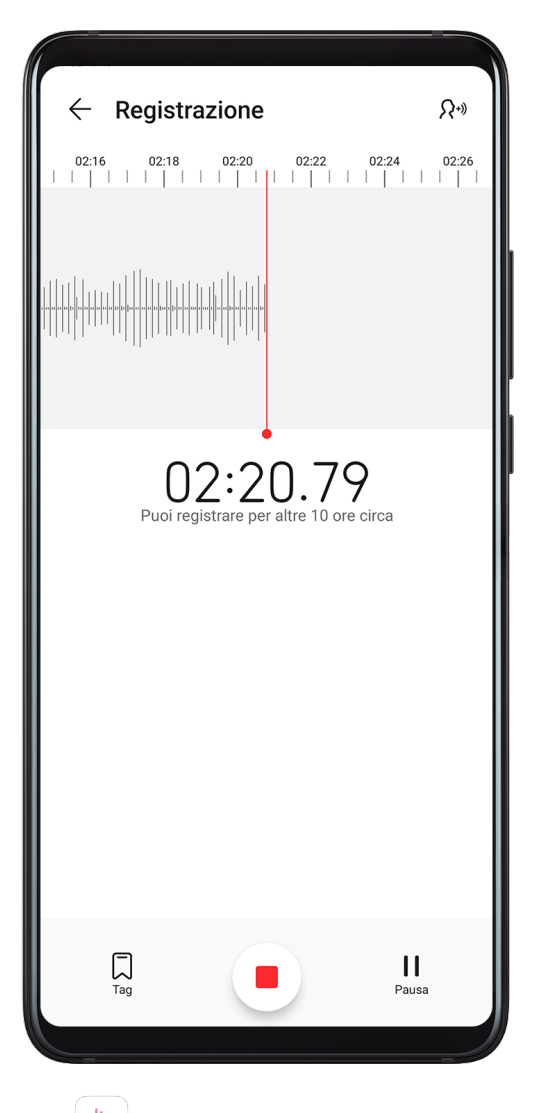

- **1** Nella cartella **Strumenti**, apri **Registratore** e tocca **P** per iniziare una registrazione.
- **2** Durante una registrazione, puoi toccare 📈 per aggiungere un tag.
- **3** Al termine, tocca Per interrompere la registrazione.
- **4** Puoi anche toccare e tenere premuta una registrazione, quindi condividerla, rinominarla o eliminarla.

Le registrazioni vengono salvate in **Gestione file > Categorie > Memoria interna > Sounds**.

#### Riprodurre una registrazione

I file di registrazione sono elencati nella schermata Home di **Registratore**. Tocca una registrazione per riprodurla.

Nella schermata di riproduzione della registrazione, puoi:

- Toccare  ${}^{{}^{\mathsf{T}}\!\mathsf{A}^{\star}}$  per saltare le parti silenziose.
- Toccare  $\stackrel{(1,0)}{\longrightarrow}$  per regolare la velocità di riproduzione.
- Toccare  $\bigcup$  per aggiungere un tag.
- Toccare un tag per rinominarla.

#### Modificare una registrazione

- **1** Nella schermata Home di **Registratore**, tocca una registrazione.
- **2** Tocca wisualizzare la forma d'onda della registrazione.
- **3** Trascina le barre di inizio e fine per modificare la durata dell'audio. Avvicina le dita sulla forma d'onda per eseguire lo zoom in avanti o indietro e regolare la lunghezza della registrazione in modo più preciso.

լիլի

**4** Tocca 🏀 e seleziona Mantieni l'area selezionata o Elimina l'area selezionata.

# E-mail

# Aggiungere account e-mail

Aggiungi il tuo account e-mail in **E-mail** per usare il dispositivo come comodo accesso all'email in qualsiasi momento.

#### Aggiungere un account e-mail personale

- 1 Apri E-mail sul dispositivo e seleziona dai provider di posta elettronica disponibili o tocca Altro.
- **2** Inserisci l'indirizzo e-mail e la password, tocca **Accedi** e segui le istruzioni sullo schermo per configurare le impostazioni del server. Il sistema si collegherà quindi automaticamente al server e controllerà le impostazioni del server.

#### Aggiungere un account Exchange

Microsoft Exchange attiva la messaggistica digitale all'interno di un'azienda. Se la casella di posta dell'azienda utilizza il server Exchange, puoi accedere all'account e-mail aziendale sul dispositivo.

- **1** Contatta l'amministratore del server e-mail dell'azienda per ottenere il nome di dominio, l'indirizzo del server, il numero di porta e il tipo di sicurezza.
- 2 Apri E-mail e seleziona Exchange.
- **3** Inserisci l'indirizzo e-mail, il nome utente e la password.
- **4** Tocca **Configurazione manuale**. Sulla schermata **Impostazione account**, imposta i parametri dell'e-mail come il nome di dominio, l'indirizzo del server, il numero di porta e il tipo di sicurezza.
- **5** Tocca **Avanti**, quindi segui le istruzioni sullo schermo per completare la configurazione. Il sistema si collegherà quindi automaticamente al server e controllerà le impostazioni server.

#### Inviare e-mail

Seleziona un account e-mail e scrivi e-mail per inviarle agli indirizzi e-mail dei destinatari.

#### Inviare un'e-mail

- 1 Apri E-mail, quindi tocca 🛨.
- 2 Inserisci l'indirizzo e-mail del destinatario oppure tocca + per selezionare un contatto o un gruppo, quindi tocca .
- **3** Aggiungi gli indirizzi dei destinatari a cui desideri inviare l'e-mail in modalità Cc o Ccn. Se hai più account e-mail, dovrai anche selezionare l'indirizzo e-mail da cui desideri inviare l'e-mail.
- **4** Scrivi l'e-mail e inserisci l'oggetto, quindi tocca  $\triangleright$ .

#### Salvare un'e-mail come bozza

Nella schermata **Scrivi**, tocca  $\leftarrow$  per salvare l'e-mail come bozza.

Accedi a **Posta in arrivo** > **Mostra tutte le cartelle** > **Bozze** per visualizzare le e-mail salvate come bozze.

#### Rispondere a un'e-mail

- **1** Nella schermata **Posta in arrivo** seleziona un'e-mail a cui desideri rispondere.
- **2** Tocca e per rispondere solamente al mittente dell'e-mail oppure tocca e per rispondere a tutti.
- **3** Dopo aver scritto la risposta, tocca

#### Impostare la crittografia per le e-mail in uscita

Puoi crittografare le e-mail in uscita per proteggere le informazioni riservate. Le e-mail crittografate possono essere visualizzate solo dai destinatari che dispongono dei certificati digitali richiesti, garantendo così la sicurezza delle informazioni.

- **1** Richiedi e installa un certificato digitale.
  - Devi richiedere un certificato digitale da un'autorità di certificazione (CA) di terze parti attendibile prima di installarlo. La procedura di elaborazione varia secondo le diverse CA. Per i dettagli, consulta il sito Web della CA del caso.
- **2** Dalla schermata **Posta in arrivo**, vai in **i** > **Impostazioni**.
- **3** Tocca l'account per il quale desideri impostare la crittografia, tocca **Codifica e-mail**, quindi attiva **Codifica le e-mail in uscita**.
- 4 Se il certificato è stato installato, seleziona Certificato di codifica e imposta Algoritmo codifica in base alle tue preferenze.
  Se non è stato installato alcun certificato, attiva Invia e-mail crittografate senza installare certificati.

#### Impostare le risposte automatiche per un account Exchange

- 1 Accedi a E-mail > : > Impostazioni.
- 2 Seleziona l'account Exchange per cui desideri impostare le risposte automatiche, tocca **Risposte automatiche** e attiva il pulsante **Risposte automatiche**.
- **3** Imposta la data o il contenuto della risposta automatica, quindi tocca **Fine**.

# Impostare le notifiche e-mail

Imposta una modalità di notifica per le tue e-mail in base alle tue esigenze.

- 1 Accedi a E-mail > : > Impostazioni > Generali > Notifiche e attiva Consenti notifiche.
- 2 Seleziona l'account e-mail per il quale desideri impostare le notifiche, attiva l'interruttore **Consenti notifiche**, poi seleziona una modalità di notifica.

# Visualizzare e gestire le e-mail

Ricevi, visualizza e gestisci le tue e-mail nella posta in arrivo.

#### Visualizzare un'e-mail

Apri E-mail, quindi sulla schermata Posta in arrivo scorri verso il basso per aggiornare l'elenco delle e-mail.
 Se hai più account e-mail, tocca Posta in arrivo e seleziona l'account e-mail che desideri

Se hai più account e-mail, tocca **Posta in arrivo** e seleziona l'account e-mail che desideri visualizzare.

**2** Apri un'e-mail per leggerla, rispondere, inoltrarla o eliminarla.

Se ricevi una notifica di un evento importante in un'e-mail, tocca · > Aggiungi a calendario per importare l'evento nel calendario.

**3** Scorri a sinistra o a destra per visualizzare l'e-mail successiva o precedente.

#### Organizzare le e-mail per oggetto

Nella schermata **Posta in arrivo**, accedi a · > Impostazioni > Generali, quindi attiva Organizza per oggetto.

#### Aggiungere un contatto e-mail a un gruppo

Per comunicare in maniera più efficace, puoi creare gruppi di e-mail.

- **1** Nella schermata **Posta in arrivo**, apri un'e-mail e tocca **Aggiungi a gruppo**.
- **2** Scegli di aggiungere il mittente o il destinatario dell'e-mail al gruppo e tocca **OK**.
- **3** Nella schermata di selezione del gruppo, seleziona un gruppo esistente, quindi tocca V per salvare il contatto nel gruppo.

In alternativa, tocca **Crea nuovo gruppo**, inserisci il nome del gruppo, quindi tocca **Salva**.

Una volta che hai creato un gruppo, puoi selezionare il gruppo dall'elenco a discesa dei destinatari per inviare le e-mail ai membri del gruppo.

# Sincronizzare le e-mail

Quando la sincronizzazione delle e-mail è attivata, le e-mail sul dispositivo verranno automaticamente sincronizzate con quelle sul server e-mail.

- 1 Nella schermata **Posta in arrivo**, vai in **i** > **Impostazioni**.
- 2 Tocca l'account per cui desideri sincronizzare le e-mail, quindi attiva l'interruttore Sincronizza email.
- **3** Tocca **Programma sincronizzazione** per impostare il periodo di sincronizzazione automatico.

### Ricercare un'e-mail

Nella schermata **Posta in arrivo**, tocca la barra di ricerca e inserisci le parole chiave, come l'oggetto o il contenuto dell'e-mail.

### Eliminare le e-mail

Nella schermata Posta in arrivo, tocca e tieni premuto sull'e-mail per cancellarla, trascina il

dito sulle caselle di controllo delle altre e-mail che desideri eliminare, quindi tocca  $\mathbb{U}$ .

# Gestire account e-mail

Puoi aggiungere più account e-mail in modo da poterli gestire contemporaneamente.

#### Aggiungere account e-mail

- **1** Accedi a E-mail > : > Impostazioni > Aggiungi account.
- **2** Seleziona un fornitore di servizi e-mail esistente oppure tocca **Altro**, quindi segui le istruzioni sullo schermo per aggiungere un account e-mail. Ripeti per ogni account che desideri aggiungere.

#### Passare da un account e-mail a un altro

Nella schermata **Posta in arrivo**, tocca **Posta in arrivo** e seleziona l'account e-mail che desideri usare.

#### Modificare il nome e la firma dell'account

Nella schermata **Posta in arrivo**, accedi a **> Impostazioni** e seleziona un account. Puoi impostare o modificare **Nome account**, **Firma** e **Account predefinito**.

#### Disconnettersi dall'account e-mail

Nella schermata **Posta in arrivo**, accedi a · > **Impostazioni**, seleziona un account e tocca **Rimuovi account**.

# Gestire contatti VIP

I contatti e-mail importanti possono essere aggiunti come contatti VIP. Le e-mail dai contatti VIP verranno automaticamente archiviate nella casella Posta in arrivo VIP.

# Aggiungere un contatto VIP

Puoi aggiungere contatti VIP utilizzando uno dei seguenti metodi:

- Accedi a E-mail > : > Impostazioni > Contatti VIP. Nella schermata Elenco VIP, accedi a Aggiungi > Crea o tocca Aggiungi da contatti, poi segui le istruzioni sullo schermo.
- Apri un'e-mail, tocca il nome dell'account del mittente o del destinatario, quindi tocca
  Aggiungi all'elenco VIP.

### Eliminare un contatto VIP

- 1 Accedi a E-mail > : > Impostazioni > Contatti VIP.
- 2 Nella schermata Elenco VIP, tocca W.
- **3** Seleziona il contatto VIP da eliminare, quindi tocca  $\fbox$ .

# Calcolatrice

# Calcolatrice

Usa la calcolatrice sul dispositivo per eseguire calcoli matematici di base e per il calcolo di funzioni esponenziali, logaritmiche e trigonometriche.

# Usare la calcolatrice di base

Puoi aprire la calcolatrice con uno dei metodi seguenti.

- Scorri verso il basso dal centro della schermata Home per visualizzare la casella di ricerca.
  Cerca Calcolatrice e il primo risultato sarà l'app Calcolatrice preinstallata.
- Trova Calcolatrice nella cartella Strumenti.
- · Scorri in alto dal fondo della schermata di blocco per visualizzare il pannello delle

scorciatoie e tocca  $(\hat{x})$  per aprire la calcolatrice.

#### Usare la calcolatrice scientifica

| DEG            |                     |                |        |    |    | 0  |
|----------------|---------------------|----------------|--------|----|----|----|
| (              | )                   | 1/x            | mc     | m+ | m- | mr |
| X <sup>2</sup> | ,<br>Х <sub>3</sub> | х <sup>у</sup> | C      | ÷  | ×  |    |
| x!             | √<br>In             | ∛x             | 7<br>4 | 8  | 9  | -+ |
| sin            | cos                 | tan            | 1      | 2  | 3  |    |
| INV            | RAD                 | π              | %      | 0  | ,  |    |

Apri la calcolatrice e ruota il dispositivo in orizzontale.

# Copiare, eliminare o cancellare numeri

- Copiare il risultato di un calcolo: tieni premuto il risultato del calcolo, tocca **Copia**, quindi incolla il risultato altrove, ad esempio in una nota o in un messaggio.
- Eliminare l'ultima cifra: tocca il tasto Indietro.
- Cancellare il display: tocca il pulsante Cancella (C).

# Torcia

# Torcia

Puoi accendere la torcia con uno dei metodi seguenti.

- Scorri verso il basso dalla barra di stato per aprire l'area notifiche e tocca T per accendere la torcia. Tocca di nuovo l'icona per spegnere la torcia.
- Scorri in alto dal fondo della schermata di blocco per visualizzare il pannello delle

scorciatoie e tocca T per accendere la torcia. Tocca di nuovo l'icona per spegnere la torcia.

# Specchio

# Specchio

Quando voi sapere che aspetto hai ma non hai con te un vero specchio, puoi usare il dispositivo come specchio.

Vai in **Strumenti** > **Specchio**. Utilizzando il dispositivo come specchio puoi:

 Eseguire lo zoom in avanti e indietro: trascina il cursore dello zoom verso il basso. Puoi anche toccare due volte lo schermo per lo zoom in avanti e toccarlo di nuovo due volte per lo zoom indietro.

- Salvare l'immagine: tocca lo schermo per mettere in pausa l'immagine corrente. Tocca lo schermo di nuovo per riprendere. Quando l'immagine è in pausa, tocca per salvarla.
  Puoi trovare le immagini salvate in Galleria.
- Regolare la luminosità dello specchio: tocca + o nella parte superiore dello schermo.
- Rendere lo specchio più luminoso: tocca ? e attiva **Soffia**. Quindi, soffia nel microfono per fare annebbiare lo schermo. Scorri la mano sullo schermo per rimuovere questo effetto.
- Modificare la cornice dello specchio: tocca 🔲 per usare una cornice diversa.
- Creare un effetto specchio rotto: tocca e tieni premuto lo schermo per "rompere" lo specchio, con tanto di effetti sonori. Tocca di nuovo lo schermo per "aggiustare" lo specchio.

# App gemella

# App gemella

App gemella consente di accedere a due account Facebook contemporaneamente senza il fastidio di dover passare costantemente da uno all'altro, e ti permette di mantenere separati lavoro e vita privata.

(i) App gemella funzionerà solo con alcune app.

- 1 Accedi a Impostazioni > App > App gemella e attiva l'interruttore per l'app di cui vuoi creare una gemella.
- **2** Nella schermata Home verranno visualizzate due icone per la stessa app per accedere agli account separati contemporaneamente.
- **3** Per disattivare App gemella, tocca e tieni premuta la versione gemella dell'app, quindi tocca **Elimina**. Tutti i dati dell'app gemella verranno eliminati.

# Accedere rapidamente alle funzioni delle app utilizzate di frequente

# Accedere rapidamente alle funzioni delle app utilizzate di frequente

Puoi accedere alle funzioni utilizzate di frequente di determinate app dalle icone delle app nella schermata Home e persino aggiungere scorciatoie a queste funzioni nella schermata Home.

# Accedere rapidamente alle funzioni delle app utilizzate di frequente

101

App

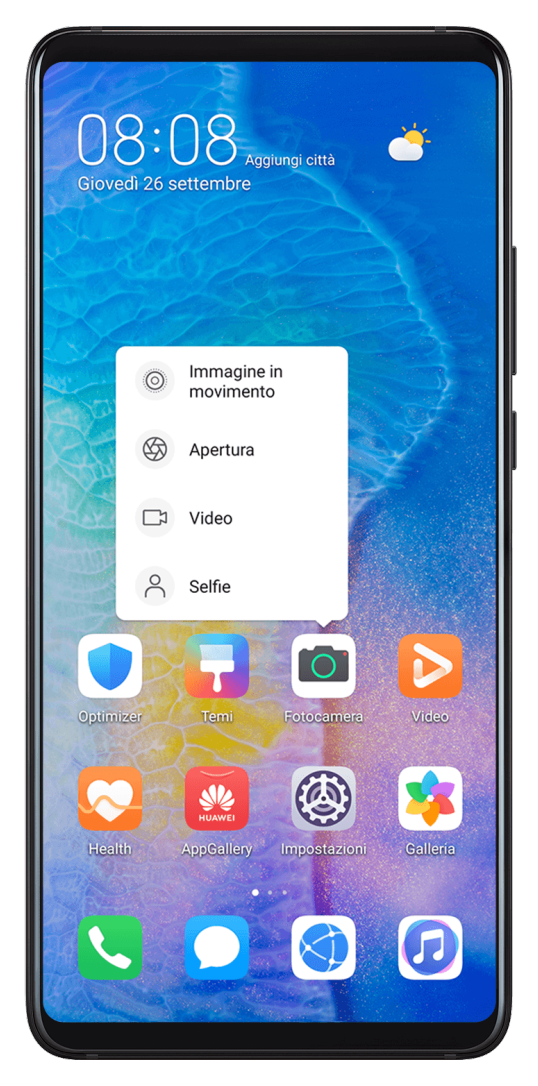

Tieni premuta l'icona di un'app finché non viene visualizzato un menu popup. Quindi tocca una funzione usata di frequente per accedervi.

Ad esempio, tieni premuta l'icona di <sup>OD</sup>, quindi tocca una modalità di scatto dal menu popup per accedervi.

Se non viene visualizzato nessun menu popup dopo aver tenuto premuta l'icona di un'app, l'app non supporta questa funzione.

# Aggiungere funzioni delle app utilizzate di frequente alla schermata Home

Tieni premuta l'icona di un'app nella schermata Home per visualizzare il menu popup. Tieni premuta la funzione desiderata e trascinala sulla schermata Home per creare una scorciatoia.

# Optimizer

# Pulizia

Puoi utilizzare **Pulizia** in **Optimizer** per cercare file inutili o di grandi dimensioni, come residui di app, pacchetti di installazione indesiderati, dati di WeChat e altro. Una volta rilevati i file, puoi scegliere se eliminare i file come suggerito.

**2** Al termine della scansione, tocca **Rimuovi** dopo ciascun elemento ed elimina tutti i file non necessari.

# Cancellare file duplicati

**Optimizer** può identificare file duplicati sul dispositivo.

Sulla schermata **Pulizia**, tocca **File duplicati**, quindi seleziona i file indesiderati per eliminarli.

# Gestire l'utilizzo dei dati

Apri **Optimizer**, quindi tocca **Utilizzo dati** per visualizzare l'utilizzo dei dati e gestire l'accesso alla rete.

| $\leftarrow$ Utilizzo dati                                                                                                    |                                      |
|----------------------------------------------------------------------------------------------------|--------------------------------------|
| 131 MB                                                                                                    | 131                                  |
|                                                                                                    | 52                                   |
| Utilizzati <b>131</b> MB                                                                                                    |                                      |
| Il calcolo dei dati del tuo operatore po<br>diverso da quello visualizza                                                                                                   | otrebbe essere<br>ato.               |
| Il calcolo dei dati del tuo operatore po<br>diverso da quello visualizza<br>Risparmio dati smart                                                                           | otrebbe essere<br>ato.<br>Off >      |
| Il calcolo dei dati del tuo operatore po<br>diverso da quello visualizza<br>Risparmio dati smart<br>Accesso rete                                                           | otrebbe essere<br>ato.<br>Off ><br>> |
| Il calcolo dei dati del tuo operatore po<br>diverso da quello visualizza<br>Risparmio dati smart<br>Accesso rete<br>Maggiori impostazioni dati                             | off ><br>Off ><br>><br>>             |
| Il calcolo dei dati del tuo operatore po<br>diverso da quello visualizza<br>Risparmio dati smart<br>Accesso rete<br>Maggiori impostazioni dati<br>Utilizzo dati del mese   | off ><br>Off ><br>><br>Altro >       |
| Il calcolo dei dati del tuo operatore po<br>diverso da quello visualizza<br>Accesso rete<br>Maggiori impostazioni dati<br>Utilizzo dati del mese<br>Maggiori adti del mese | off ><br>Off ><br>Altro ><br>>       |

# Visualizzare e gestire app ad alto consumo di dati

- **1** Puoi scoprire quanti dati utilizzano le tue app l'una rispetto all'altra accedendo a **Utilizzo dati del mese** nella schermata di utilizzo dei dati.
- **2** Tocca un'app ad alto consumo di dati per impostare limiti di utilizzo dei dati mobili, dei dati in roaming o dei dati in background.

# Visualizzare e impostare l'autorizzazione di accesso alla rete di un'app

Nella schermata Utilizzo dei dati, tocca Accesso rete, guindi modifica le impostazioni per le app che consumano una grande quantità di dati (come le app di streaming video) in modo che possano essere utilizzate solo quando sei connesso a una rete Wi-Fi.

### Attivare o disattivare Risparmio dati smart

Attiva Risparmio dati smart per impedire alle app di utilizzare i dati mobili in background.

- **1** Nella schermata Utilizzo dei dati, tocca **Risparmio dati smart**, guindi attivalo. Verrà quindi visualizzata l'icona 😳 sulla barra di stato.
- **2** Se vuoi consentire l'accesso illimitato ai dati per alcune app anche quando sono in esecuzione in background, attiva gli interruttori per queste app.

# Aggiungere promemoria sull'utilizzo dei dati mobili

Aggiungi piani dati per le tue schede SIM e aggiungi promemoria sull'utilizzo in Optimizer per tenerti informato sul consumo di dati.

- **1** Nella schermata di utilizzo dei dati, vai in **Altre impostazioni dati** > **Limite dei dati** mensili e segui le istruzioni sullo schermo per aggiungere un piano dati.
- **2** Nella schermata **Altre impostazioni dati**, tocca **Promemoria utilizzo**. Da lì, puoi impostare se inviare una notifica oppure disattivare i dati mobili una volta superato il limite di dati mensili o il limite di dati di roaming.
- **3** Nella schermata **Altre impostazioni dati** puoi impostare se mostrare i dati utilizzati quando lo schermo è bloccato.

# Filtrare e bloccare le chiamate di spam

Imposta diverse regole di blocco per bloccare messaggi commerciali, frodi e altri tipi di chiamate spam.

# Filtrare le chiamate spam

**1** Accedi a **Stelefono** > **Filtro molestie** > **O** e imposta le regole di blocco.

In alternativa, accedi a Optimizer > Filtro molestie > 🔅 per impostare le regole di blocco.

**2** Tocca **Regole blocco chiamate** e attiva gli interruttori per le regole di blocco corrispondenti.
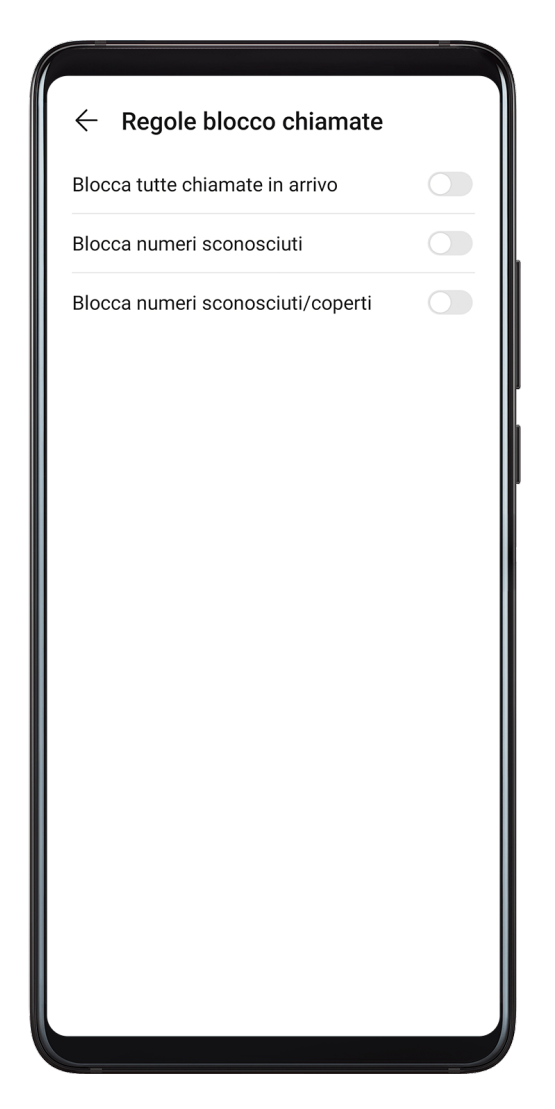

### Bloccare le chiamate in arrivo da numeri specifici

Puoi bloccare le chiamate in arrivo da numeri specifici con uno dei metodi seguenti.

- Accedi a **Telefono** > **:** > **Filtro molestie** > **:** > **Lista nera**, tocca **+**, quindi aggiungi i numeri di telefono che desideri bloccare.
- Sulla schermata Telefono, tocca la scheda Contatti in basso, tocca il contatto che vuoi

bloccare, quindi accedi a • > Aggiungi contatto alla lista nera.

## Impostare la ricezione delle notifiche per le chiamate bloccate

Accedi a **Telefono** > **:** > **Filtro molestie** > **?** > **Ricezione notifiche** e imposta se ricevere o meno le notifiche per le chiamate bloccate.

# Ottimizzazione con un tocco

Usa la funzione OTTIMIZZA di Optimizer per mantenere il dispositivo in uno stato ottimale.

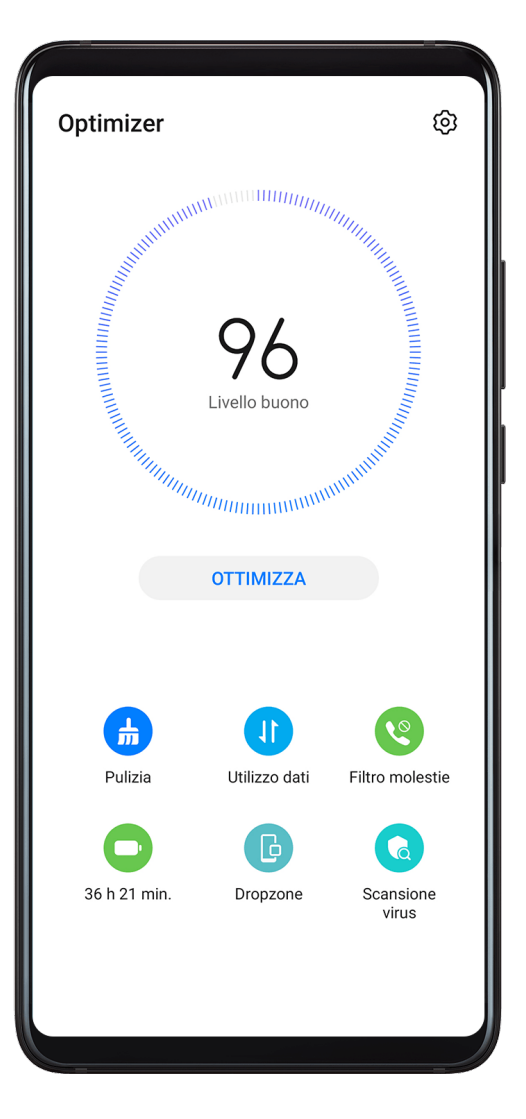

- **1** Apri **Optimizer** e tocca **OTTIMIZZA**.
- **2** Verranno visualizzati risultati e raccomandazioni al termine dell'ottimizzazione.

# **Phone Clone**

# **Phone Clone**

1 Sul nuovo dispositivo, apri Phone Clone (per impostazione predefinita nella cartella

Strumenti). In alternativa, accedi a Impostazioni > Sistema e aggiornamenti > Phone Clone, tocca Nuovo telefono, quindi tocca Huawei o Altri Android.

- **2** Segui le istruzioni sullo schermo per scaricare e installare **Phone Clone** sul vecchio dispositivo.
- **3** Sul vecchio dispositivo, apri Phone Clone e tocca Vecchio telefono. Segui le istruzioni sullo schermo per connettere il vecchio dispositivo con il nuovo dispositivo scansionando un codice o connettendoti manualmente.
- **4** Sul vecchio dispositivo, seleziona i dati che vuoi clonare, quindi tocca **Trasferisci** per iniziare la clonazione.
- *i* Phone Clone è disponibile solo su dispositivi con Android 4.4 o versioni successive.

## Clonare i dati da un iPhone o iPad

1 Sul nuovo dispositivo, apri Phone Clone (per impostazione predefinita nella cartella

**Strumenti**). Accedi a **Impostazioni > Sistema e aggiornamenti > Phone Clone**, tocca **Nuovo telefono**, quindi tocca **iPhone/iPad**.

- **2** Segui le istruzioni sullo schermo per scaricare e installare **Phone Clone** sul vecchio dispositivo.
- **3** Sul vecchio dispositivo, apri Phone Clone e tocca Vecchio telefono. Segui le istruzioni sullo schermo per connettere il vecchio dispositivo con il nuovo dispositivo scansionando un codice o connettendoti manualmente.
- **4** Sul vecchio dispositivo, seleziona i dati che desideri clonare, quindi segui le istruzioni sullo schermo per completare la clonazione dei dati.

*i* Phone Clone è disponibile solo su dispositivi con iOS 8.0 o versioni successive.

# **HiSuite**

# Backup e ripristino dei dati tramite HiSuite

Dopo aver installato **HiSuite** sul computer e aver connesso il computer al dispositivo, puoi usare **HiSuite** per eseguire il backup dei dati (come contatti, messaggi, registri delle chiamate, foto, video, file audio e documenti) dal dispositivo al computer. Puoi anche ripristinare i dati sul dispositivo dal computer.

### Eseguire il backup dei dati su un computer

- **1** Nella home page di **HiSuite** fai clic su **Backup**.
- **2** Seleziona gli elementi di cui desideri eseguire il backup.
- **3** Fai clic su **Backup**, segui le istruzioni sullo schermo per impostare la password e i suggerimenti per la password, quindi conferma le impostazioni. Se dimentichi la password non potrai ripristinare i dati di backup.
- **4 HiSuite** eseguirà il backup dei dati selezionati. Durante il backup, mantieni collegato il cavo USB.
- **5** Fai clic su **Fine** quando è stato ultimato il backup di tutti i dati.

I dati di backup vengono salvati per impostazione predefinita sul computer, in **C:\Users\***User name*\**Documents\Hisuite\backup**. Per modificare la directory di backup sul computer, vai in

> Impostazioni > Backup.

### Ripristinare i dati

- **1** Nella home page di **HiSuite**, fai clic su **Ripristina**.
- **2** Fai clic su **File backup**, seleziona gli elementi che desideri ripristinare sul dispositivo, quindi fai clic su **Ripristina**.

- **3** Inserisci la password per i dati di backup e fai clic su **OK**.
- **4 HiSuite** ripristinerà quindi gli elementi selezionati. Tieni collegato il cavo USB durante l'intero processo di ripristino dei dati.
- **5** Fai clic su **Fine** quando tutti i dati sono stati ripristinati correttamente.

# Aggiornare il sistema tramite HiSuite

Dopo aver installato **HiSuite** sul computer e aver connesso il computer al dispositivo, puoi usare **HiSuite** per aggiornare il sistema del dispositivo.

## Aggiornare il sistema

- Durante un aggiornamento di sistema le informazioni personali possono essere eliminate. Ti consigliamo di effettuare la copia di backup di tutti i dati prima di eseguire l'aggiornamento.
  - Assicurati che il dispositivo sia carico almeno al 20% e tieni il cavo USB collegato durante la procedura di aggiornamento. Non spegnere o riavviare il dispositivo, né rimuovere o inserire una scheda di memoria.
  - Alcune app di terze parti, come le app di online banking e di gioco, potrebbero non essere compatibili con la versione più recente del sistema. Gli sviluppatori delle app potrebbero impiegare del tempo per pubblicare una versione compatibile.

Nella home page di **HiSuite**, fai clic su **Aggiorna**. Se viene rilevata una nuova versione, verrà visualizzato il numero di versione e potrai fare clic sul numero di versione per iniziare l'aggiornamento del sistema.

Una volta completato l'aggiornamento, il dispositivo si riavvierà automaticamente.

# Ripristinare il sistema

- 1 Spegni il dispositivo, collegalo a un computer tramite un cavo USB, quindi tieni premuti contemporaneamente i tasti di accensione e riduzione del volume finché lo schermo del dispositivo non si accende ed entra in modalità Fastboot. Se il dispositivo non si spegne o si riavvia più e più volte, collegalo al computer, quindi tieni premuto il tasto di accensione per forzare il riavvio. Prima che lo schermo si accenda, tieni premuti i tasti di accensione e riduzione del volume per accedere alla modalità Fastboot.
- 2 Apri HiSuite sul computer, fai clic su Ripristino di sistema e segui le istruzioni sullo schermo per ripristinare il sistema.
  Il sistema verrà automaticamente ripristinato alla versione specificata al riavvio del dispositivo.

Se il dispositivo non riesce a entrare in modalità Fastboot o il ripristino del sistema non riesce, esegui il backup dei dati e porta il dispositivo con la prova di acquisto presso un Centro servizio clienti Huawei autorizzato per ricevere assistenza.

# Suggerimenti

# Suggerimenti

**Suggerimenti** ti offre una grande quantità di informazioni in modo da poter familiarizzare rapidamente con il dispositivo e sfruttarlo al meglio. In **Suggerimenti** troverai anche una serie completa di guide utente per istruzioni più dettagliate.

- Card dal look vivace: Sfoglia le card di facile lettura, che contengono brevi filmati o immagini, per scoprire tutte le funzionalità più utili del dispositivo. Le card sono classificate in modo da poter passare direttamente alla categoria che ti interessa.
- Funzioni consigliate: La sezione Consigliati è ricca di articoli e autori in primo piano disposti in base allo scenario di utilizzo, per aiutarti a conoscere le funzionalità più diffuse.
- Guide utente: Troverai istruzioni dettagliate nelle guide utente complete.
- Prova le funzioni: In alcune schede è disponibile un pulsante Prova adesso per provare immediatamente la funzione.
- Cerca: Trova quello che stai cercando con la barra di ricerca di **Suggerimenti**. I risultati della ricerca includeranno anche argomenti correlati che potrebbero interessarti.

# Impostazioni

# Cercare elementi in Impostazioni

# Cercare elementi in Impostazioni

Stanco di arrancare tra i livelli delle opzioni di impostazione? Non devi fare altro che cercarli utilizzando la barra di ricerca o HiVoice.

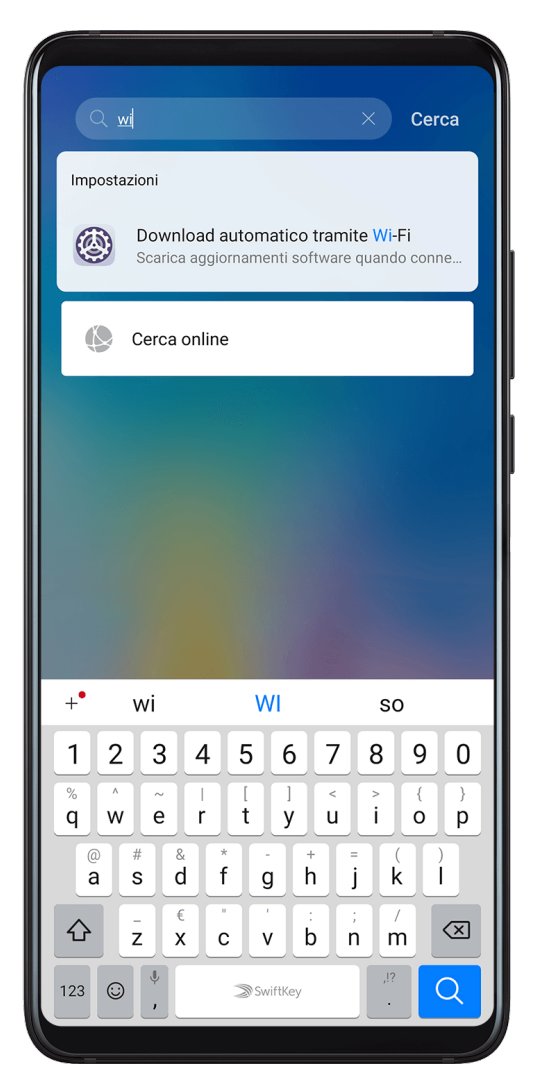

- Scorri verso il basso dal centro della schermata Home per visualizzare la barra di ricerca. Immetti il nome dell'opzione e il dispositivo mostrerà i risultati della ricerca.
- Apri **Impostazioni**, inserisci il nome dell'opzione nella casella di ricerca nella parte superiore dello schermo e il dispositivo mostrerà i risultati della ricerca.

# Wi-Fi

# Connettersi a una rete Wi-Fi

La connessione a Internet tramite Wi-Fi è un modo efficace per risparmiare traffico di dati mobili. Inoltre, puoi attivare il monitoraggio della sicurezza Wi-Fi per evitare hotspot rischiosi e garantire un accesso sicuro a Internet.

#### Connettersi a una rete Wi-Fi

Fai particolare attenzione quando ti connetti a un hotspot Wi-Fi pubblico gratuito per evitare rischi per la sicurezza e potenziali perdite economiche derivanti dalla diffusione delle informazioni personali.

1 Accedi a Impostazioni > Wi-Fi e attiva Wi-Fi.

- **2** Connettiti a una rete Wi-Fi nella schermata **Wi-Fi** utilizzando uno dei seguenti metodi:
  - Seleziona una rete Wi-Fi a cui connetterti in Reti disponibili. È richiesta una password per le reti criptate.
  - Per aggiungere manualmente una rete Wi-Fi, scorri verso la parte inferiore della schermata, tocca Aggiungi rete, quindi immetti SSID e password come richiesto per completare la connessione.

L'icona 🛜 visualizzata sulla barra di stato indica che il dispositivo è connesso al Wi-Fi.

# Wi-Fi Direct

Wi-Fi Direct permette di trasferire dati tra dispositivi Huawei. Rispetto al Bluetooth, Wi-Fi Direct ti aiuta a trasferire file più grandi ai dispositivi vicini più velocemente senza dover associare i dispositivi.

- **1** Sul dispositivo di ricezione, accedi a **Impostazioni** > **Wi-Fi** e attiva **Wi-Fi**.
- 2 Quindi vai a > Wi-Fi Direct per iniziare a cercare il dispositivo Huawei nelle vicinanze con Wi-Fi Direct attivato.
- **3** Sul dispositivo di invio, tocca e tieni premuto un file, seleziona i file che desideri condividere, tocca condividere, tocca condividere, tocc

De operazioni possono variare se condividi file direttamente dalle app.

- **4** Tocca l'icona del dispositivo di ricezione per stabilire una connessione, quindi condividi i file.
- **5** Sul dispositivo di ricezione, accetta la richiesta di trasferimento di Wi-Fi Direct.

Per visualizzare i file ricevuti, apri Gestione file, quindi vai a Memoria interna > Wi-Fi Direct sulla scheda Categorie.

### Wi-Fi+

Una volta attivato Wi-Fi+, quando il dispositivo rileva una rete Wi-Fi a cui è stato connesso in precedenza oppure gratuita, attiverà automaticamente il Wi-Fi e si connette alla rete. Il

dispositivo valuterà anche la stabilità delle reti Wi-Fi e passerà ai dati mobili quando il segnale Wi-Fi è scarso. Questo potrebbe comportare costi aggiuntivi.

- 1 Accedi a Impostazioni > Wi-Fi.
- 2 Accedi a · > Wi-Fi+ e attiva o disattiva Wi-Fi+.

# Bluetooth

# Nozioni di base su Bluetooth

Puoi collegare il dispositivo a cuffie, altoparlanti e kit per auto Bluetooth. Puoi anche utilizzare Bluetooth per condividere i dati tra il tuo dispositivo e altri dispositivi. Assicurati che il tuo dispositivo sia a 10 m da altri dispositivi Bluetooth.

## Attivare o disattivare Bluetooth

Puoi attivare o disattivare Bluetooth in uno dei seguenti modi:

- Scorri verso il basso dalla barra di stato per aprire l'area notifiche, poi tocca per attivare o disattivare Bluetooth. Tieni premuto l'interruttore per accedere alla schermata delle impostazioni di Bluetooth.
- Accedi a **Impostazioni** > **Bluetooth**, quindi attiva o disattiva **Bluetooth**.

### Impostare un nome Bluetooth

Imposta un nome Bluetooth per il dispositivo per identificarlo facilmente durante la connessione.

- **1** Nella schermata delle impostazioni **Bluetooth**, attiva l'interruttore **Bluetooth**.
- 2 Tocca Nome dispositivo, inserisci un nome, quindi tocca OK.

# Associare a un dispositivo Bluetooth

- **1** Attiva Bluetooth sul dispositivo di destinazione e impostalo come rilevabile. Per istruzioni dettagliate, consulta la guida utente del dispositivo.
- **2** Dal tuo dispositivo, accedi alla schermata delle impostazioni **Bluetooth** e attiva **Bluetooth** perché il tuo dispositivo cerchi automaticamente i dispositivi Bluetooth nelle vicinanze.
- **3** Dall'elenco **Dispositivi disponibili**, scegli quello con cui desideri associare il tuo dispositivo e segui le istruzioni visualizzate per completare l'associazione.

Nella schermata delle impostazioni **Bluetooth**, tocca ? per visualizzare i suggerimenti per la connessione di vari dispositivi Bluetooth.

# Trasferire file tramite Bluetooth

Puoi usare Bluetooth per trasferire video, immagini, contatti e altro su altri dispositivi, purché i due dispositivi si trovino entro la portata efficace di Bluetooth.

- **1** Associa i dispositivi di invio e ricezione tramite Bluetooth.
- **2** Sul dispositivo di invio, tocca e tieni premuto un file, seleziona i file che desideri condividere, tocca o e seleziona **Bluetooth**.

i Le operazioni possono variare se condividi file direttamente dalle app.

- **3** Tocca il nome Bluetooth del dispositivo di ricezione per iniziare la condivisione.
- **4** Sul dispositivo di ricezione, accetta la richiesta di trasferimento Bluetooth.

## Dissociare un dispositivo Bluetooth

- **1** Nella schermata delle impostazioni **Bluetooth**, attiva l'interruttore **Bluetooth**.
- 2 Nell'elenco **Dispositivi associati**, tocca <sup>(C)</sup> accanto al nome del dispositivo che desideri dissociare, quindi tocca **Dissocia**.

# Dati mobili

# Connettersi ai dati mobili

- **1** Assicurati che i dati mobili siano disponibili sulla tua scheda SIM.
- **2** Per connetterti ai dati mobili, usa uno dei seguenti metodi.
  - Scorri verso il basso dalla barra di stato per aprire l'area notifiche, quindi scorri ancora

verso il basso per visualizzare tutti gli interruttori scorciatoia. Tocca II per attivare Dati mobili.

Vai in Impostazioni > Rete mobile > Dati mobili e attiva Dati mobili.

Per conservare la carica della batteria e ridurre l'utilizzo dei dati, disattiva il servizio dati mobili quando non è necessario.

# Gestire le schede SIM

Puoi attivare o disattivare schede SIM e assegnare loro un nome per identificarle più facilmente.

# Attivare o disattivare una scheda SIM

Accedi a **Impostazioni** > **Rete mobile** > **Gestione SIM** e attiva o disattiva l'interruttore per la SIM 1 o la SIM 2, in base alle tue esigenze.

Una volta disattivata, una scheda SIM, non può essere utilizzata per le chiamate, i messaggi o l'accesso a Internet.

# Assegnare un nome alla scheda SIM

Puoi assegnare un nome alla scheda SIM per facilitarne l'identificazione e la gestione. Ad esempio, potresti denominare una scheda SIM "Lavoro" e l'altra "Personale".

# Accedi a **Impostazioni** > **Rete mobile** > **Gestione SIM** e tocca per modificare il nome della scheda SIM.

# Configurare la Gestione doppia scheda

Se nel dispositivo sono inserite due schede SIM, puoi impostarne una come SIM dati mobili predefinita e l'altra come SIM predefinita per le chiamate oppure impostare l'inoltro chiamata tra le due schede SIM.

Questa funzione si applica solo ai dispositivi a doppia SIM.

## Impostare una SIM predefinita per i dati mobili e una SIM predefinita per le chiamate

Accedi a **Impostazioni** > **Rete mobile** > **Gestione SIM** e imposta la SIM 1 o la SIM 2 come SIM predefinita per i dati mobili o per le chiamate.

### Attivare Inoltro chiamata tra schede SIM

Dopo aver attivato l'inoltro chiamata tra le due schede SIM, le chiamate in arrivo a una scheda SIM non disponibile verranno inoltrate all'altra.

- Questa funzione richiede il supporto da parte dell'operatore di telefonia mobile. Per maggiori dettagli, contatta l'operatore.
- 1 Accedi a Impostazioni > Rete mobile > Gestione SIM > Inoltro chiamata tra schede SIM.
- 2 Seleziona una modalità di inoltro chiamata e attiva l'interruttore corrispondente. L'inoltro chiamata tra schede SIM è attivato quando entrambi gli interruttori sono attivati.

# Hotspot personale

Una volta attivato **Hotspot personale**, puoi condividere con altri dispositivi i dati mobili o la rete Wi-Fi a cui è connesso attualmente il tuo dispositivo.

### Condividere la connessione di rete tramite hotspot personale

- **1** Accedi a **W**Impostazioni > Rete mobile > Hotspot personale.
- 2 Imposta Nome dispositivo e Password.
- **3** Attiva **Hotspot personale** e il tuo dispositivo condividerà con altri dispositivi i dati mobili o la rete Wi-Fi a cui sei connesso attualmente.
- **4** Nel caso di una rete Wi-Fi, puoi impostare la banda di frequenza AP dell'hotspot Wi-Fi. Accedi a **Altro > Banda AP**, quindi tocca **2.4 GHz** o **5 GHz**.
- 5 Nel caso di dati mobili, puoi impostare un limite di dati mobili per una singola sessione. Accedi a Altro > Limite dati e imposta il limite. Una volta raggiunto questo limite, il dispositivo disattiverà automaticamente l'hotspot.

## Condividere la connessione di rete tramite Bluetooth

- **1** Accedi a **Impostazioni** > **Bluetooth**, attiva **Bluetooth**, seleziona un dispositivo, quindi segui le istruzioni sullo schermo per completare l'associazione.
- 2 Accedi a Impostazioni > Rete mobile > Hotspot personale > Altro e attiva Tethering Bluetooth.
- **3** Nella schermata delle impostazioni di **Bluetooth** del dispositivo associato, tocca accanto al nome del dispositivo e attiva **Accesso Internet** per stabilire una connessione a Internet e condividere la connessione di rete.

#### Condividere la connessione di rete tramite USB

- **1** Utilizza un cavo USB per collegare il dispositivo a un computer.
- 2 Sul dispositivo, accedi a Impostazioni > Rete mobile > Hotspot personale > Altro e attiva Condivisione USB per condividere i dati mobili o la rete Wi-Fi.

# Utilizzare VoLTE per effettuare chiamate

VoLTE (Voice over LTE) è una tecnologia di trasmissione dati basata su IP che offre servizi di chiamata e dati su rete 4G.

Una volta attivato VoLTE, puoi effettuare chiamate mentre accedi a Internet. Se il dispositivo supporta dual VoLTE per doppia SIM, puoi ricevere una chiamata in arrivo su una scheda SIM anche quando l'altra scheda SIM è già impegnata in una chiamata.

VoLTE inoltre offre tempi di connessione delle chiamate più rapidi e chiamate vocali e videochiamate di qualità superiore.

### Attivare VoLTE

- **1** Contatta l'operatore di telefonia mobile per attivare le funzioni 4G e VoLTE per la scheda SIM in uso. Se gli alloggiamenti della scheda SIM principale e secondaria di un dispositivo con doppia SIM supportano 4G e VoLTE, puoi attivare 4G e VoLTE per entrambe le schede SIM.
- 2 Vai in **Impostazioni** > **Rete mobile** > **Dati mobili**. Nell'area delle impostazioni di rete della SIM 1 o della SIM 2, attiva l'interruttore **Chiamate VoLTE**.

*i* Le funzioni possono variare a seconda dell'operatore.

#### Effettuare una videochiamata

Le videochiamate sono possibili solo quando entrambe le parti utilizzano dispositivi compatibili VoLTE.

- 1 Apri **Telefono**, tocca la scheda **Contatti** nella parte inferiore della schermata, quindi seleziona il contatto che vuoi chiamare.
- **2** Tocca  $\square$  per effettuare una videochiamata.

Durante una chiamata vocale, puoi anche toccare per passare a una videochiamata.

# Gestire l'utilizzo dei dati

Apri **Optimizer**, quindi tocca **Utilizzo dati** per visualizzare l'utilizzo dei dati e gestire l'accesso alla rete.

| $\leftarrow$ Utilizzo dati                                                                                                    |                       |
|----------------------------------------------------------------------------------------------------|-----------------------|
| 131 MB                                                                                                    |                       |
| Å                                                                                                    | 131                   |
|                                                                                                    | 79                    |
|                                                                                                    | 52                    |
|                                                                                                    | 26                    |
| <b>d</b><br>1 2 3 4 5                                                                                                    | 6 0,0                 |
| Utilizzati <b>131</b> MB                                                                                                    | trabba assara         |
| Utilizzati <b>131</b> MB<br>Il calcolo dei dati del tuo operatore po<br>diverso da quello visualizza                                                                                                 | trebbe essere<br>ato. |
| Utilizzati 131 MB<br>Il calcolo dei dati del tuo operatore po<br>diverso da quello visualizza<br>Risparmio dati smart                                                                                | off >                 |
| Utilizzati <b>131</b> MB<br>Il calcolo dei dati del tuo operatore po<br>diverso da quello visualizza<br>Risparmio dati smart<br>Accesso rete                                                         | off >                 |
| Utilizzati 131 мв<br>Il calcolo dei dati del tuo operatore po<br>diverso da quello visualizza<br>Risparmio dati smart<br>Accesso rete<br>Maggiori impostazioni dati                                  | off >                 |
| Utilizzati <b>131</b> MB<br>Il calcolo dei dati del tuo operatore po<br>diverso da quello visualizza<br>Risparmio dati smart<br>Accesso rete<br>Maggiori impostazioni dati<br>Utilizzo dati del mese | off ><br>Altro >      |
| Utilizzati <b>131</b> MB<br>Il calcolo dei dati del tuo operatore po<br>diverso da quello visualizza<br>Risparmio dati smart<br>Accesso rete<br>Maggiori impostazioni dati<br>Utilizzo dati del mese | Altro >               |

#### Visualizzare e gestire app ad alto consumo di dati

- 1 Puoi scoprire quanti dati utilizzano le tue app l'una rispetto all'altra accedendo a Utilizzo dati del mese nella schermata di utilizzo dei dati.
- **2** Tocca un'app ad alto consumo di dati per impostare limiti di utilizzo dei dati mobili, dei dati in roaming o dei dati in background.

#### Visualizzare e impostare l'autorizzazione di accesso alla rete di un'app

Nella schermata Utilizzo dei dati, tocca **Accesso rete**, quindi modifica le impostazioni per le app che consumano una grande quantità di dati (come le app di streaming video) in modo che possano essere utilizzate solo quando sei connesso a una rete Wi-Fi.

#### Attivare o disattivare Risparmio dati smart

Attiva Risparmio dati smart per impedire alle app di utilizzare i dati mobili in background.

- **1** Nella schermata Utilizzo dei dati, tocca **Risparmio dati smart**, quindi attivalo. Verrà quindi visualizzata l'icona 💬 sulla barra di stato.
- **2** Se vuoi consentire l'accesso illimitato ai dati per alcune app anche quando sono in esecuzione in background, attiva gli interruttori per queste app.

### Aggiungere promemoria sull'utilizzo dei dati mobili

Aggiungi piani dati per le tue schede SIM e aggiungi promemoria sull'utilizzo in Optimizer per tenerti informato sul consumo di dati.

- 1 Nella schermata di utilizzo dei dati, vai in Altre impostazioni dati > Limite dei dati mensili e segui le istruzioni sullo schermo per aggiungere un piano dati.
- **2** Nella schermata **Altre impostazioni dati**, tocca **Promemoria utilizzo**. Da lì, puoi impostare se inviare una notifica oppure disattivare i dati mobili una volta superato il limite di dati mensili o il limite di dati di roaming.
- **3** Nella schermata **Altre impostazioni dati** puoi impostare se mostrare i dati utilizzati quando lo schermo è bloccato.

# Altre connessioni

# Modalità aereo

Quando viaggi in aereo, puoi attivare **Modalità aereo** se consentito dalla compagnia aerea. In **Modalità aereo**, il dispositivo non sarà in grado di effettuare chiamate, inviare o ricevere messaggi SMS o utilizzare dati mobili, ma potrai utilizzare tutte le altre funzioni.

Puoi attivare o disattivare Modalità aereo utilizzando uno dei metodi seguenti:

• Scorri verso il basso dalla barra di stato per aprire l'area notifiche, quindi scorri di nuovo

verso il basso per mostrare tutte le scorciatoie. Tocca 🗡 per attivare o disattivare Modalità aereo.

• Accedi a **Impostazioni** > **Rete mobile** e attiva o disattiva **Modalità aereo**.

Una volta attivato **Modalità aereo**, il Wi-Fi e il Bluetooth verranno automaticamente disattivati. Puoi riattivarli se autorizzato dalla compagnia aerea.

# NFC

NFC (Near Field Communication) è una tecnologia di comunicazione wireless a corto raggio che consente ai dispositivi mobili e ad altri dispositivi elettronici di connettersi tra loro in moltissimi modi.

Attiva Lettura e scrittura/P2P nella schermata delle impostazioni NFC, se disponibile. Le funzioni possono variare a seconda dell'operatore.

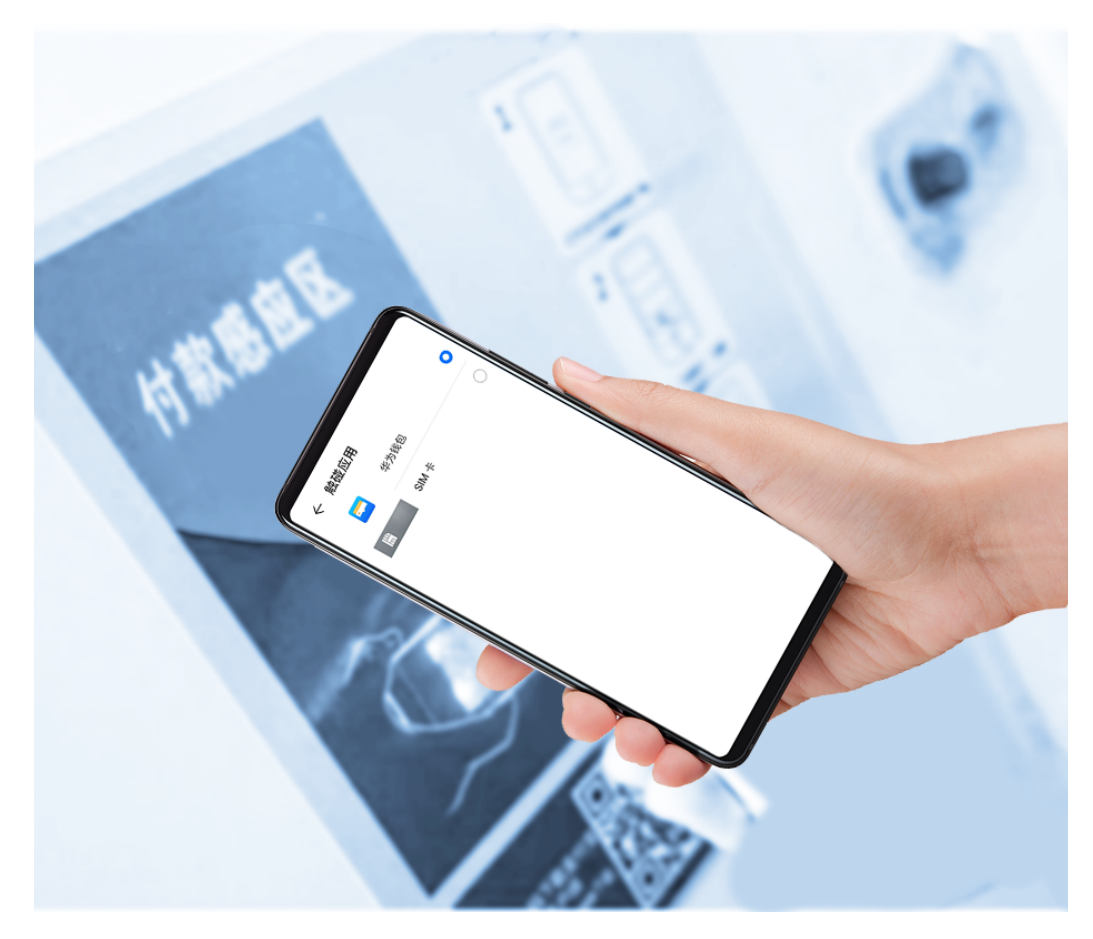

## Attivare o disattivare NFC

Puoi attivare o disattivare NFC come segue:

• Scorri verso il basso dalla barra di stato per aprire l'area notifiche, quindi scorri di nuovo

verso il basso per mostrare tutti gli interruttori delle scorciatoie. Tocca R per attivare o disattivare NFC. Tieni premuto l'interruttore per accedere alla schermata delle impostazioni di NFC.

Accedi a Impostazioni > Altre connessioni > NFC e attiva o disattiva l'interruttore
 NFC.

### Effettuare pagamenti rapidi tramite NFC

Se hai installato un'app di pagamento (come Alipay o WeChat) sul dispositivo e hai attivato il servizio di pagamento, puoi effettuare pagamenti tramite NFC.

- **1** Accedi a **Impostazioni** > **Altre connessioni** > **NFC** e attiva **NFC**.
- **2** Tocca **App predefinita** nella schermata delle impostazioni **NFC**, quindi seleziona un'app di pagamento predefinita, come WeChat.
- **3** Attiva i pagamenti NFC nell'app di pagamento. Ad esempio, in WeChat, accedi a **Me** > **Settings** > **General** e attiva **NFC**.
- **4** Tieni il sensore NFC (situato vicino alla fotocamera posteriore) del dispositivo a contatto con quello di un terminale POS per accedere automaticamente alla schermata di pagamento. Completa il pagamento con una password o un'impronta digitale.

# Huawei Beam

Puoi tenere i sensori NFC di due dispositivi Huawei uno contro l'altro per trasferire rapidamente i dati tra di loro, senza la necessità di associare i dispositivi né di toccare per confermare.

- Attiva Lettura e scrittura/P2P nella schermata delle impostazioni NFC, se disponibile. Le funzioni possono variare a seconda dell'operatore.
- 1 Vai a Wimpostazioni > Altre connessioni, quindi attiva NFC e Huawei Beam sui dispositivi sia del mittente che del destinatario.
- 2 Sul dispositivo di invio, tocca e tieni premuto un file, seleziona i file che desideri

```
condividere, tocca de seleziona Huawei Beam.
```

Le operazioni possono variare se condividi file direttamente dalle app.

- **3** Mantieni i due dispositivi sbloccati e lo schermo acceso, quindi tieni vicini tra loro i sensori NFC (situati intorno alla fotocamera posteriore) dei due dispositivi finché non viene emesso un segnale acustico e la schermata di condivisione non si restringe, il che indica che la connessione è riuscita e è iniziato il trasferimento dei file.
  - Una volta avviato il trasferimento, puoi separare leggermente i due dispositivi, ma dovrai comunque tenerli entro una distanza di 10 cm l'uno dall'altro.

# **Huawei Share**

Huawei Share è una tecnologia di condivisione wireless che consente di trasferire rapidamente immagini, video, documenti e altri tipi di file tra dispositivi. Questa tecnologia si basa sul Bluetooth per rilevare i dispositivi vicini e utilizza Wi-Fi Direct per trasferire file senza utilizzare i dati mobili.

# Attivare o disattivare Huawei Share

Puoi attivare o disattivare Huawei Share in uno dei seguenti modi:

- Scorri verso il basso dalla barra di stato per aprire l'area notifiche, poi tocca () per attivare o disattivare Huawei Share. Tieni premuto l'interruttore per accedere alla schermata delle impostazioni di Huawei Share.
- Accedi a Impostazioni > Altre connessioni > Huawei Share per attivare o disattivare Huawei Share.

L'attivazione di Huawei Share attiva automaticamente la rete Wi-Fi e Bluetooth.

# Condividere rapidamente file tra i dispositivi utilizzando Huawei Share

Puoi usare Huawei Share per condividere rapidamente file tra dispositivi Huawei. Il destinatario può visualizzare i file in anteprima prima che vengano inviati, quindi visualizzare l'intero contenuto dei file una volta ricevuti. Ad esempio, il destinatario può visualizzare le foto o i video ricevuti nella Galleria.

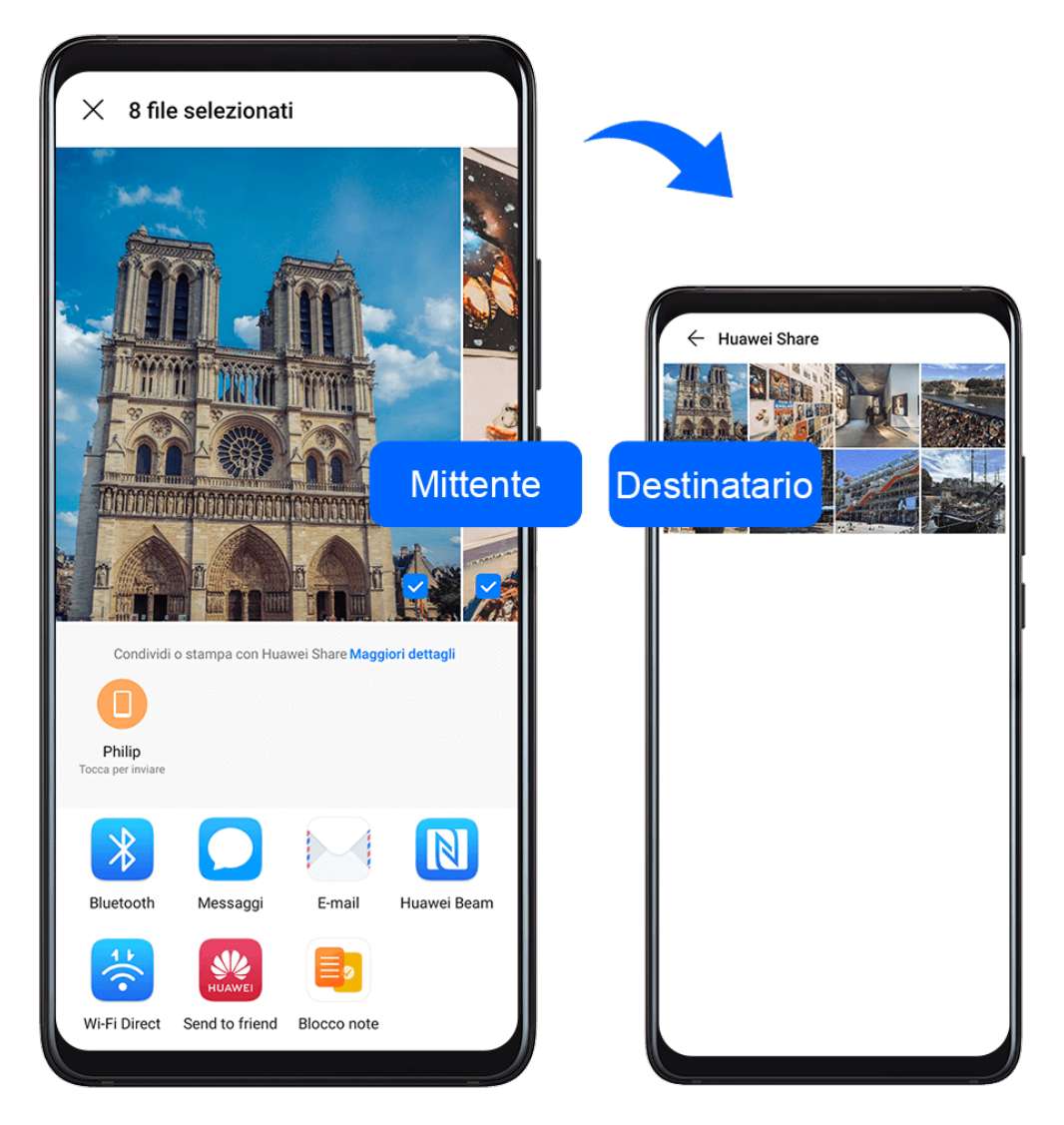

- **1** Sul dispositivo di ricezione, attiva **Huawei Share**.
- 2 Sul dispositivo dal quale invii i file, tieni premuto per selezionare i file che desideri condividere, quindi tocca *L*. Tocca **Huawei Share**, quindi tocca il nome del dispositivo di ricezione per inviare il file.

Le operazioni possono variare se condividi file direttamente dalle app.

**3** Sul dispositivo di ricezione, tocca **Accetta** per accettare il trasferimento.

Per visualizzare i file ricevuti, passa a **Gestione file**, quindi a **Memoria interna > Huawei Share** nella scheda **Categorie**.

Le immagini o video ricevuti sono disponibili anche in Huawei Share**Galleria > Album >** Huawei Share.

# Connettersi a un laptop tramite un cavo USB

### Selezionare la modalità di connessione USB

- **1** Usa un cavo USB per collegare il dispositivo al computer.
- 2 Scorri verso il basso dalla barra di stato per aprire l'area notifiche, quindi accedi a Impostazioni > Tocca per altre opzioni e seleziona una delle seguenti modalità:

- **Trasferisci foto**: Utilizza il protocollo PTP (Picture Transfer Protocol) per trasferire foto tra il dispositivo e il computer.
- **Trasferisci file**: Utilizza il protocollo MTP (Media Transfer Protocol) per trasferire file multimediali tra il dispositivo e il computer.
- **Inserisci MIDI**: Utilizza l'interfaccia MIDI (Musical Instrument Digital Interface) per usare il dispositivo come ingresso audio per riprodurre musica sul computer.

## Trasferire dati usando un cavo USB

- **1** Usa un cavo USB per collegare il dispositivo al computer. Dopo l'installazione automatica del driver, sul computer verrà visualizzata un'unità con il nome del dispositivo.
- **2** Seleziona una modalità di connessione USB appropriata sul dispositivo per trasferire i dati:
  - Seleziona Trasferisci foto nella nuova unità visualizzata sul computer per visualizzare e copiare le foto dal dispositivo al computer. Puoi anche visualizzare le foto archiviate sul dispositivo dal computer o copiare e incollare le foto tra i due dispositivi.
  - Seleziona Trasferisci file nella nuova unità visualizzata sul computer per visualizzare e copiare i file dal dispositivo al computer. Puoi anche visualizzare i file archiviati sul dispositivo dal computer o copiare e incollare i file tra i due dispositivi.
    - *i* Installa Windows Media Player 11 o versione successiva sul computer per visualizzare i file multimediali sul dispositivo.
  - Seleziona Inserisci MIDI per ricevere ed elaborare i messaggi MIDI trasmessi dal computer, sul dispositivo.

# Stampa

Connetti il dispositivo a una stampante certificata Mopria tramite Wi-Fi e sarai in grado di stampare immagini e documenti dal dispositivo.

### Connettere il dispositivo a una stampante

- Consulta il manuale della stampante o rivolgiti al produttore per verificare che sia certificata Mopria.
   In caso contrario, consulta il produttore per installare l'app o il plug-in corrispondente sul dispositivo.
- **2** Connetti il dispositivo e la stampante alla stessa rete Wi-Fi utilizzando uno dei seguenti metodi:
  - · Connessione a un router Wi-Fi: attiva il Wi-Fi sulla stampante e connettila al router

Wi-Fi. Sul dispositivo, accedi a <sup>(M)</sup> Impostazioni > Wi-Fi, attiva Wi-Fi, tocca lo stesso router Wi-Fi e segui le istruzioni sullo schermo per completare le impostazioni.

• Connessione con Wi-Fi Direct: se la stampante supporta Wi-Fi Direct, segui le istruzioni nel manuale della stampante per attivare questa funzione. Sul dispositivo, accedi a

Impostazioni > Wi-Fi, attiva Wi-Fi, accedi a > Wi-Fi Direct, quindi tocca la stampante per stabilire la connessione.  Connessione all'hotspot della stampante: se la stampante può fungere anche da hotspot wireless, segui le istruzioni nel manuale della stampante per attivare l'hotspot

e impostare una password. Sul dispositivo, accedi a **Impostazioni** > **Wi-Fi**, attiva **Wi-Fi**, tocca l'hotspot della stampante, quindi segui le istruzioni sullo schermo per completare le impostazioni.

- **3** Accedi a Impostazioni > Altre connessioni > Stampa > Servizio predefinito di stampa e attiva Servizio predefinito di stampa.
- **4** Seleziona la stampante dai risultati della ricerca e segui le istruzioni sullo schermo per aggiungere la stampante.

# Stampare file

Per stampare i file in Galleria e Blocco note, procedi come segue:

- Stampare un'immagine: apri Galleria. Apri l'immagine che desideri stampare, accedi a Altro > Stampa o esporta in PDF, seleziona la stampante, quindi segui le istruzioni sullo schermo per completare la stampa.
- Stampare un appunto: apri Blocco note. Apri l'appunto che desideri stampare, tocca **Stampa**, quindi segui le istruzioni sullo schermo per completare la stampa.

# Connettersi a una rete VPN

Una rete privata virtuale (VPN, Virtual Private Network) è una connessione temporanea che instrada una rete privata attraverso una rete pubblica, crittografando la trasmissione dei dati per mantenere la sicurezza.

Quando lavori fuori dall'ufficio, puoi utilizzare una VPN per accedere in modo sicuro alla rete Intranet aziendale.

Sono supportati i seguenti tipi di server:

- PPTP: È l'acronimo di Point-to-Point Tunneling Protocol, che consente la crittografia MPPE.
- L2TP: È l'acronimo di Layer 2 (Data Link Layer) Tunneling Protocol, che consente la crittografia IPSec PSK e IPSec RSA.
- IPSec Xauth: Consente la crittografia PSK, RSA e RSA ibrida.

### Connettersi a un server PPTP

- **1** Ottieni un nome server e indirizzo VPN dall'amministratore del server VPN.
- **2** Accedi a **Impostazioni** > **Altre connessioni** > **VPN** > **Aggiungi rete VPN**, inserisci il nome VPN, imposta il tipo di server su PPTP, quindi inserisci l'indirizzo del server.
- **3** Se il server VPN non ha un indirizzo DNS, tocca **Mostra opzioni avanzate**, quindi inserisci il dominio DNS, l'indirizzo del server DNS e il percorso di inoltro.
- 4 Tocca Salva.

**5** Tocca il VPN appena impostato, inserisci il nome utente VPN e la password, quindi tocca **Connetti**.

#### Connettersi a un server L2TP/IPSec PSK

- **1** Ottieni il nome del server VPN, l'indirizzo del server, la chiave L2TP (opzionale), l'identificatore IPSec (opzionale) e la chiave precondivisa IPSec dall'amministratore del server VPN.
- **2** Accedi a **Impostazioni** > **Altre connessioni** > **VPN** > **Aggiungi rete VPN**, inserisci il nome del server VPN, imposta il tipo di server su L2TP/IPSec PSK, quindi inserisci l'indirizzo del server, la chiave L2TP, l'identificatore IPSec e la chiave precondivisa IPSec.
- **3** Se il server VPN non ha un indirizzo DNS, tocca **Mostra opzioni avanzate** e inserisci il dominio DNS, l'indirizzo del server DNS e il percorso di inoltro.
- 4 Tocca Salva.
- **5** Tocca il VPN appena impostato, inserisci il nome utente VPN e la password, quindi tocca **Connetti**.

# Schermata Home e sfondo

# Gestire la schermata Home

Puoi personalizzare il layout della schermata Home in base alle tue abitudini di utilizzo del dispositivo.

### Spostare l'icona di un'app sulla schermata Home

Tieni premuta l'icona di un'app fino a quando il dispositivo vibra, quindi trascinala nella posizione desiderata sulla schermata Home.

### Mantenere allineate le icone della schermata Home

Avvicina due dita nella schermata Home per accedere alla modalità **Impostazioni schermata Home**, quindi attiva **Allineamento automatico**. Con questa funzione attivata, gli spazi vuoti vengono riempiti automaticamente quando le app vengono rimosse.

#### Bloccare le posizioni delle icone della schermata Home

Avvicina due dita nella schermata Home per accedere alla modalità **Impostazioni schermata Home**, quindi attiva **Blocca layout**.

#### Selezionare il modello di layout della schermata Home

Avvicina due dita nella schermata Home per accedere a **Impostazioni schermata Home** > **Layout**, quindi scegli il modello di layout che preferisci.

#### Inserire le icone delle app nelle cartelle

Per una gestione più semplice delle icone delle app nella schermata Home, puoi raccogliere app simili in una cartella e assegnare un nome a tale cartella.

- **1** Tieni premuta l'icona di un'app finché il dispositivo non vibra, quindi trascinala su un'altra app. Verrà creata automaticamente una cartella che conterrà queste due app.
- **2** Apri una cartella, tocca il suo nome, quindi inserisci un nome.

# Aggiungere o rimuovere le icone delle app in una cartella

Apri una cartella e tocca 🕇. Quindi potrai:

- Selezionare una o più app e toccare **OK** per aggiungerle alla cartella.
- Deselezionare una o più app e toccare **OK** per rimuoverle dalla cartella. Se deselezioni tutte le app, la cartella verrà eliminata.

#### Riposizionare una pagina della schermata

- **1** Avvicina due dita nella schermata Home per accedere all'editor della schermata Home.
- **2** Tocca e tieni premuta la pagina della schermata che desideri spostare, quindi trascinala nella posizione desiderata.

# Drawer delle app

Puoi mettere le tue app in un drawer e visualizzare solo le app utilizzate di frequente nella schermata Home per semplificare la schermata Home.

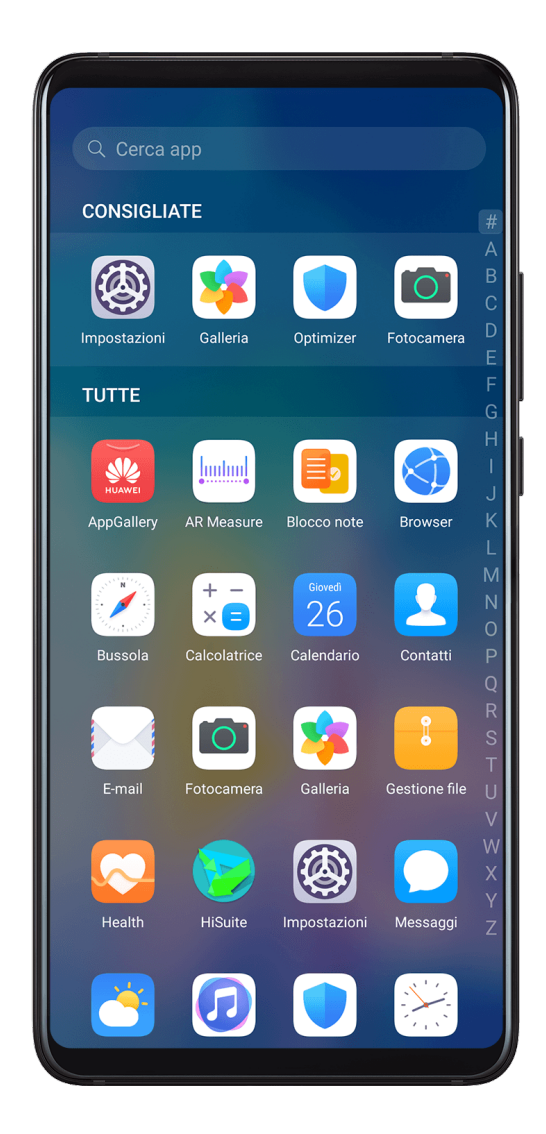

## Attivare il drawer delle app

# Accedi a **Impostazioni > Schermata Home e sfondi > Stile schermata Home** e seleziona **Drawer**.

Una volta attivato, puoi scorrere verso l'alto nella schermata Home per accedere a tutte le tue app nel drawer.

#### Aggiungere le app nel drawer alla schermata Home

In modalità Drawer, è possibile scorrere verso l'alto nella schermata Home per visualizzare il Drawer delle app. Tieni premuta l'app che desideri aggiungere fino a quando il dispositivo vibra, quindi trascinala nella posizione desiderata nella schermata Home.

#### Spostare le app nel drawer

Tieni premuta l'icona di un'app finché il dispositivo non vibra, quindi tocca **Rimuovi**. Questa operazione consente di rimuovere solo l'icona dell'app dalla schermata Home, ma l'app non viene disinstallata.

Potrai ancora trovarla nel drawer delle app.

#### Disattivare lo stile del drawer

Per disattivare lo stile del drawer, imposta Stile schermata Home su Standard.

# Display e luminosità

### Luminosità, colore e temperatura colore

È possibile impostare la luminosità dello schermo, la modalità colore e la temperatura colore in base alle proprie preferenze.

#### Regolare automaticamente la luminosità dello schermo

# Accedi a Impostazioni > Display e luminosità e attiva Automatica.

Il dispositivo regola automaticamente la luminosità dello schermo in base alle condizioni di luce ambientale.

#### Regolare manualmente la luminosità dello schermo

Puoi regolare manualmente la luminosità dello schermo utilizzando uno dei seguenti metodi:

- Scorri verso il basso dalla barra di stato per aprire l'area notifiche. Nella sezione -Q-, trascina il cursore per regolare la luminosità dello schermo.
- Accedi a **Impostazioni** > **Display e luminosità**. Nella sezione <sup>-</sup>Q-, trascina il cursore per regolare la luminosità dello schermo.

# Modalità scura

In condizioni di scarsa luminosità o di notte, puoi attivare **Modalità scura** per applicare una combinazione di colori più scura, che aiuta a evitare che uno schermo troppo luminoso sforzi la vista.

Accedi a **Impostazioni > Display e luminosità** e attiva o disattiva **Modalità scura**.

# Regolare le impostazioni dello stile di testo

È possibile regolare le dimensioni del testo del sistema e le dimensioni di visualizzazione dell'app, nonché lo stile del testo.

### Ingrandire o ridurre le dimensioni del testo

Accedi a **Impostazioni** > **Display e luminosità** > **Dimensioni testo e display** e trascina il cursore per **Dimensione testo**.

#### Ingrandire o ridurre le dimensioni di visualizzazione

**Dimensione display** determina la dimensione del contenuto (inclusi testo e immagini) visualizzato all'interno delle app.

Accedi a **Impostazioni > Display e luminosità > Dimensioni testo e display** e trascina il cursore per **Dimensione display**.

# **Risoluzione dello schermo**

#### Usare la risoluzione dello schermo intelligente

Accedi a **Impostazioni** > **Display e luminosità** > **Risoluzione schermo** e attiva **Risoluzione intelligente**. Il dispositivo regolerà automaticamente la risoluzione dello schermo in base allo stato corrente.

### Impostare la risoluzione dello schermo

Accedi a **Impostazioni** > **Display e luminosità** > **Risoluzione schermo** e seleziona una risoluzione dello schermo in base alle tue preferenze. Una risoluzione dello schermo permette di avere una visualizzazione più nitida, ma consuma più energia.

# Visualizzazione a schermo intero

#### Applicare la visualizzazione a schermo intero

- La maggior parte delle app installate sul dispositivo si adatterà automaticamente alla visualizzazione corretta a schermo intero.
- Per le app per cui questo non accade, accedi a Impostazioni > Display e luminosità > Altre impostazioni display > A schermo intero e attiva i relativi interruttori. L'attivazione

di **A schermo intero** può causare una visualizzazione errata di alcune app, ad esempio potranno essere allungate in modo errato.

### Mostrare la tacca

- 1 Accedi a Impostazioni > Display e luminosità > Altre impostazioni display > Tacca e seleziona Predefinita.
- **2** Se vuoi mostrare o nascondere la tacca per un'app specifica, tocca **Personalizza**, seleziona l'app, quindi seleziona una delle seguenti opzioni:
  - Automatico
  - Mostra la tacca
  - Nascondi la tacca

## Nascondere la tacca

Accedi a **Impostazioni > Display e luminosità > Altre impostazioni display > Tacca** e seleziona **Nascondi la tacca**.

# Visualizzare il nome dell'operatore e la velocità della rete nella barra di stato

Puoi controllare il nome dell'operatore e la velocità della rete a colpo d'occhio sulla barra di stato.

Accedi a **Impostazioni > Display e luminosità > Altre impostazioni display** e attiva o disattiva **Mostra nome operatore** e **Visualizza velocità di rete** in base alle tue preferenze.

# Passare all'orientamento orizzontale

Il sensore di gravità integrato del dispositivo consente di alternare automaticamente tra orientamento orizzontale e verticale quando ruoti lo schermo.

Scorri verso il basso dalla barra di stato per aprire l'area notifiche, quindi scorri di nuovo

verso il basso per mostrare tutte le scorciatoie. Tocca  $\bigotimes$  per attivare o disattivare questa funzione.

# **GPU Turbo**

GPU Turbo rappresenta un rinnovamento radicale del framework di elaborazione grafica del dispositivo fin dal livello più elementare; integra hardware e software per ottenere un'elaborazione grafica accelerata. Migliora l'efficienza di elaborazione grafica, la qualità dell'immagine e le prestazioni del dispositivo, riducendo al contempo il consumo di energia del sistema.

Il risultato finale è un miglioramento notevole dell'esperienza utente quando usa giochi che sfruttano la grafica in modo intensivo.

# Suoni e vibrazioni

# Non disturbare

**Non disturbare** ti aiuta a evitare le interruzioni quando devi concentrarti. Quando questa modalità è attiva, le chiamate e i messaggi verranno disattivati e le notifiche banner non verranno visualizzate.

### Attivare o disattivare la modalità Non disturbare

Puoi attivare o disattivare Non disturbare utilizzando uno dei metodi seguenti:

· Scorri verso il basso dalla barra di stato per aprire l'area notifiche, quindi scorri di nuovo

verso il basso per mostrare tutte le scorciatoie. Tocca  $\bigcirc$  per attivare o disattivare **Non** 

disturbare. Puoi tenere premuto  $\bigcirc$  per accedere alla schermata delle impostazioni di Non disturbare.

Accedi a Impostazioni > Suoni e vibrazione > Non disturbare e attiva o disattiva Non disturbare.

Una volta che la modalità **Non disturbare** è attivata, verrà visualizzato  $\bigcirc$  nella barra di stato, le chiamate e i messaggi verranno disattivati e le notifiche banner non verranno visualizzate.

### Impostare una pianificazione per la modalità Non disturbare

Accedi a **Impostazioni > Suoni e vibrazione > Non disturbare**, tocca **Programmato**, imposta il periodo di tempo e il ciclo di ripetizione, quindi attiva la modalità **Programmato**.

# Eccezioni in modalità Non disturbare

Mentre sei in modalità **Non disturbare**, puoi consentire al dispositivo di squillare per chiamate e messaggi provenienti da determinate origini in modo da non perdere nulla di importante.

# Accedi a **Impostazioni > Suoni e vibrazione > Non disturbare** e attiva **Non disturbare** o **Programmato**. Quindi potrai:

- Toccare **Chiamate** o **Messaggi** e selezionare una delle opzioni. Se imposti un'eccezione, il dispositivo squillerà per chiamate o messaggi dall'origine selezionata.
- Una volta attivato Chiamate ripetute, una seconda chiamata dallo stesso numero entro 15 minuti non verrà silenziata.

# Impostare una suoneria per le chiamate in arrivo

Come suoneria per le chiamate in arrivo, puoi impostare la tua melodia preferita o un video.

Se nel dispositivo sono inserite due schede SIM, configura la suoneria separatamente per SIM 1 e SIM 2.

### Impostare una suoneria musicale

- 1 Accedi a Telefono > : > Impostazioni > Suoneria o Impostazioni > Suoni e vibrazione > Suoneria telefono.
- **2** Seleziona una suoneria di sistema o tocca **Musica sul dispositivo** per selezionare un brano locale come suoneria.

#### Impostare una suoneria video

Imposta un video come suoneria per le chiamate in arrivo.

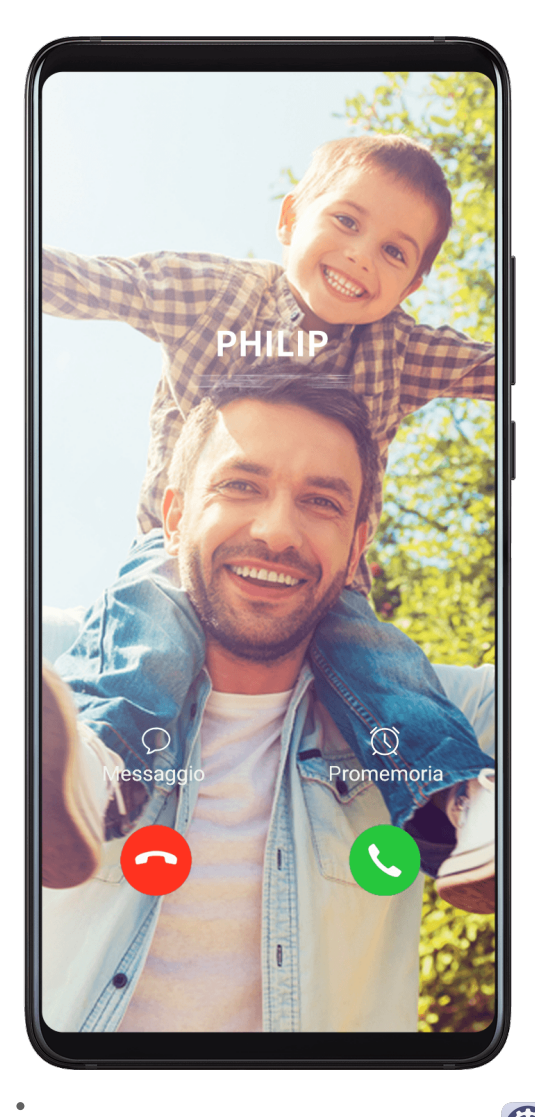

- 1 Accedi a Telefono > : > Impostazioni > Suoneria o Impostazioni > Suoni e vibrazione > Suoneria telefono.
- **2** Tocca **Suonerie video** e seleziona un video per visualizzare in anteprima l'effetto per le chiamate in arrivo.
- **3** Tocca  $\checkmark$  per impostare il video come suoneria.

#### Impostare una suoneria per un contatto

- 1 Apri **Telefono**, tocca la scheda **Contatti** nella parte inferiore della schermata, quindi seleziona il contatto per cui desideri impostare una suoneria.
- **2** Nella schermata dei dettagli del contatto, tocca **Suoneria** e seleziona una suoneria.

## Impostare il tono di notifica

Puoi impostare un tono di notifica globale o impostare toni per app specifiche, come Blocco note o Calendario.

#### Impostare il tono di notifica predefinito

- **1** Accedi a Impostazioni > Suoni e vibrazione e tocca Suono di notifica.
- **2** Seleziona un tono predefinito o tocca **Musica sul dispositivo** per selezionare un brano locale come tono di notifica.

### **Dolby Atmos**

Dolby Atmos identifica in modo intelligente i contenuti audio e regola automaticamente la qualità audio per offrirti un'esperienza immersiva di audio surround.

Accedi a **Impostazioni** > **Suoni e vibrazione** > **Dolby Atmos** e seleziona un'opzione. Dolby Atmos viene attivato quando l'altoparlante è attivato sul dispositivo.

# Notifiche

### Badge app

Quando arrivano nuove notifiche per un'app, verrà visualizzato un badge sull'icona dell'app. Per impostazione predefinita, viene visualizzato un badge numerato. Puoi anche impostare un punto come badge o nascondere il badge per alcune o tutte le app.

#### Disattivare il badge delle app

- **1** Accedi a Impostazioni > Notifiche e tocca Badge icona app.
- **2** Disattiva l'interruttore per alcune o tutte le app.

#### Cambiare la modalità di visualizzazione del badge

Sulla schermata **Badge icona app**, tocca **Modalità di visualizzazione badge**, quindi seleziona **Numeri** o **Punti** in base alle tue preferenze.

# Altre impostazioni delle notifiche

### Notifiche attiva schermo

Accedi a **Impostazioni** > **Notifiche** > **Altre impostazioni di notifica** e attiva **Notifiche attiva schermo**. Il dispositivo accenderà automaticamente lo schermo quando riceve una notifica.

# Disattivare le notifiche delle app

#### Disattivare le notifiche app nell'area notifiche

Quando ricevi una notifica per un'app, scorri verso il basso dalla barra di stato per aprire

l'area notifiche. Su una notifica, scorri verso sinistra e tieni premuto, accedi a Sobra Altre impostazioni, quindi disattiva Consenti notifiche.

### Disattivare le notifiche delle app

Accedi a **Impostazioni** > **Notifiche**. Quindi potrai:

- Individuare e toccare l'app per cui desideri disattivare le notifiche, quindi disattivare
  Consenti notifiche.
- Toccare **Gestione a gruppi**, quindi disattivare gli interruttori per le app per le quali desideri disattivare le notifiche.

### Disattivare le notifiche delle app in Impostazioni

- 1 Accedi a Impostazioni > App > App e cerca l'app per cui desideri disattivare le notifiche.
- **2** Tocca l'icona dell'app, quindi tocca **Notifiche** e disattiva **Consenti notifiche**.

# Gestire le notifiche delle app

### Impostare la modalità di notifica per un'app

Accedi a **Impostazioni** > **Notifiche**, seleziona un'app, quindi imposta quanto segue:

- · Consenti notifiche
- Banner
- Notifiche schermata di blocco
- · Consenti le interruzioni
- Suoneria
- Vibrazione
- i Le funzioni possono variare in base al prodotto.

# Biometria e password

# **ID** impronta

Puoi registrare un'impronta digitale e quindi usarla per sbloccare lo schermo e accedere a Cassaforte, Blocco app e molto altro.

Registrare un'impronta digitale sullo schermo

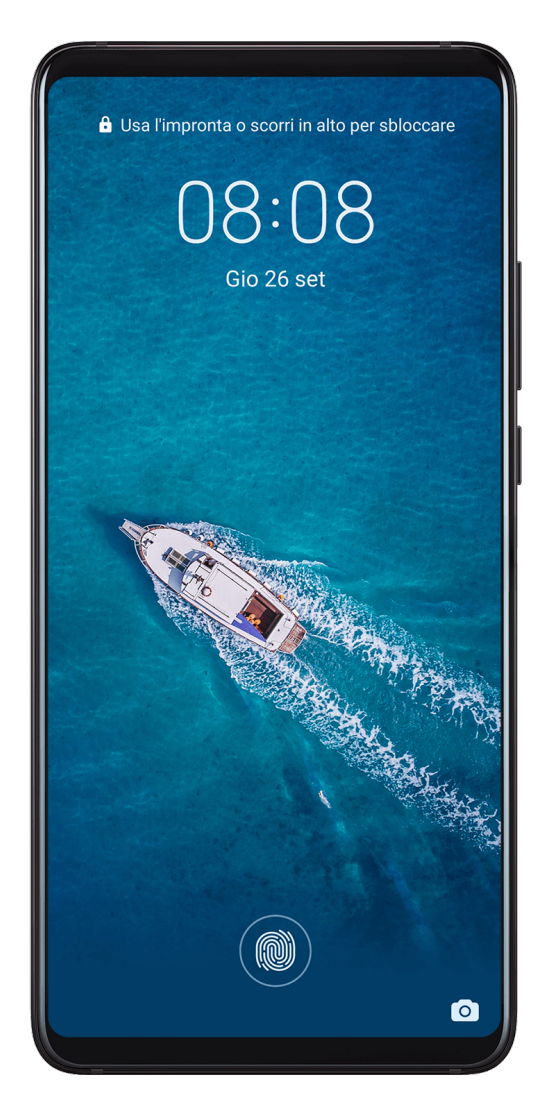

Per una maggiore sicurezza, puoi registrare un'impronta digitale solo quando viene utilizzato Sequenza, PIN di 4 cifre, PIN personalizzato o Password come metodo di sblocco. Dopo un riavvio o se il riconoscimento delle impronte digitali non riesce, dovrai usare la password di blocco per sbloccare il dispositivo.

- 1 Accedi a Impostazioni > Dati biometrici e password > ID impronta e segui le istruzioni per impostare o inserire la password di blocco.
- **2** Tocca **Nuova impronta sullo schermo** per iniziare a registrare l'impronta digitale.
- **3** Posiziona la punta del dito sul sensore impronta sullo schermo. Quando avverti una vibrazione, solleva il dito, quindi premi di nuovo. Ruota il dito per registrare diverse parti dell'impronta.

## **4** Al termine della registrazione, tocca **OK**.

Quando lo schermo è bloccato, solleva il dispositivo e verrà visualizzato il sensore impronta sullo schermo. Ora puoi posizionare il dito sul sensore impronta per sbloccare lo schermo.

#### Rinominare o eliminare un'impronta digitale

- **1** Accedi a **Impostazioni > Dati biometrici e password > ID impronta** e inserisci la password di blocco.
- **2** Nella sezione **Elenco impronte**, tocca un'impronta digitale registrata per rinominarla o eliminarla.

#### Identificare un'impronta digitale

L'identificazione delle impronte digitali consente di abbinare le dita alle impronte digitali registrate.

- 1 Accedi a Impostazioni > Dati biometrici e password > ID impronta e inserisci la password di blocco.
- **2** Nella sezione **Elenco impronte**, tocca **Identifica impronta**.
- **3** Tocca il sensore impronta con il dito. L'impronta digitale riconosciuta verrà evidenziata.

#### Usare l'impronta digitale per accedere a Cassaforte

- **1** Accedi a **Impostazioni > Dati biometrici e password > ID impronta** e inserisci la password di blocco.
- **2** Attiva l'interruttore per **Accesso Cassaforte** e segui le istruzioni sullo schermo per collegare l'impronta digitale a Cassaforte.

Ora puoi accedere a **Gestione file** > **Categorie**, toccare **Cassaforte**, quindi utilizzare l'impronta digitale per accedervi.

#### Usare l'impronta digitale per accedere a un'app bloccata

- **1** Accedi a **Impostazioni > Dati biometrici e password > ID impronta** e inserisci la password di blocco.
- **2** Attiva l'interruttore per **Accesso Blocco app** e segui le istruzioni sullo schermo per collegare l'impronta digitale a Blocco app.

Ora puoi toccare un'app bloccata nella schermata Home e utilizzare l'impronta digitale per accedervi.

#### Attivare e usare il pagamento con le impronte digitali

Puoi utilizzare l'impronta digitale per verificare i pagamenti in un'app di pagamento.

Accedi all'app di pagamento e segui le istruzioni sullo schermo per attivare questa funzione.

# Riconoscimento del viso

Il riconoscimento del viso consente di sbloccare il dispositivo o di accedere ad app bloccate con le informazioni del proprio viso, anche in ambienti scuri.

Quando usi il riconoscimento del viso, assicurati di avere davanti a te lo schermo del dispositivo.

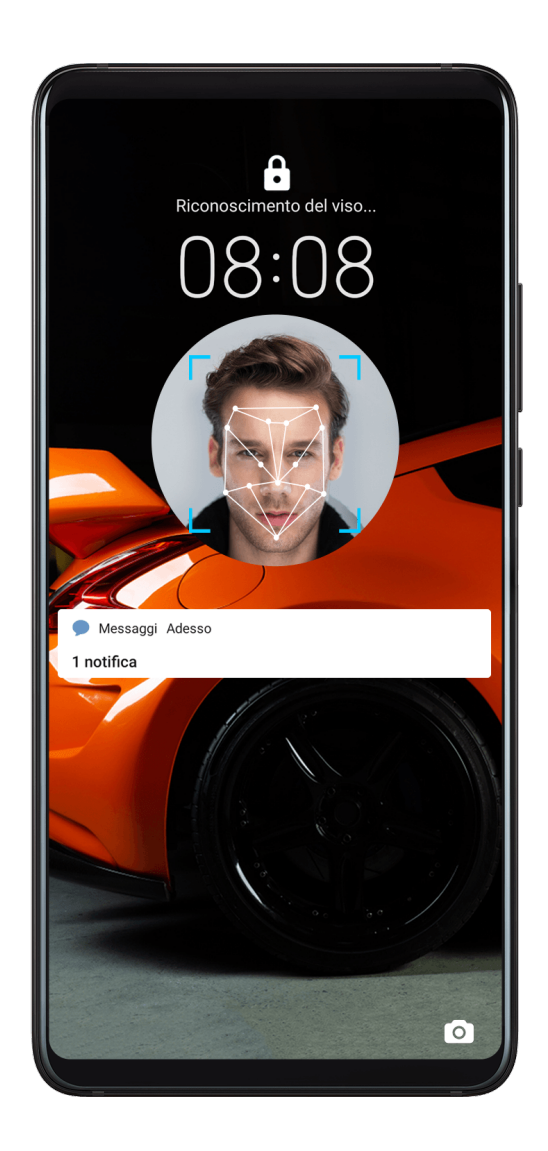

# Registrare dati facciali

- **1** Accedi a Impostazioni > Dati biometrici e password > Riconoscimento del viso e inserisci la password di blocco.
- 2 Seleziona Solleva per l'attivazione.
- **3** Tocca **Registra il volto** e segui le istruzioni sullo schermo per registrare le informazioni facciali.

# Accedere a Blocco app con il riconoscimento del viso

Nella schermata **Riconoscimento del viso**, attiva **Accesso Blocco app** e segui le istruzioni sullo schermo per aggiungere le tue informazioni facciali a Blocco app.

Ora puoi toccare un'app bloccata sulla schermata Home e usare il riconoscimento del viso per accedere all'app.

## Disattivare o eliminare i dati del viso

Nella schermata **Riconoscimento del viso**, puoi eseguire le seguenti operazioni:

- Disattivare i dati del viso per alcune funzioni: Disattiva Sblocca il dispositivo o Accesso Blocco app in base alle esigenze. Questo non eliminerà i dati del viso.
- Eliminare i dati del viso: Tocca **Elimina i dati relativi al volto** e segui le istruzioni sullo schermo per eliminare i dati del viso.

# Password di blocco

Puoi impostare una password numerica, a modello o ibrida come password di blocco.

## Eliminare la password di blocco

Puoi impostare una password numerica, a modello o ibrida.

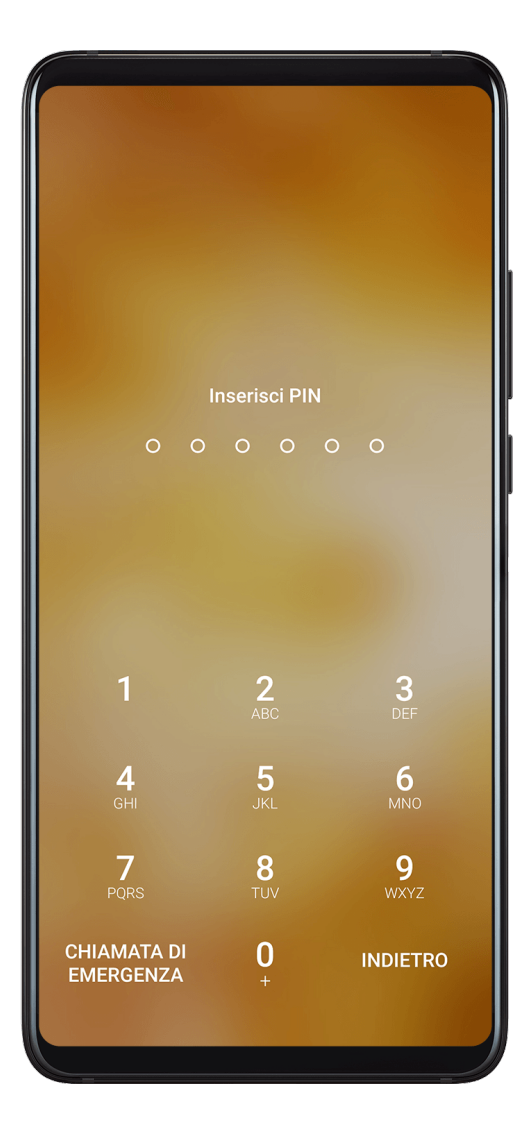

- 1 Accedi a Impostazioni > Dati biometrici e password e tocca Password blocco schermo.
- **2** Inserisci una password contenente 6 cifre.
- **3** In alternativa, tocca **Modifica il metodo di sblocco** e seleziona un tipo di password, quindi segui le istruzioni sullo schermo per inserire una nuova password.

### Cambiare la password di blocco

- 1 Nella schermata Dati biometrici e password, accedi a Modifica la password di blocco schermo.
- **2** Inserisci la password di blocco originale.
- **3** Inserisci una nuova password o tocca **Modifica il metodo di sblocco** per selezionare un tipo di password, quindi segui le istruzioni sullo schermo per inserire una nuova password.

#### Disattivare la password di blocco

Nella schermata **Dati biometrici e password**, accedi a **Disattiva la password di blocco** schermo.

# Impostazioni di blocco sicuro

La modalità Isolamento offre maggiore sicurezza per l'accesso ai dati del dispositivo. Una volta attivata la modalità Isolamento, puoi sbloccare il dispositivo solo usando la password di blocco. Lo sblocco a impronta digitale e lo sblocco con il viso saranno temporaneamente disattivati.

Devi impostare una password di blocco per usare questa funzione.

- 1 Accedi a Impostazioni > Dati biometrici e password > Impostazioni blocco di sicurezza e attiva Mostra opzione di blocco.
- 2 Tieni premuto il tasto di accensione finché non viene visualizzato sullo schermo il pulsante **Blocca**.
- **3** Tocca **Blocca** per attivare questa modalità. Una volta attivata, il dispositivo può essere sbloccato solo utilizzando la password di blocco.
- **4** Una volta sbloccato il dispositivo, la modalità **Blocca** non sarà più attivata. La prossima volta che sblocchi il dispositivo, puoi utilizzare normalmente lo sblocco a impronta digitale o lo sblocco con il viso.

Se devi riattivare la modalità **Blocca**, tieni premuto il tasto di accensione e tocca nuovamente il pulsante **Blocca**.

# App

# App gemella

App gemella consente di accedere a due account Facebook contemporaneamente senza il fastidio di dover passare costantemente da uno all'altro, e ti permette di mantenere separati lavoro e vita privata.

() App gemella funzionerà solo con alcune app.

- 1 Accedi a Impostazioni > App > App gemella e attiva l'interruttore per l'app di cui vuoi creare una gemella.
- **2** Nella schermata Home verranno visualizzate due icone per la stessa app per accedere agli account separati contemporaneamente.

**3** Per disattivare App gemella, tocca e tieni premuta la versione gemella dell'app, quindi tocca **Elimina**. Tutti i dati dell'app gemella verranno eliminati.

# Visualizzare o modificare le impostazioni delle app

Accedi a **Impostazioni** > **App** > **App** e tocca un'app. Puoi forzarne l'arresto, disinstallarla, svuotare la cache dell'app, visualizzare e modificare le autorizzazioni dell'app, impostare le modalità di notifica e altro ancora.

# Batteria

# Controllare il consumo di energia

Accedi a Impostazioni > Batteria o Optimizer > O. Puoi:

- Toccare **Utilizzo batteria** per visualizzare l'hardware e le applicazioni a consumo energetico intensivo. Toccare un'applicazione a consumo energetico intensivo per attivare o disattivare gli avvisi di consumo di energia.
- Toccare Dettagli uso batteria per saperne di più sul consumo di energia di software e hardware.

# **Gestione energia**

Sulla schermata **Batteria** puoi controllare il tempo rimanente stimato della batteria e attivare una modalità di risparmio energetico per prolungare la durata della batteria del dispositivo.

| ← Batteria                                                                                         | Q        |
|----------------------------------------------------------------------------------------------------|----------|
| 98%<br>Circa 10 min. fino a carica completa<br>In carica                                           |          |
| OTTIMIZZA UTILIZZO BATTERIA                                                                        |          |
| Modalità prestazioni<br>32 h 49 min. restanti                                                      |          |
| Modalità di risparmio energetico<br>72 h 42 min. restanti                                          |          |
| Modalità ultra risparmio<br>energetico<br>229 h 12 min. restanti                                   |          |
| Avvio app<br>Gestisci gli avvii e le esecuzioni in<br>background delle app per risparmiare energia | >        |
| Utilizzo batteria                                                                                  | >        |
| Dettagli uso batteria                                                                              | >        |
| Percentuale batteria Non mos                                                                       | strare > |

# Ottimizzare le impostazioni energetiche del dispositivo

Accedi a **Impostazioni** > **Batteria** (o **Optimizer** > **O**) e tocca **Ottimizza utilizzo batteria**. Il dispositivo analizzerà automaticamente gli attuali problemi di consumo di

energia, ottimizzerà alcune impostazioni e consiglierà altre ottimizzazioni delle impostazioni.

### Attivare una modalità di risparmio energetico

Il dispositivo supporta due modalità di risparmio energetico:

- **Modalità di risparmio energetico** riduce il consumo di energia limitando l'attività delle app in background, gli effetti visivi e l'audio.
- Modalità ultra risparmio energetico controlla rigorosamente le app in background per garantire che il dispositivo possa restare acceso il più a lungo possibile. In questa modalità, potrai usare solo le app selezionate; tutti gli interruttori di sistema, tranne Wi-Fi e dati mobili, saranno disattivati.

Sulla schermata **Batteria**, seleziona una modalità di risparmio energetico:

 Quando il livello della batteria è estremamente basso, attiva Modalità ultra risparmio energetico. Il dispositivo visualizzerà quindi una schermata Home nera. Per aggiungere le app che vuoi utilizzare in Modalità ultra risparmio energetico, tocca

+ e seleziona le app dall'elenco. Puoi toccare  $\checkmark$  per rimuovere le app o toccare  $\triangleright$  nell'angolo in alto a destra per uscire da **Modalità ultra risparmio energetico**.

· Quando il livello della batteria non è estremamente basso, ma desideri comunque

risparmiare energia, attiva **Modalità di risparmio energetico**. L'icona <sup>(N)</sup> verrà quindi visualizzata nella barra di stato.

# Attivare la Modalità prestazione

**Modalità prestazioni** regola le impostazioni di alimentazione per offrire le massime prestazioni. Questo farà scaricare la batteria più rapidamente, soprattutto quando vengono utilizzate app che usano la grafica in modo intensivo.

Quando il livello della batteria è sufficiente, accedi a 🎯 Impostazioni > Batteria (o 👤

**Optimizer** > • e attiva **Modalità prestazioni**.

Verrà quindi visualizzata l'icona 🧭 nella barra di stato.

# Impostazioni batteria

Puoi anche impostare se visualizzare la percentuale della batteria nella barra di stato e se mantenere una connessione di rete quando lo schermo del dispositivo è spento.

### Visualizzare la percentuale della batteria sulla barra di stato

Accedi a **Impostazioni** > **Batteria** (o **Optimizer** > **O**), tocca **Percentuale batteria** e scegli di visualizzare la percentuale della batteria, all'interno o all'esterno dell'icona della batteria sulla barra di stato.

### Restare connessi mentre il dispositivo è in sospensione

Se desideri che il dispositivo continui a ricevere messaggi o a scaricare dati mentre è in modalità di sospensione, impostalo per mantenere la connessione durante la sospensione. Questo può aumentare il consumo di energia.

Sulla schermata **Batteria**, tocca **Altre impostazioni batteria**, quindi attiva o disattiva **Resta connesso quando il dispositivo è in sospensione** come richiesto.

# Archiviazione

# Controllare l'utilizzo della memoria

Accedi a **Impostazioni** > **Memoria** per controllare l'utilizzo dello spazio di archiviazione e ottimizzarlo quando lo ritieni necessario.

# Pulizia

Puoi utilizzare **Pulizia** in **Optimizer** per cercare file inutili o di grandi dimensioni, come residui di app, pacchetti di installazione indesiderati, dati di WeChat e altro. Una volta rilevati i file, puoi scegliere se eliminare i file come suggerito.

- 1 Apri **Optimizer**, quindi tocca **Pulizia**.
- **2** Al termine della scansione, tocca **Rimuovi** dopo ciascun elemento ed elimina tutti i file non necessari.

# Cancellare file duplicati

Optimizer può identificare file duplicati sul dispositivo.

Sulla schermata **Pulizia**, tocca **File duplicati**, quindi seleziona i file indesiderati per eliminarli.

# Sicurezza

# Sicurezza password

Sicurezza password salva i tuoi nomi utente e le tue password e li usa per completare automaticamente i campi necessari ogni volta che accedi a un'app. Questi dati dispongono di crittografia hardware e sono memorizzati solo sul tuo dispositivo. Huawei non può accedere a tali dati e non li caricherà in rete o sul server.

*i* Sicurezza password è compatibile solo con alcune app.
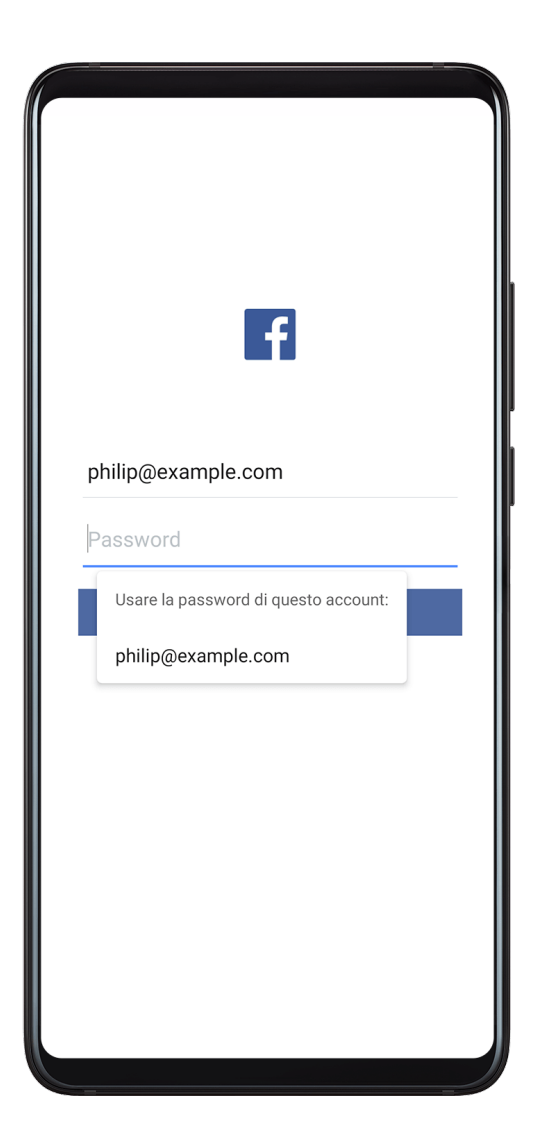

### Accedere più velocemente con Sicurezza password

1 Quando accedi a un'app per la prima volta, il dispositivo ti chiederà automaticamente di salvare la password. Tocca **SALVA** quando richiesto.

Se tocchi accidentalmente Non salvare mai, puoi comunque attivare la funzione di

compilazione automatica per questa app accedendo a **Sicurezza** > **Sicurezza password** > **Impostazioni compilazione automatica** e attivando l'interruttore accanto a questa app. Quando l'interruttore è disattivato, la funzione di compilazione automatica sarà disattivata.

**2** Se esci dall'app, all'accesso successivo il dispositivo compilerà automaticamente il nome utente e la password una volta verificata l'identità con la password di blocco, l'impronta digitale o l'ID del viso.

Quando passi a un nuovo dispositivo Huawei, puoi utilizzare Phone Clone per trasferire i dati in Sicurezza password sul nuovo dispositivo.

### Visualizzare o eliminare i nomi utente e le password memorizzati

Puoi visualizzare o eliminare i nomi utente e le password memorizzati in Sicurezza password in qualsiasi momento.

Accedi a **Impostazioni** > **Sicurezza** > **Sicurezza password** > **ACCOUNT** per visualizzare o eliminare i nomi utente e le password memorizzati.

### Disattivare Sicurezza password

Sicurezza password è attivata per impostazione predefinita, ma se necessario può essere disattivata.

# Accedi a Impostazioni > Sicurezza > Sicurezza password e disattiva Sicurezza password.

# Blocco app

Puoi bloccare le app che contengono dati privati, come le app di chat e di pagamento, per impedire l'accesso non autorizzato.

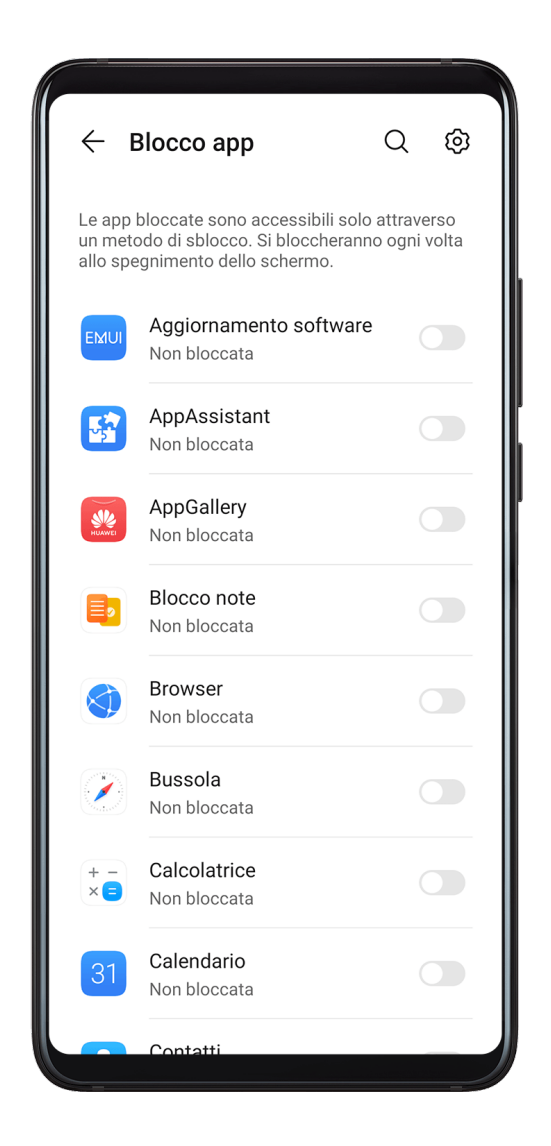

### Attivare Blocco app

Accedi a **Impostazioni** > **Sicurezza** > **Blocco app** > **Attiva**, imposta la password di Blocco app e seleziona le app da bloccare.

Se hai attivato lo sblocco con il viso o a impronta digitale, puoi collegare Blocco app con un ID viso o un ID impronta.

### Modificare la password di Blocco app o le domande di sicurezza

Accedi alla schermata delle impostazioni di **Blocco app**, accedi a  $\bigcirc$  > **Tipo di password** e seleziona **Password blocco schermo** o **Personalizza il PIN** come password di Blocco app. Se selezioni **Personalizza il PIN**, puoi impostare una nuova password e le domande di sicurezza.

### Eliminare o disattivare Blocco app

Nella schermata Blocco app, esegui la procedura seguente:

- Elimina Blocco app: nell'elenco delle app bloccate, deseleziona gli interruttori delle app per le quali desideri eliminare il blocco.
- Reimposta Blocco app: accedi a > Disattiva blocco app > DISATTIVA. Questa procedura eliminerà tutti i blocchi e le impostazioni del blocco delle app.

### Crittografare i dati della scheda di memoria

Puoi crittografare i file memorizzati sulla scheda di memoria. I file criptati possono essere visualizzati e utilizzati solo sul dispositivo in uso.

- **1** Inserisci una scheda di memoria nel dispositivo e verifica che essa abbia uno spazio di archiviazione sufficiente.
- 2 Accedi a Impostazioni > Sicurezza > Altre impostazioni > Crittografia e credenziali.
- **3** Tocca **Codifica la scheda di memoria** e segui le istruzioni sullo schermo per crittografare la scheda di memoria.

Durante la crittografia, non riavviare il dispositivo né rimuovere la scheda di memoria. In caso contrario, il processo potrebbe non completarsi correttamente o i dati potrebbero andare perduti.

Per decodificare una scheda di memoria, tocca **Decodifica la scheda di memoria** e segui le istruzioni sullo schermo per decodificare i file presenti nella scheda di memoria. La formattazione di una scheda di memoria consente anche di decodificarla, ma eliminerà tutti i dati in essa presenti.

*i* La crittografia e la decodifica della scheda di memoria non saranno supportate se non effettui l'accesso come Proprietario.

### Mettere una schermata in primo piano

Puoi mettere in primo piano la schermata di un'app in modo da mantenerla in stato attivo. Prova questa funzione quando giochi, guardi video e altro ancora.

# Accedi a **Impostazioni > Sicurezza > Altre impostazioni > Schermo fisso** e attiva **Schermo fisso**.

• Quando usi la navigazione a gesture, scorri verso l'alto dalla parte inferiore dello schermo e

tieni premuto per accedere alla schermata delle attività recenti, quindi tocca imes

sull'anteprima di un'app. Per rimuoverla, scorri due volte verso l'alto dalla parte inferiore dello schermo.

• Quando usi la navigazione a tre tasti, tocca  $\square$  per accedere alla schermata delle attività recenti e tocca 🔊 su un'anteprima dell'app. Per sbloccare, tieni premuto **4**.

# Modalità Cassaforte

La modalità cassaforte utilizza un sistema operativo semplificato in cui sono disponibili solo le funzioni di base e le app preinstallate. Può essere utilizzata per individuare app di terze parti che causano errori di sistema.

### Funzioni in modalità cassaforte

Dopo aver installato alcune app di terzi, il dispositivo potrebbe non funzionare correttamente. In questo caso, puoi accedere alla modalità cassaforte per verificare se il problema è stato causato da un'app di terze parti o dal sistema stesso.

• Se il sistema funziona correttamente in modalità cassaforte, il problema è probabilmente

causato da un'app di terze parti. In modalità cassaforte, accedi a **Province Statistica Statistica** 

 Se il sistema funziona in modo anomalo in modalità cassaforte, il sistema è difettoso.
 Esegui il backup dei dati e porta il dispositivo con la prova di acquisto presso un Centro servizio clienti Huawei autorizzato per ricevere assistenza.

### Entrare e uscire dalla modalità cassaforte

- Entrare in Modalità provvisoria: durante la procedura di avvio, tieni premuti contemporaneamente i tasti di accensione e aumento del volume finché non viene visualizzata la schermata di selezione. Premi il tasto del volume per selezionare Safe mode e premi il tasto di accensione per accedere alla modalità cassaforte. In modalità cassaforte, viene visualizzato Modalità provvisoria nell'angolo in basso a sinistra.
- Uscire da **Modalità provvisoria**: riavvia il dispositivo per uscire.

# **Privacy**

### Gestione delle autorizzazioni

Le app potrebbero richiedere determinate autorizzazioni, come le autorizzazioni di posizione, per fornirti i servizi corrispondenti.

Tuttavia, alcune app potrebbero ottenere troppe autorizzazioni non necessarie, il che comporta potenziali rischi per la privacy e la sicurezza delle informazioni. Puoi monitorare le autorizzazioni concesse a ciascuna app e negare quelle che ritieni non necessarie.

### Gestire l'autorizzazione di posizione

Con l'autorizzazione di posizione, le app possono ottenere la tua posizione per fornire servizi basati sulla posizione. Ad esempio, se un'app mappa ottiene l'autorizzazione di posizione, può fornirti servizi di posizione e navigazione. Puoi disattivare l'autorizzazione se questi servizi non ti servono.

- 1 Accedi a Impostazioni > App > Autorizzazioni.
- **2** Nella schermata **Autorizzazioni**, immetti **Posizione**, tocca l'app che desideri gestire e seleziona un'opzione.

### Gestire le autorizzazioni di accesso ad altri dati privati

Puoi anche gestire le autorizzazioni di accesso alle tue informazioni personali, come contatti, messaggi, registri delle chiamate, sensori corporei, calendario e fotocamera, per usufruire di servizi migliori e proteggere la tua privacy.

Nella schermata **Autorizzazioni**, tocca l'autorizzazione che desideri gestire e attiva o disattiva l'interruttore per ciascuna app in base alle esigenze.

# Servizi di localizzazione

Alcune app devono ottenere informazioni sulla tua posizione per fornirti dei servizi più accurati. Puoi attivare o disattivare i servizi di localizzazione e concedere o negare l'autorizzazione ad accedere alle informazioni sulla tua posizione per particolari app, in base alle tue necessità.

### Attivare o disattivare i servizi di localizzazione

Puoi attivare o disattivare i servizi di localizzazione utilizzando uno dei metodi seguenti:

· Scorri verso il basso dalla barra di stato per aprire l'area notifiche, poi scorri di nuovo verso

il basso per mostrare tutti gli interruttori delle scorciatoie. Tocca  $\bigcirc$  per attivare o disattivare questa funzione.

In alternativa, accedi a Impostazioni > Servizi di localizzazione e attiva o disattiva
 Accedi alla mia posizione.

Una volta disattivati i servizi di localizzazione, il dispositivo impedirà a tutte le app e a tutti i servizi di rilevare e utilizzare le informazioni sulla posizione, eccetto per alcune app integrate. Quando queste app o servizi devono utilizzare le informazioni sulla posizione, il dispositivo ti ricorderà di riattivare i servizi di localizzazione.

### Aumentare l'accuratezza dei servizi di localizzazione

Puoi migliorare l'accuratezza di posizionamento del dispositivo consentendo alle app e ai servizi di ricercare reti Wi-Fi e dispositivi Bluetooth nelle vicinanze.

Accedi a **Impostazioni** > **Servizi di localizzazione** > **Impostazioni avanzate**, quindi attiva la scansione Wi-Fi e Bluetooth.

### Consentire o impedire alle app di ottenere informazioni sulla posizione

Puoi consentire o negare a un'app l'accesso alle informazioni sulla posizione e puoi anche consentire l'accesso occasionale o permanente, oppure negare l'accesso alle informazioni sulla posizione durante l'uso dell'app.

- **1** Accedi a **Impostazioni** > **Privacy** > **Autorizzazioni**, tocca **Posizione** e verifica quali app dispongono dell'accesso alle informazioni sulla posizione.
- **2** Tocca l'app di cui desideri modificare le impostazioni e segui le istruzioni sullo schermo per concedere o negare le autorizzazioni.

### Spazio privato

Crea uno Spazio privato completamente indipendente dallo Spazio principale (lo spazio originale) del dispositivo accessibile mediante ID impronta digitale o una password.

Puoi spostare le foto private e i file di lavoro riservati nello Spazio privato al fine di impedire accessi non autorizzati. Puoi anche spostare le app per i pagamenti e di giochi nello Spazio privato affinché non siano alla portati dei bambini.

### Attivare e disattivare lo Spazio privato

- 1 Vai in Impostazioni > Privacy > Spazio privato > Attiva e segui le istruzioni sullo schermo per creare uno Spazio privato.
- **2** Puoi entrare nello Spazio privato utilizzando uno dei seguenti metodi:
  - Sulla schermata di blocco, accedi allo Spazio privato usando l'impronta digitale o la password impostata.
  - In alternativa, nello Spazio principale accedi a Impostazioni > Privacy > Spazio
     privato e tocca Accedi.
  - Se riavvii il dispositivo, dovrai immettere la password per accedere allo Spazio principale, e poi passare allo Spazio privato.

### Nascondere o mostrare l'accesso allo Spazio privato

Puoi nascondere l'accesso allo Spazio privato dalle impostazioni dello Spazio principale, affinché tu solo possa accedere allo Spazio privato usando l'impronta digitale o la password impostata.

- Nascondere l'ingresso allo Spazio privato: Nello Spazio privato, accedi a Impostazioni > Privacy > Spazio privato e attiva Nascondi Spazio privato.
- Mostrare l'ingresso allo Spazio privato: Nello Spazio principale, accedi a Impostazioni > Sicurezza > Altre impostazioni, quindi accedi a Mostra tutte le impostazioni > OK.

### Trasferire i file tra lo Spazio principale e lo Spazio privato

- 1 Nello Spazio privato, accedi a Impostazioni > Privacy > Spazio privato e tocca Da Spazio principale a Spazio privato o Da Spazio privato a Spazio principale.
- 2 Seleziona i file (come contatti, foto, video, e file audio) che desideri trasferire, tocca **Sposta** e segui le istruzioni sullo schermo per trasferire i file.

Nello spazio di arrivo, accedi a **Galleria** > **Album** > **SharedImages** o **Galleria** > **Album** > **SharedVideos** per visualizzare foto e video.

#### Reimpostare la password dello Spazio privato

Durante la creazione della password per lo Spazio privato, puoi impostare una domanda di sicurezza che ti aiuterà a reimpostare la password nel caso in cui dovessi dimenticarla.

- 1 Nello Spazio privato, accedi a Impostazioni > Privacy > Spazio privato e tocca Protezione con password.
- **2** Segui le istruzioni sullo schermo per completare la verifica, seleziona e rispondi alla domanda di sicurezza, quindi tocca **Fine**.
- **3** Nello Spazio principale accedi a **1 mpostazioni > Privacy > Spazio privato**, quindi

accedi a • > **Reimposta password** e segui le istruzioni sullo schermo per completare la verifica e la reimpostazione della password.

#### Trasferire i dati dello Spazio privato sul nuovo dispositivo

Puoi trasferire velocemente i dati dello Spazio privato come contatti, foto e file dal vecchio al nuovo dispositivo.

- 1 Dal nuovo dispositivo, crea e accedi allo Spazio privato, accedi a <sup>1</sup> Impostazioni > Privacy > Spazio privato > Clona spazio, e seleziona Nuovo telefono.
- 2 Dal vecchio dispositivo, accedi allo Spazio privato, accedi a <sup>123</sup> Impostazioni > Privacy > Spazio privato > Clona spazio e seleziona Vecchio telefono.
- **3** Segui le istruzioni sullo schermo per scansionare il codice QR o per connettere manualmente il vecchio dispositivo a quello nuovo.
- **4** Dal vecchio dispositivo, seleziona i dati da trasferire. Puoi annullare il trasferimento dei dati durante la procedura e continuare quando il vecchio dispositivo sarà nuovamente connesso con quello nuovo.

#### Eliminare lo Spazio privato

Se elimini lo Spazio privato, tutte le app e i dati memorizzati nello spazio verranno eliminati e non sarà possibile ripristinarli. Fai la massima attenzione quando elimini lo Spazio privato. Puoi eliminare lo Spazio privato in uno dei seguenti modi:

• Nello Spazio principale, accedi a Impostazioni > Privacy > Spazio privato, quindi

accedi a > Elimina Spazio privato.

In alternativa, nello Spazio privato accedi a Impostazioni > Privacy > Spazio privato, quindi tocca Elimina.

# **Gestione digitale**

# **Gestione digitale**

**Gestione digitale** ti consente di sapere con quale frequenza usi le diverse app. Il primo passo verso uno stile di vita digitale equilibrato è comprendere meglio le tue abitudini digitali.

Accedi a **Impostazioni** > **Gestione digitale** > **Durata schermo** e tocca **Oggi** o **Ultimi sette giorni** per controllare le seguenti informazioni sul dispositivo:

- Durata schermo
- Utilizzo app
- Sblocchi

### Impostare il tempo di attività dello schermo per il dispositivo

Ottimizza le abitudini di utilizzo del dispositivo impostando il limite giornaliero di tempo di attività dello schermo, i limiti delle singole app e la pianificazione del tempo lontano dallo schermo.

- **1** Accedi a Impostazioni > Gestione digitale e tocca INIZIA.
- 2 Seleziona Io, quindi tocca OK.
- **3** Ora puoi:
  - Toccare Durata schermo e impostare il limite giornaliero di tempo di attività dello schermo per il dispositivo.
  - Toccare **Limiti app**, selezionare l'app per cui vuoi impostare un limite di utilizzo e impostare un limite di tempo.
  - Accedere a Tempo di inutilizzo > Aggiungi e programmare il tempo lontano dal dispositivo.

Quando viene raggiunto il limite di tempo, le app non disponibili verranno disattivate.

Per continuare a utilizzare un'app per la quale hai raggiunto il limite di tempo, tocca l'app, quindi tocca **Ottieni più tempo**. Puoi scegliere di prolungare il tempo di utilizzo dell'app di 15 minuti o concedere un uso illimitato per il giorno corrente.

Per disattivare **Gestione digitale**, accedi alla sua schermata Home e tocca **Disattiva Gestione digitale**.

### Impostare il tempo di attività dello schermo del dispositivo per tuo figlio

Imposta il tempo di attività dello schermo del dispositivo per il tuo bambino per insegnargli uno stile di vita digitale equilibrato.

- **1** Accedi a **Impostazioni > Gestione digitale > INIZIA**.
- 2 Seleziona Il mio bambino, quindi tocca OK.
- **3** Segui le istruzioni sullo schermo per impostare il PIN e la domanda di sicurezza.
- **4** Ora puoi:
  - Toccare Durata schermo e impostare il limite giornaliero di tempo di attività dello schermo per tuo figlio quando usa il dispositivo.
  - Toccare **Limiti app**, selezionare l'app per cui vuoi impostare un limite di utilizzo e impostare un limite di tempo.
  - Accedere a Tempo di inutilizzo > Aggiungi e programmare un tempo di inattività per il dispositivo.

Sarà richiesto **PIN Gestione digitale** quando prolunghi il tempo di attività dello schermo o modifichi le impostazioni di gestione durata schermo.

Per disattivare **Gestione digitale**, accedi alla sua schermata Home e tocca **Disattiva Gestione digitale**.

# Funzioni di accessibilità

# Modalità con una mano

Puoi passare a una visualizzazione mini-schermo in modo da utilizzare facilmente il dispositivo con una mano.

| (î) Tocca un'area vuota per uscire |                                                                                                    |
|------------------------------------|----------------------------------------------------------------------------------------------------|
|                                    | 🔶 Modalità con una mano                                                                                                    |
|                                    |                                                                                                    |
|                                    | Metodo 1 Metodo 2.<br>Ci sono due modi per entrare nella Modalità con una<br>mano:                                                                                                    |
|                                    | <ol> <li>Se non utilizzi la navigazione a tre tasti, scorri verso<br/>l'alto diagonalmente da uno degli angoli in basso.</li> <li>Se stai utilizzando la navigazione a tre tasti, scorri<br/>sulla barra di navigazione.</li> </ol> |
|                                    | Modalità con una mano                                                                                                    |

- 1 Accedi a Impostazioni > Funzioni accessibilità > Modalità con una mano e attiva Modalità con una mano.
- **2** Accedi a **Modalità con una mano** con uno dei metodi seguenti, a seconda della modalità di navigazione che stai utilizzando sul dispositivo.
  - Se stai utilizzando la navigazione a gesture, scorri verso l'alto in diagonale da uno degli angoli inferiori.
  - Se stai utilizzando la navigazione a tre tasti, scorri verso sinistra o destra sulla barra di navigazione.
- **3** Tocca l'area vuota per uscire.

# Modalità cover intelligente

Per risultati ottimali, ti consigliamo di utilizzare una flip cover Huawei standard.

### Attivare la modalità cover intelligente

Accedi a **Impostazioni > Funzioni accessibilità > Cover intelligente** e attiva **Cover intelligente**. Se la flip cover è dotata di una finestra di visualizzazione, attiva anche **Finestrella della cover**.

### Aprire o chiudere la flip cover

- Aprendo la cover il dispositivo si accenderà e verrà visualizzata la schermata di blocco (o schermata di Sblocco Magazine).
- La chiusura della flip cover bloccherà lo schermo del dispositivo se è in standby.
- Quando viene chiusa una flip cover con una finestra di visualizzazione, puoi controllare la data, l'ora, il meteo e altro nella finestra.

### Prevenzione tocco accidentale

Attiva **Prevenzione tocco accidentale** per impedire operazioni indesiderate dovute a tocchi accidentali sullo schermo.

Accedi a **Impostazioni > Funzioni accessibilità** e attiva o disattiva **Prevenzione tocco accidentale**.

### Modalità guanti

Il dispositivo può rispondere al tocco anche quando indossi i guanti.

Accedi a 🎱 Impostazioni > Funzioni accessibilità e attiva Modalità guanti.

Per garantire un tasso di successo più elevato, applica una forza adeguata quando tocchi o scorri il dito sullo schermo.

### Accensione/spegnimento programmato

Usa la funzione **Accensione e spegnimento programmati** per accendere e spegnere il dispositivo a orari prestabiliti, per risparmiare energia e non farti disturbare mentre riposi.

- 1 Accedi a Impostazioni > Funzioni accessibilità > Accensione e spegnimento programmati e attiva Accensione e spegnimento programmati.
- **2** Imposta gli orari di accensione e spegnimento e il ciclo di ripetizione. Il dispositivo si accenderà e spegnerà automaticamente agli orari specificati.

Per interrompere l'utilizzo di questa funzione, disattiva **Accensione e spegnimento programmati**.

# Utenti e account

### Impostare utenti

Puoi creare un account separato per far utilizzare il dispositivo a qualcun altro. Per proteggere la sicurezza dei tuoi dati e della tua privacy, l'altro utente potrà accedere solo ad alcune funzioni del tuo dispositivo.

Se hai attivato **Gestione digitale** e specificato **Il mio bambino** come utente, la funzione multiutente non sarà disponibile.

Sono disponibili i seguenti tipi di account utente sul dispositivo:

### Proprietario

Il tuo account è il proprietario per impostazione predefinita.

A un proprietario è consentito eseguire qualsiasi operazione sul dispositivo, inclusa l'aggiunta o l'eliminazione di altri account e l'autorizzazione di altri account a utilizzare le funzioni di chiamata e SMS.

• Utente

Puoi creare un account utente per qualcuno che utilizza frequentemente il tuo dispositivo. Un account utente può utilizzare la maggior parte delle funzioni sul dispositivo. Tuttavia, non può utilizzare funzioni che interferiscono con il proprietario, come il ripristino del dispositivo delle impostazioni di fabbrica, l'utilizzo di Phone Clone, la modifica dei diritti utente o la creazione di uno Spazio privato.

• Ospite

Puoi creare un account ospite per qualcuno che deve usare il tuo dispositivo solo temporaneamente.

Un account ospite può utilizzare solo funzioni di base limitate sul dispositivo. Ad esempio, a un ospite non è consentito inviare messaggi SMS, installare app sconosciute, passare a un'altra rete Wi-Fi o impostare il monitoraggio dei dati mobili.

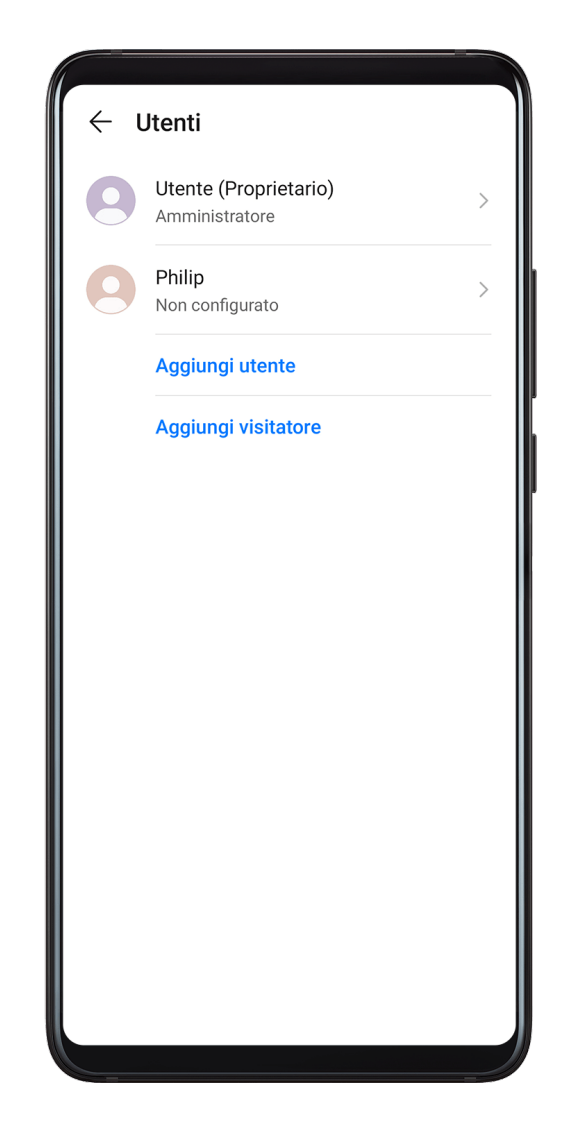

#### Aggiungere un account utente o ospite

- **1** Accedi a **Impostazioni** > **Utenti e account** > **Utenti**, tocca **Aggiungi utente** o **Aggiungi visitatore**, quindi segui le istruzioni sullo schermo per aggiungere un account.
- **2** Tocca **Passa** per passare a un account utente o ospite. Configura le impostazioni per il nuovo account come richiesto.
- **3** Installa le app necessarie. Se una nuova versione di un'app è stata installata da un altro utente, l'installazione dell'app non riuscirà.

Puoi aggiungere un massimo di tre account utente e un account ospite.

### Autorizzare un account utente o ospite a effettuare chiamate e inviare messaggi

Puoi impostare se consentire a un account utente o ospite di effettuare chiamate, inviare messaggi SMS e altro.

- Dopo aver effettuato l'accesso al dispositivo come amministratore, accedi a Impostazioni > Utenti e account > Utenti.
- Tocca l'account correlato e seleziona le autorizzazioni che desideri concedere.

### Passare tra gli account amministratore, utente e ospite

Puoi passare a un altro account utilizzando uno dei metodi seguenti:

- Scorri verso il basso dalla barra di stato per aprire l'area notifiche, tocca , quindi tocca la foto del profilo dell'account a cui desideri passare.
- Accedi a Impostazioni > Utenti e account > Utenti e tocca il nome dell'account a cui desideri passare.

### Eliminare un account utente o ospite

L'eliminazione di un account utente o ospite eliminerà tutti i relativi dati. Procedi con cautela. Dopo aver effettuato l'accesso al dispositivo come amministratore, usa uno dei metodi seguenti per eliminare un account utente o ospite:

- Accedi a **Impostazioni** > **Utenti e account** > **Utenti**, tocca il nome dell'account che desideri eliminare, quindi segui le istruzioni sullo schermo per eliminarlo.
- Scorri verso il basso dalla barra di stato per aprire l'area notifiche, tocca > Altre impostazioni, tocca il nome dell'account che desideri eliminare, quindi segui le istruzioni sullo schermo per eliminarlo.

# Aggiornamenti di sistema

## Lingua e area geografica

- 1 Accedi a Impostazioni > Sistema e aggiornamenti > Lingua e inserimento > Lingua e area geografica, poi seleziona la lingua che vuoi usare.
- **2** Se la lingua non è presente nell'elenco, tocca **Aggiungi una lingua**, quindi individuala e toccala per aggiungerla all'elenco.
- **3** Tocca **Area geografica** per selezionare un paese/area geografica; in questo modo, il contenuto del display si adatterà alla cultura e alle abitudini locali del paese/area geografica regione che hai selezionato.

### Metodo di inserimento

Puoi scaricare un metodo di inserimento di terze parti e impostarlo come metodo di inserimento predefinito.

- **1** Scarica il metodo di inserimento da un app store ufficiale.
- **2** Segui le istruzioni sullo schermo per impostarlo come metodo di inserimento predefinito

oppure accedi a **WImpostazioni > Sistema e aggiornamenti > Lingua e inserimento > Tastiera predefinita** e seleziona il metodo di inserimento.

### Data e ora

Il dispositivo è in grado di sincronizzarsi con la data, l'ora e il fuso orario locali tramite rete mobile. Puoi anche impostare manualmente la data, l'ora e il fuso orario per il dispositivo.

Accedi a **Impostazioni** > **Sistema e aggiornamenti** > **Data e ora**, quindi imposta le opzioni in base alle tue esigenze.

### Impostare la data e l'ora automaticamente o manualmente

- Attiva **Imposta automaticamente** e il dispositivo si sincronizzerà con la data e l'ora locali tramite rete mobile.
- Per impostare manualmente la data e l'ora, disattiva Imposta automaticamente.

### Cambiare fuso orario

- Attiva **Imposta automaticamente** e il dispositivo si sincronizzerà con il fuso orario locale tramite rete mobile.
- Per impostare manualmente il fuso orario, disattiva Imposta automaticamente.

### Cambiare il formato dell'ora

- Attiva Formato 24 ore e il dispositivo visualizzerà l'ora nel formato 24 ore.
- Disattiva Formato 24 ore e il dispositivo visualizzerà l'ora nel formato 12 ore.

# Phone Clone

**1** Sul nuovo dispositivo, apri Phone Clone (per impostazione predefinita nella cartella

Strumenti). In alternativa, accedi a Impostazioni > Sistema e aggiornamenti > Phone Clone, tocca Nuovo telefono, quindi tocca Huawei o Altri Android.

- **2** Segui le istruzioni sullo schermo per scaricare e installare **Phone Clone** sul vecchio dispositivo.
- **3** Sul vecchio dispositivo, apri Phone Clone e tocca Vecchio telefono. Segui le istruzioni sullo schermo per connettere il vecchio dispositivo con il nuovo dispositivo scansionando un codice o connettendoti manualmente.
- **4** Sul vecchio dispositivo, seleziona i dati che vuoi clonare, quindi tocca **Trasferisci** per iniziare la clonazione.
- *i* Phone Clone è disponibile solo su dispositivi con Android 4.4 o versioni successive.

### Clonare i dati da un iPhone o iPad

**1** Sul nuovo dispositivo, apri Phone Clone (per impostazione predefinita nella cartella

**Strumenti**). Accedi a **Impostazioni > Sistema e aggiornamenti > Phone Clone**, tocca **Nuovo telefono**, quindi tocca **iPhone/iPad**.

- **2** Segui le istruzioni sullo schermo per scaricare e installare **Phone Clone** sul vecchio dispositivo.
- **3** Sul vecchio dispositivo, apri Phone Clone e tocca Vecchio telefono. Segui le istruzioni sullo schermo per connettere il vecchio dispositivo con il nuovo dispositivo scansionando un codice o connettendoti manualmente.
- **4** Sul vecchio dispositivo, seleziona i dati che desideri clonare, quindi segui le istruzioni sullo schermo per completare la clonazione dei dati.
- *i* Phone Clone è disponibile solo su dispositivi con iOS 8.0 o versioni successive.

### Eseguire il backup con un dispositivo di archiviazione esterna

#### Eseguire il backup con una scheda di memoria

Inserisci una scheda di memoria nel dispositivo in modo da poter eseguire comodamente il backup dei dati per tenerli al sicuro.

- 1 Accedi a Impostazioni > Sistema e aggiornamenti > Backup e ripristino > Backup dati > Memoria esterna e tocca Scheda di memoria.
- **2** Tocca **BACKUP**, seleziona i dati di cui desideri eseguire il backup, quindi tocca **Backup**.
- **3** Segui le istruzioni sullo schermo per impostare la password e il suggerimento per la password. I dati verranno crittografati e ne verrà eseguito il backup. La password verrà richiesta quando vorrai ripristinare il backup dei dati.

Per reimpostare la password, accedi alla schermata di backup Scheda di memoria e attiva

### > Reset della password.

i La nuova password sarà valida solo per i backup creati dopo la reimpostazione.

**4** Al termine dell'operazione di backup, potrai trovare il backup dei dati nella cartella **Huawei** in **Gestione file > Categorie > Scheda di memoria**.

Puoi accedere alla schermata di backup **Scheda di memoria** e attivare **Backup automatico**. Il dispositivo eseguirà automaticamente il backup dei dati ogni sette giorni quando è in carica, lo schermo è spento e il livello della batteria è almeno al 75%.

### Ripristinare il backup da una scheda di memoria

- 1 Accedi a Impostazioni > Sistema e aggiornamenti > Backup e ripristino > Backup dati > Memoria esterna e tocca Scheda di memoria.
- **2** Seleziona il backup che desideri ripristinare dall'elenco **RIPRISTINA DA BACKUP**.
- **3** Seleziona i dati che desideri ripristinare, tocca **Ripristino** e inserisci la password secondo le istruzioni.

### Eseguire il backup con un dispositivo di archiviazione USB

In caso di spazio di archiviazione insufficiente sul dispositivo, puoi eseguire il backup di file di grandi dimensioni e di tutti i dati su un dispositivo di archiviazione USB, come una memoria USB o un lettore di schede.

- **1** Collega il tuo dispositivo a un dispositivo di archiviazione USB tramite un cavo USB OTG.
- 2 Sulla schermata Memoria esterna del dispositivo, tocca Memoria USB.
- **3** Tocca **BACKUP**, seleziona i dati di cui desideri eseguire il backup, quindi tocca **Backup**.
- **4** Segui le istruzioni sullo schermo per impostare la password e il suggerimento per la password. I dati verranno crittografati e ne verrà eseguito il backup. La password verrà richiesta quando vorrai ripristinare il backup dei dati.

Per reimpostare la password, accedi alla schermata di backup **Memoria USB** e attiva **Reset della password**.

i La nuova password sarà valida solo per i backup creati dopo la reimpostazione.

### Ripristinare i dati da un dispositivo di archiviazione USB

- **1** Collega il tuo dispositivo a un dispositivo di archiviazione USB tramite un cavo USB OTG.
- 2 Sulla schermata Memoria esterna del dispositivo, tocca Memoria USB.
- **3** Seleziona il backup che desideri ripristinare dall'elenco **RIPRISTINA DA BACKUP**.
- **4** Seleziona i dati che desideri ripristinare, tocca **Ripristino** e inserisci la password secondo le istruzioni.

### Eseguire il backup con un dispositivo NAS

Puoi eseguire il backup dei dati importanti su un dispositivo NAS (network-attached storage, archiviazione di rete), noto anche come server di Archivio Cloud privato. Il dispositivo NAS fornisce cartelle condivise per il backup dei dati.

- **1** Sulla schermata **Memoria esterna** del dispositivo, tocca **Cartella condivisa**.
- **2** Sul tuo dispositivo, cerca i dispositivi NAS disponibili sulla rete Wi-Fi, quindi tocca quello che ti interessa per accedere e aggiungere le sue cartelle condivise.
- **3** Tocca **BACKUP**, seleziona i dati di cui desideri eseguire il backup, quindi tocca **Backup**.
- **4** Segui le istruzioni sullo schermo per impostare la password e il suggerimento per la password. I dati verranno crittografati e ne verrà eseguito il backup. La password verrà richiesta quando vorrai ripristinare il backup dei dati.

Per reimpostare la password, accedi alla schermata di backup Cartella condivisa e attiva

### > Reset della password.

😥 La nuova password sarà valida solo per i backup creati dopo la reimpostazione.

### Ripristinare il dispositivo

### Reimpostare le impostazioni di rete

Questa operazione consente di ripristinare le impostazioni di Wi-Fi, rete dati mobili e Bluetooth. Non comporta la modifica di altre impostazioni sul dispositivo, né elimina alcun dato.

Accedi a **Impostazioni** > **Sistema e aggiornamenti** > **Reset**, tocca **Esegui il reset delle impostazioni di rete**, quindi segui le istruzioni sullo schermo per ripristinare le impostazioni di rete.

### Reimpostare tutte le impostazioni

Questa operazione consente di reimpostare tutte le impostazioni di rete, le impronte digitali, i dati di riconoscimento del viso e la password di blocco del dispositivo. Non comporta l'eliminazione di alcun dato dal dispositivo.

Accedi a **Impostazioni** > **Sistema e aggiornamenti** > **Reset**, tocca **Esegui il reset di tutte le impostazioni**, quindi segui le istruzioni sullo schermo per reimpostare tutte le impostazioni.

### Ripristinare le impostazioni di fabbrica

Questa operazione consente di cancellare tutti i dati sul dispositivo, inclusi account, dati delle app, impostazioni di sistema, app installate, musica, immagini e tutti i file nella memoria interna. Assicurati di eseguire il backup dei dati prima di ripristinare le impostazioni di fabbrica del dispositivo. Accedi a **Impostazioni** > **Sistema e aggiornamenti** > **Reset** > **Esegui il reset del telefono**, tocca **Ripristina telefono**, quindi segui le istruzioni sullo schermo per ripristinare il dispositivo alle impostazioni di fabbrica.

# Modalità semplice

La Modalità semplice adotta un layout più conciso per una navigazione più semplice, ingrandisce le icone e i caratteri della schermata Home e alza al massimo il volume.

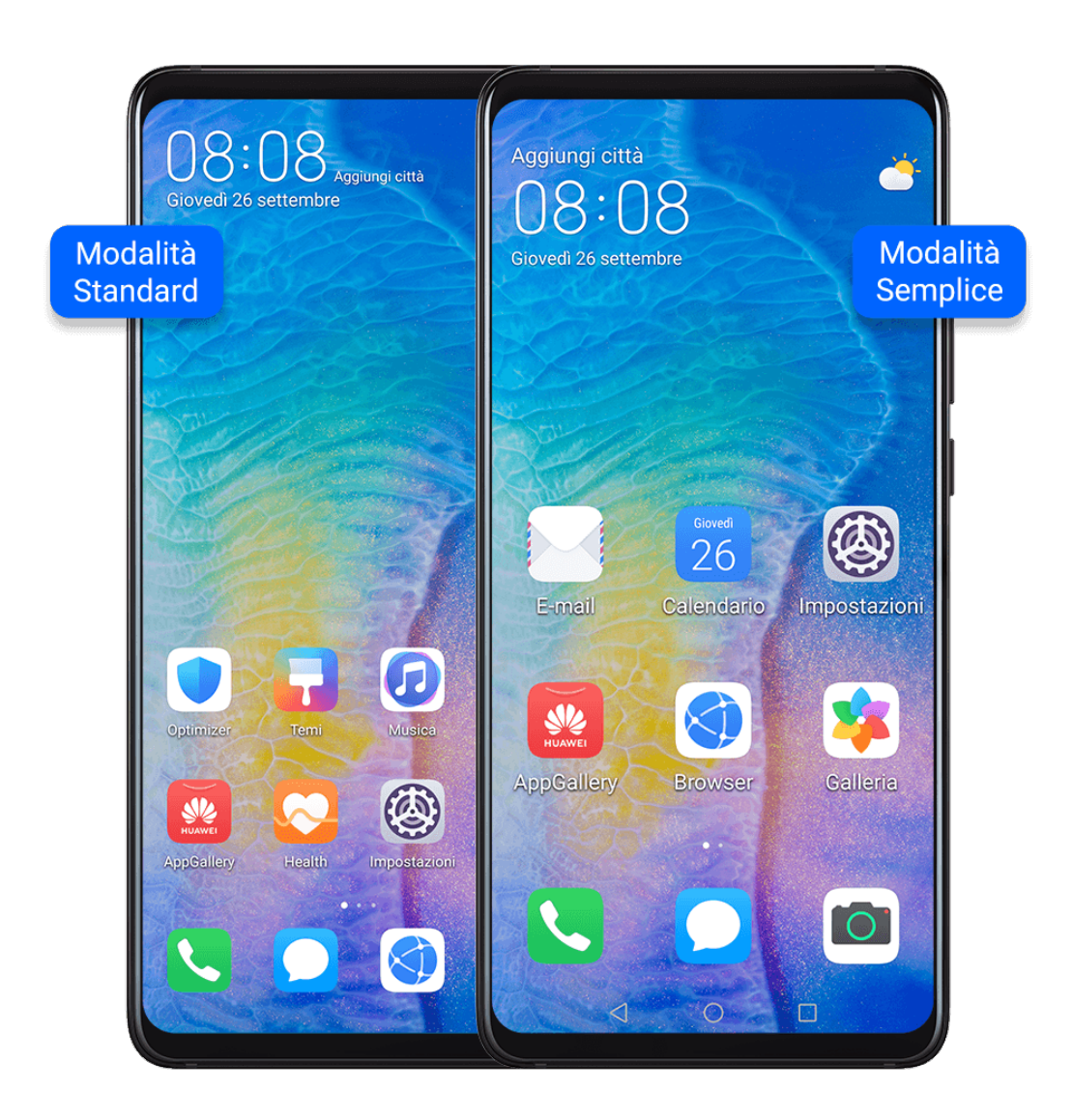

### Attivare la Modalità semplice

Accedi a **Impostazioni** > **Sistema e aggiornamenti** > **Modalità semplice** e tocca **Attiva**. Tieni premuta un'icona qualsiasi per trascinarla nella posizione desiderata o disinstallarla se non è un'app fondamentale.

### Uscire dalla Modalità semplice

Apri Impostazioni e tocca Chiudi la Modalità semplice.

# Informazioni sul telefono

# Esclusione di responsabilità legale

### Copyright © Huawei Technologies Co., Ltd. 2020. Tutti i diritti riservati.

Nessuna parte del presente manuale potrà essere riprodotta o trasmessa in qualsiasi forma e con qualsiasi mezzo senza la previa autorizzazione scritta di Huawei Technologies Co., Ltd. e delle sue affiliate ("Huawei").

Il prodotto descritto nel presente manuale può includere software protetto da copyright di Huawei e di possibili altri concessionari di licenze. Il cliente non dovrà in alcun modo riprodurre, distribuire, modificare, decompilare, disassemblare, decrittografare, estrarre, retroingegnerizzare, assegnare, concedere in affitto o in sublicenza detto software, salvo che tali restrizioni siano vietate dalle leggi applicabili o che tali azioni siano approvate dai rispettivi titolari del copyright. Questa guida è fornita come riferimento. Il prodotto e, senza limitazione, il colore, le dimensioni e il layout dello schermo potrebbero variare. Tutte le dichiarazioni, informazioni e suggerimenti presenti nella guida non costituiscono garanzia di alcun tipo, né esplicita né implicita.

Visitare http://consumer.huawei.com/en/support/hotline per la hotline aggiornata di recente e l'indirizzo e-mail del proprio paese o regione.

.

Modello: ELE-L09 ELE-L29

EMUI 10.0\_02